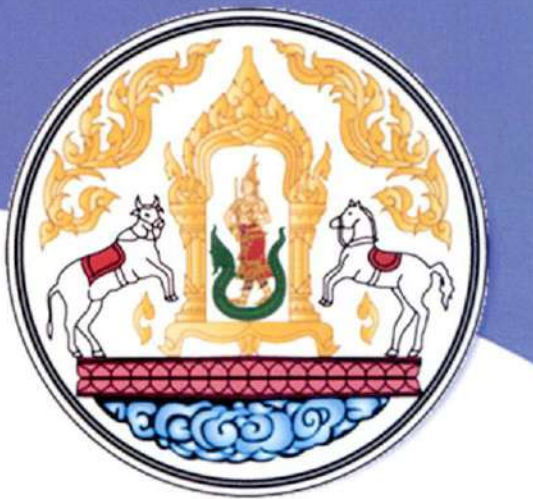

โครงการพัฒนาที่ดีโดดเด่นของหน่วยงาน

(Best Practice)

ตัวชีวิด : ระดับความสำเร็จในการพัฒนา

ผู้ใต้บังคับบัญชา รอบที่ ๒ /๒๕๖๔

สานกงานปศสตว์จงหวดภูเก็ต

# หลักฐานการวางแผน

#### แผนปฏิบัติการชุมชนนักปฏิบัติ (CoP : Community of Practice) หน่วยงาน : สำนักงานปศุสัตว์จังหวัดภูเก็ต

๑. เรื่องที่แลกเปลี่ยน การใช้งานระบบงานบริหารการปฏิบัติงาน (e-Operation)

#### ษ. วัตถุประสงค์

๒.๑ เพื่อให้ผู้เข้าร่วมโครงการได้รับความรู้ความเข้าใจเกี่ยวกับการใช้งานระบบงานบริหารการ ปฏิบัติงาน (e-Operation)

๒.๒ เพื่อให้ผู้เข้าโครงการสามารถนำความรู้ไปปรับใช้กับงานที่รับผิดชอบได้อย่างเหมาะสม

๒.๓ เพื่อสร้างบรรยากาศแห่งการเรียนรู้ร่วมกันโดยวิธีชุมนุมนักปฏิบัติ การติดต่อ ปรึกษา แลกเปลี่ยน ประสบการณ์ภายในหน่วยงาน

๓. จำนวนสมาชิก เจ้าหน้าที่สำนักงานปศุสัตว์จังหวัดภูเก็ต จำนวน ๑๗ คน (รายชื่อตามแนบ)

๙. ช่วงเวลาการพัฒนา วันที่ ๒๗ กรกฎาคม ๒๕๖๔

#### แผนกิจกรรมแลกเปลี่ยนเรียนรู้

| ครั้งที่ | ประเด็นเนื้อหาที่พัฒนา                                    | ระยะเวลา<br>(ชั่วโมง/นาที) | เทคนิค                            | การประเมินผล<br>การเรียนรู้                              | วิทยากร<br>ผู้เชี่ยวชาญใน<br>หน่วยงาน |
|----------|-----------------------------------------------------------|----------------------------|-----------------------------------|----------------------------------------------------------|---------------------------------------|
| 0        | การใช้งานระบบงานบริหาร<br>การปฏิบัติงาน (e-<br>Operation) | ต<br>ชั่วโมง               | - การบรรยาย<br>- ทำแบบ<br>ประเมิน | - แบบประเมินผล<br>การเรียนรู้<br>- บันทึกสรุป<br>บทเรียน | นางสาวกรุณา<br>ทองเพ็ง                |

#### การประเมินผลการเรียนรู้

๖.๑ แบบประเมินผลการเรียนรู้

#### ๗. การประเมินติดตามการนำไปใช้ประโยชน์

๗.๑ แบบประเมินติดตามการนำไปใช้ประโยชน์

### รายชื่อสมาชิกผู้เข้าร่วมชุมชนนักปฏิบัติ (CoP: Community of Practice)

| ลำดับ<br>ที่ | ซื่อ – สกุล                 | ดำแหน่ง                                  | กลุ่ม/ฝ่าย               |
|--------------|-----------------------------|------------------------------------------|--------------------------|
| ଭ.           | นายจิรายุ นิรันดร์วิโรจน์   | สัตวแพทย์อาวุโส                          | กลุ่มยุทธศาสตร์ฯ         |
| ්.           | นายชาญณรงค์ ตันติชำนาญกุล   | นักวิชาการสัตวบาลชำนาญการ                | กลุ่มส่งเสริมฯ           |
| ៣.           | นายวงศพัทธ์ จันไชยยศ        | นายสัตวแพทย์ชำนาญการ                     | กลุ่มพัฒนาสุขภาพสัตว์    |
| ¢.           | นายชนมาธย์ วัลยะเพ็ชร์      | เจ้าพนักงานสัตวบาลชำนาญงาน               | กลุ่มยุทธศาสตร์ฯ         |
| č.           | นางสาวศิริวรรณ ไกรเทพ       | เจ้าพนักงานการเงินและบัญชี<br>ปฏิบัติงาน | ฝ่ายบริหารทั่วไป         |
| ່ວ.          | นายสุทัศน์ นิยมไทย          | สัตวแพทย์อาวุโส                          | ปศุสัตว์อำเภอเมืองภูเก็ต |
| ଟା.          | นายสุเพียบ ศรีรัตนประพันธ์  | สัตวแพทย์อาวุโส                          | ปศุสัตว์อำเภอกะทู้       |
| <u>ت</u> .   | นางสาวนาถลัดดา สันดำ        | พนักงานพิมพ์ ส๓                          | ฝ่ายบริหารทั่วไป         |
| ଟ.           | นางสาววรพรรณ งานภิญโญ       | นักวิชาการสัตวบาล                        | กลุ่มพัฒนาคุณภาพสินค้าฯ  |
| ගට.          | นางสาวสนธยา สงสิงห์         | นักวิชาการเงินและบัญชี                   | ฝ่ายบริหารทั่วไป         |
| ତ୍ରତ.        | นางสาวกรุณา ทองเพ็ง         | เจ้าหน้าที่ระบบงานคอมพิวเตอร์            | กลุ่มยุทธศาสตร์ฯ         |
| ගම.          | นายไพรสน เรื่องดำ           | เจ้าพนักงานสัตวบาล                       | กลุ่มพัฒนาคุณภาพสินค้าฯ  |
| ତ୍ରଣ.        | นายธีระติ ยกย่อง            | เจ้าพนักงานสัตวบาล                       | กลุ่มพัฒนาสุขภาพสัตว์    |
| ରଙ୍କ.        | นายสมศักดิ์ เพียรกิจ        | เจ้าพนักงานสัตวบาล                       | กลุ่มพัฒนาสุขภาพสัตว์    |
| ଭଝ.          | นางสาวเสาวลักษณ์ แก้วช่วย   | พนักงานผู้ช่วยสัตวบาล                    | กลุ่มพัฒนาสุขภาพสัตว์    |
| ඉ්ට.         | นายสาวขวัญชนินทร์ สุวรรณมณี | นักวิชาการสัตวบาล                        | กลุ่มส่งเสริมฯ           |
| ରଚ୍ଚା.       | นายประสิทธิ์ ขำเผือก        | นายสัตวแพทย์                             | กลุ่มพัฒนาคุณภาพสินค้าฯ  |

#### เรื่อง การใช้งานระบบงานบริหารการปฏิบัติงาน (e-Operation)

#### แผนกิจกรรมการแลกเปลี่ยนเรียนรู้ ครั้งที่ ๑ เรื่อง การใช้งานระบบงานบริหารการปฏิบัติงาน (e-Operation)

\*\*\*\*\*

วันที่ ๒๗ กรกฎาคม ๒๕๖๔

#### วัตถุประสงค์

๑. เพื่อให้ผู้เข้าร่วมโครงการได้รับความรู้ความเข้าใจเกี่ยวกับการใช้งานระบบงานบริหารการ ปฏิบัติงาน (e-Operation)

เพื่อให้ผู้เข้าโครงการสามารถนำความรู้ไปปรับใช้กับงานที่รับผิดขอบได้อย่างเหมาะสม

๓. เพื่อสร้างบรรยากาศแห่งการเรียนรู้ร่วมกันโดยวิธีชุมนุมนักปฏิบัติ การติดต่อ ปรึกษา แลกเปลี่ยน ประสบการณ์ภายในหน่วยงานยุคปัจจุบัน

#### ขอบเขตเนื้อหา

๑. การใช้งานระบบงานบริหารการปฏิบัติงาน (e-Operation)

#### ขั้นตอนการพัฒนา

- ๑. ฟังบรรยายจากวิทยากรผู้เชี่ยวชาญ
- ๒. ทำแบบประเมินผลหลังการเรียนรู้
- ๓. บันทึกสรุปบทเรียน

#### วัสดุอุปกรณ์/สื่อที่ใช้ในการแลกเปลี่ยนเรียนรู้

๑. เอกสารประกอบการบรรยาย

| บันทึกสรุปบทเรียนจากการแลกเปลี่ยนเรียนรู้                |
|----------------------------------------------------------|
| เรื่อง การใช้งานระบบงานบริหารการปฏิบัติงาน (e-Operation) |
| กิจกรรมครั้งที่ ๑ วันที่ ๒๗ กรกฎาคม ๒๕๖๔                 |
| ชื่อผู้บันทึกตำแหน่งตำแหน่ง                              |
| ขอบเขตเนื้อหา                                            |
| - การใช้งานระบบงานบริหารการปฏิบัติงาน (e-Operation)      |
| บันทึกสรุปบทเรียน                                        |
|                                                          |
|                                                          |
|                                                          |
|                                                          |
|                                                          |
|                                                          |
|                                                          |
|                                                          |
|                                                          |
|                                                          |
|                                                          |
|                                                          |
|                                                          |
|                                                          |
|                                                          |
|                                                          |
|                                                          |
|                                                          |
|                                                          |
|                                                          |
|                                                          |
|                                                          |

#### แบบประเมินผลการเรียนรู้

(หน่วยงานออกแบบให้เหมาะสมกับเนื้อหาและวัตถุประสงค์การเรียนรู้ เช่น การใช้ข้อสอบ ปรนัย ข้อสอบอัตนัย การทำแบบฝึกหัด ผลงาน/ชิ้นงานที่ได้จากการเรียนรู้ บทสรุปการเรียนรู้โดย การถอดบทเรียนที่ได้จากการแลกเปลี่ยนเรียนรู้ การนำเสนอผลงาน/ชิ้นงาน/บทเรียนที่ได้จากการ เรียนรู้เพื่อถ่ายทอดแก่ผู้อื่น การประเมินผลการเรียนรู้โดยการสังเกตพฤติกรรม เป็นต้น) ชื่อ.....ตำแหน่ง.....

แบบประเมินผลการเรียนรู้ เรื่อง การใช้งานระบบงานบริหารการปฏิบัติงาน (e-Operation)

#### จงเติมเครื่องหมาย (/) ในข้อที่เป็นจริง และ (x) ในข้อที่เป็นเท็จ จำนวน 10 ข้อ ดังนี้

- 1) ระบบการใช้งานระบบการบริหารการปฏิบัติงาน (e-operation) เปิดให้ใช้งานครั้งแรกเมื่อปี 2564
- ระบบการใช้งานระบบการบริหารการปฏิบัติงาน (e-operation) ระยะที่ 2 เริ่มใช้งานเดือน พฤษภาคม 2564 เป็นเดือนแรก
- ระบบการใช้งานระบบการบริหารการปฏิบัติงาน (e-operation) เปิดให้บันทึกข้อมูลระหว่างวันที่
   23 31 ของทุกเดือน
- 4) ...... URL เข้าสู่ระบบ คือ https://eop2.dld.go.th โดยใช้ชื่อผู้ใช้งานและรหัสผ่านเดิมในการเข้าใช้งาน
- 5) ...... การบันทึกข้อมูลในระบบ จังหวัดต้องกำหนดเป้าหมายการปฏิบัติงานก่อน
- การบันทึกข้อมูลในระบบ ตรวจสอบแล้วไม่ถูกต้อง สามารถแก้ไขได้หากยังอยู่ในเดือนนั้น
- หลังจากปศุสัตว์อำเภอได้บันทึกข้อมูลในระบบแล้ว กลุ่มงานต้องเข้าไปยืนยันผลทุกครั้ง
- EOP302 ใช้ในการบันทึกผลการปฏิบัติงานของแต่ละกิจกรรม
- 9) ..... EOP304 ใช้ในการตรวจสอบผลการบันทึกข้อมูลของอำเภอ
- 10) \_\_\_\_\_ หากเป้าหมายในระบบไม่ถูกต้องให้เจ้าของกิจกรรมประสานกองงานที่รับผิดชอบเพื่อดำเนินการ แก้ไขทันที

#### แบบประเมินติดตามผลการนำไปใช้ประโยชน์ในการปฏิบัติงาน เรื่อง การใช้งานระบบงานบริหารการปฏิบัติงาน (e-Operation)

๑. โปรดประเมินตนเองและให้ผู้บังคับบัญชาระดับต้นประเมินติดตามผลการนำไปใช้ประโยชน์ในด้านต่างๆ
 โดยใช้เกณฑ์ ๑-๕ (๑ = น้อยมาก ๕ = ดีมาก)

| ประเด็นการประเมิน                                | ประเมินตนเอง | ประเมินโดยผู้บังคับบัญชา<br>ระดับต้น* |
|--------------------------------------------------|--------------|---------------------------------------|
| ๑) ระดับการนำความรู้ไปปรับใช้ในการ<br>ปฏิบัติงาน |              |                                       |
| ๒) ระดับการปฏิบัติงานดีขึ้นเพียงใด               |              |                                       |
| คะแนนรวม (เต็ม ๑๐ คะแนน)                         |              |                                       |
| คะแนนเฉลี่ย (คะแนนรวม/๒, เต็ม ๕ คะแนน)           |              |                                       |

\*คะแนนเฉลี่ยที่ได้รับการประเมินโดยผู้บังคับบัญชาระดับต้น นำไปใช้รายงานในแบบฟอร์มIDP:A

โปรดยกตัวอย่างงาน/โครงการและผลที่เกิดขึ้นจากการที่ท่านได้นำความรู้ที่ได้รับไปปรับใช้ในการปฏิบัติงาน

| ผู้รับการพัฒนา | ความคิดเห็นของผู้บังคับบัญชาระดับต้น |
|----------------|--------------------------------------|
|                |                                      |
|                |                                      |
|                |                                      |
|                |                                      |
|                |                                      |
|                |                                      |
|                |                                      |
|                |                                      |

๓. นอกจากที่ท่านได้นำความรู้จากการเข้าร่วมชุมชนนักปฏิบัตินี้มาปรับใช้ในการปฏิบัติงานของท่านแล้ว ท่านยังได้นำ
 ความรู้มาประยุกต์ใช้ในเรื่องอื่นๆหรือไม่ (ตอบได้มากกว่า ๑ ข้อ)

🔲 เผยแพร่ความรู้ที่ได้ให้กับผู้ร่วมงาน

🛛 พยายามนำความรู้ที่ได้มาพัฒนาองค์กร

🗖 ให้ความช่วยเหลือ/แนะนำผู้ร่วมงานหากมีปัญหาเกี่ยวกับเรื่องที่เข้าร่วมชุมชนนักปฏิบัติ

🗖 อื่นๆ (โปรดระบุ).....

🗖 ไม่ได้นำความรู้ไปประยุกต์ใช้ในเรื่องอื่นๆ

| ลงชื่อ |                 |   |
|--------|-----------------|---|
| 614 00 |                 |   |
| (      |                 | ) |
|        | ผู้รับการประเมิ | น |

ลงชื่อ..... ( )

ผู้บังคับบัญชาระดับต้น

# หลักฐานการดำเนินการ

#### COP : หัวข้อ การใช้งานระบบงานบริหารการปฏิบัติงาน (e-Operation) วันที่ ๒๗ กรกฎาคม ๒๕๖๔ ณ ห้องประชุมสำนักงานปศุสัตว์จังหวัดภูเก็ต

\*\*\*\*\*

| ลำดับ<br>ที่ | ชื่อ – สกุล                 | ตำแหน่ง                                  | ลายมือชื่อ |
|--------------|-----------------------------|------------------------------------------|------------|
| ໑.           | นายจิรายุ นิรันดร์วิโรจน์   | สัตวแพทย์อาวุโส                          | NR         |
| ම.           | นายซาญณรงค์ ตันติชำนาญกุล   | นักวิชาการสัตวบาลชำนาญการ                | an         |
| ଗ.           | นายวงศพัทธ์ จันไชยยศ        | นายสัตวแพทย์ชำนาญการ                     | d.         |
| ۵.           | นายชนมาธย์ วัลยะเพ็ชร์      | เจ้าพนักงานสัตวบาลชำนาญงาน               | 12         |
| ¢.           | นางสาวศิริวรรณ ไกรเทพ       | เจ้าพนักงานการเงินและบัญชี<br>ปฏิบัติงาน | desisim    |
| Ъ.           | นายสุทัศน์ นิยมไทย          | สัตวแพทย์อาวุโส                          | 620        |
| ଟୀ.          | นายสุเพียบ ศรีรัตนประพันธ์  | สัตวแพทย์อาวุโส                          | Signe      |
| ಡ.           | นางสาวนาถลัดดา สันดำ        | พนักงานพิมพ์ สเ                          | นาอร์ดอา   |
| ಷ.           | นางสาววรพรรณ งานภิญโญ       | นักวิชาการสัตวบาล                        | 12         |
| ଭଠ.          | นางสาวสนธยา สงสิงห์         | นักวิชาการเงินและบัญชี                   | K14940.    |
| ଭଭ.          | นางสาวกรุณา ทองเพ็ง         | เจ้าหน้าที่ระบบงานคอมพิวเตอร์            | 10000      |
| ඉම.          | นายไพรสน เรื่องดำ           | เจ้าพนักงานสัตวบาล                       | Of One     |
| ଭମ୍ମ.        | นายธีระติ ยกย่อง            | เจ้าพนักงานสัตวบาล                       | S          |
| ୭୯.          | นายสมศักดิ์ เพียรกิจ        | เจ้าพนักงานสัตวบาล                       | madra      |
| ଭଝଁ.         | นางสาวเสาวลักษณ์ แก้วช่วย   | พนักงานผู้ช่วยสัตวบาล                    | เสารมักษณ์ |
| ඉ්ට.         | นางสาวขวัญชนินทร์ สุวรรณมณี | นักวิชาการสัตวบาล                        | 268 926201 |
| ଭଳା.         | นายประสิทธิ์ ขำเผือก        | นายสัตวแพทย์                             | zh.        |

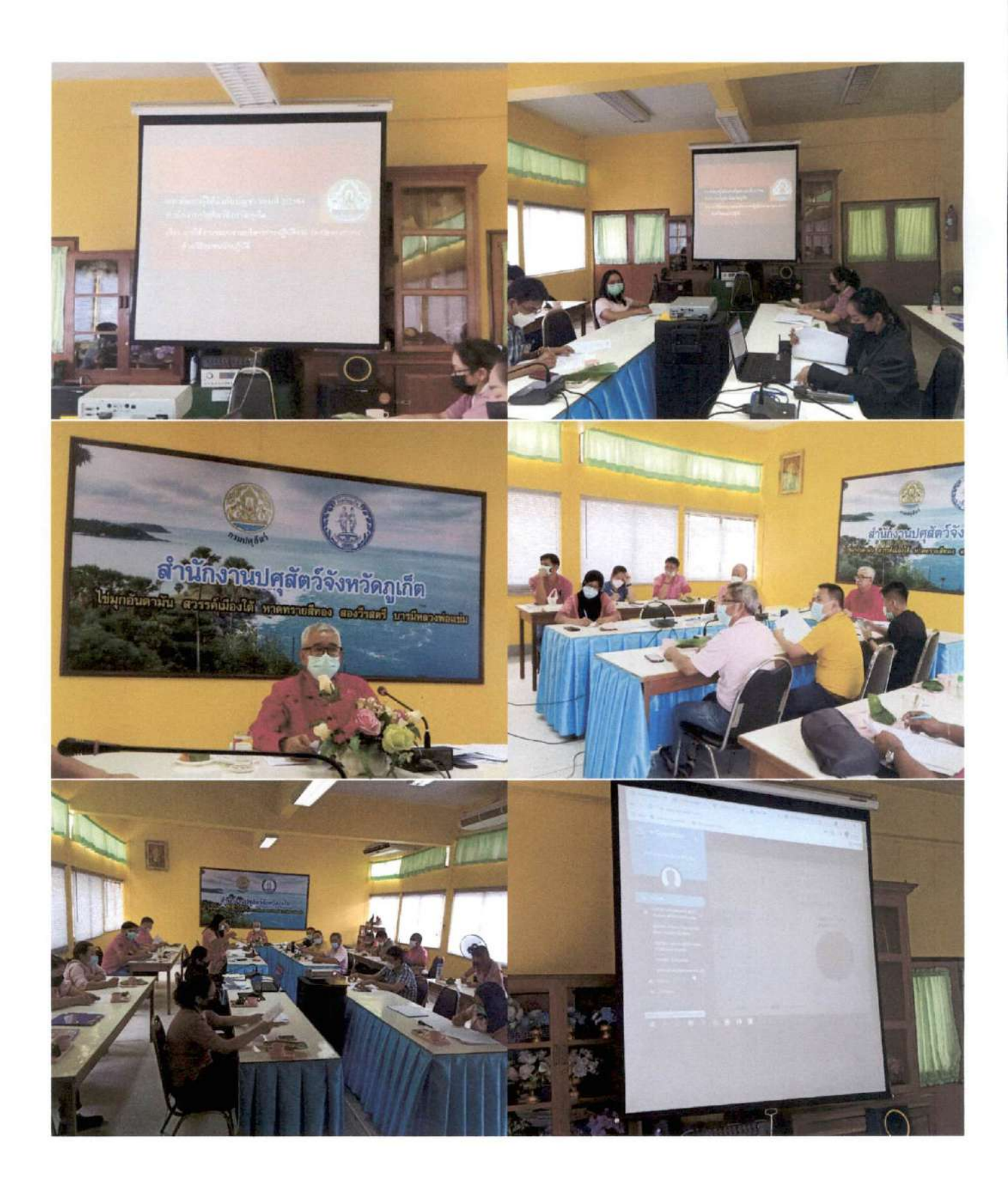

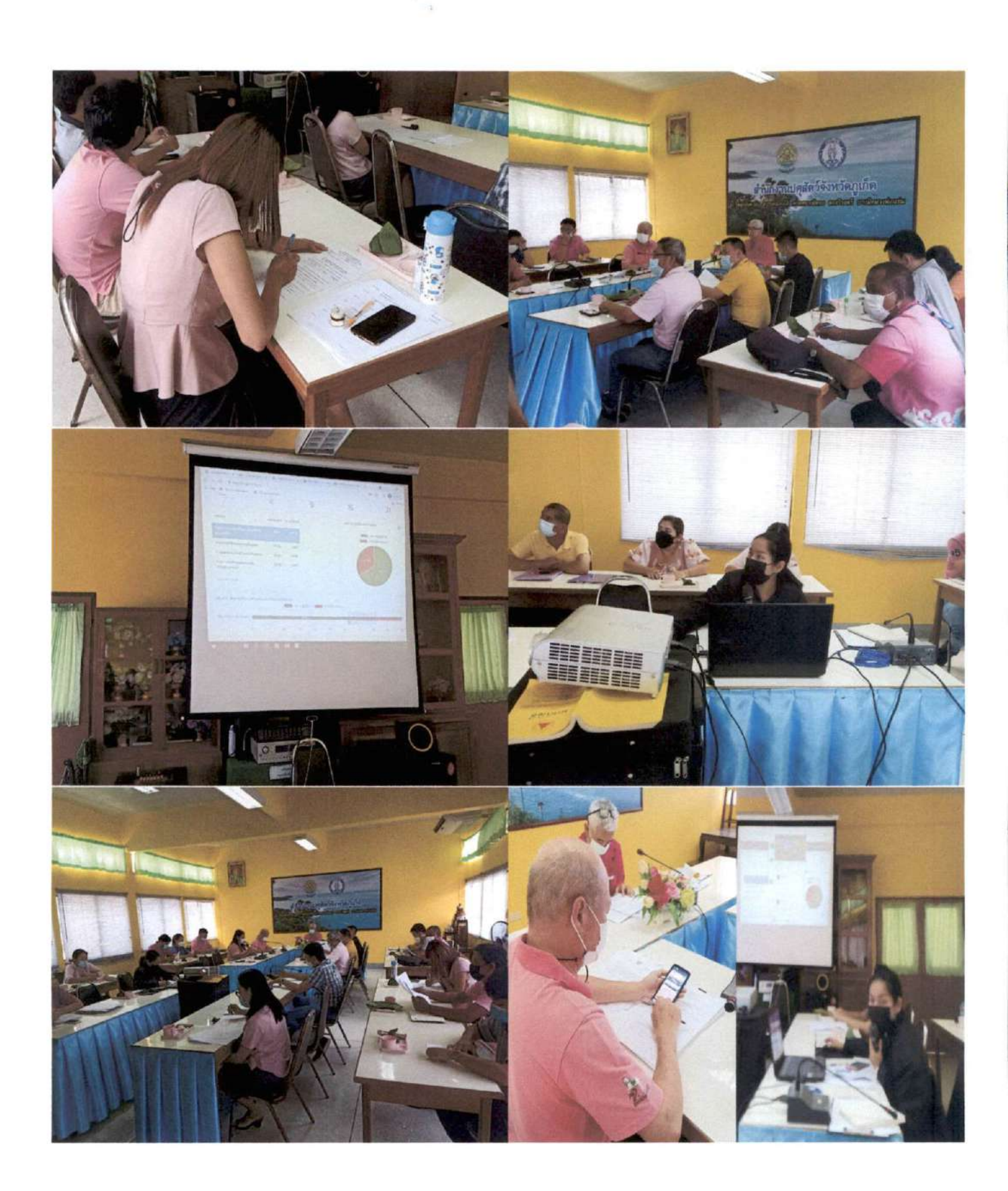

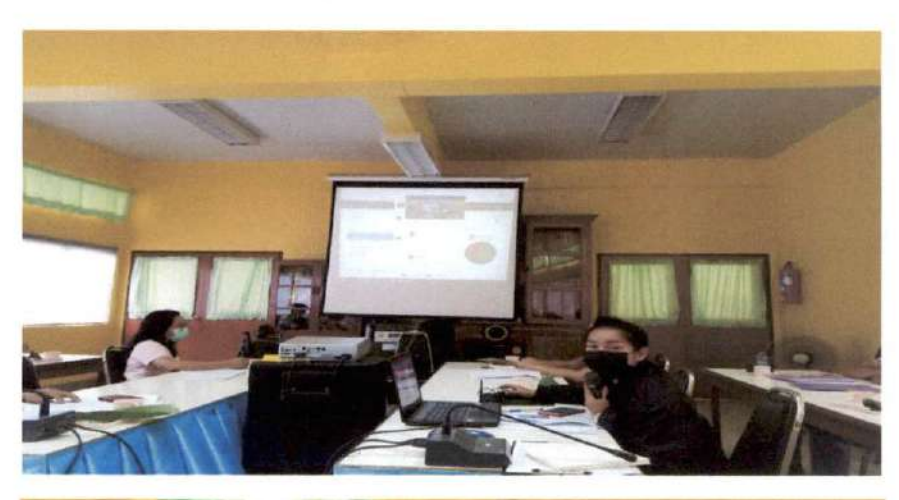

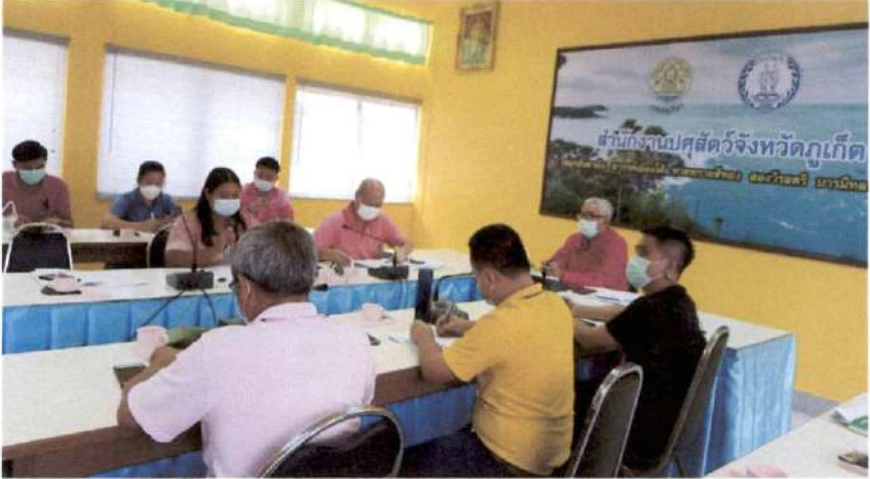

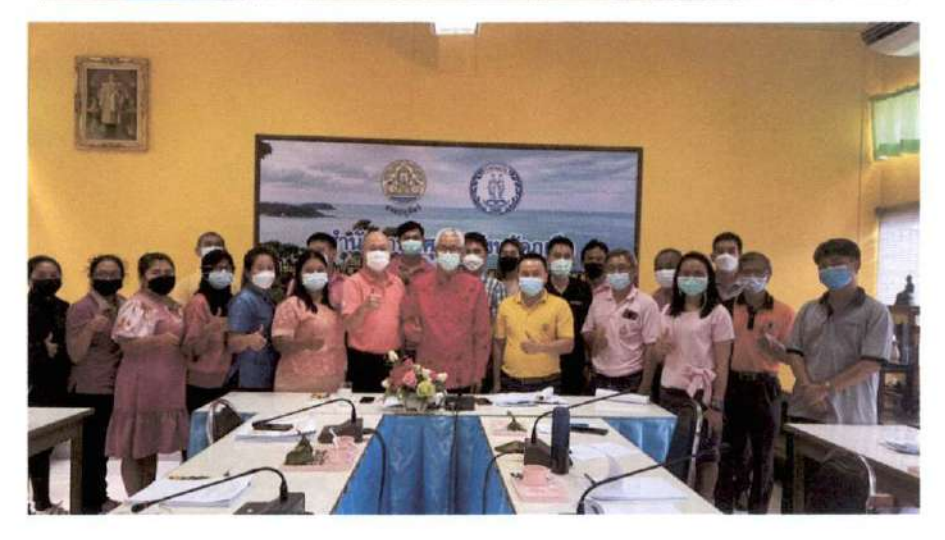

บันทึกสรุปบทเรียนจากการแลกเปลี่ยนเรียนรู้ เรื่อง การใช้งานระบบงานบริหารการปฏิบัติงาน (e-Operation) กิจกรรมครั้งที่ ๑ วันที่ ๒๗ กรกฎาคม ๒๕๖๔ ชื่อผู้บันทึก พนชาว พิธีเออร์กไดง (0) ขอบเขตเนื้อหา - การใช้งานระบบงานบริหารการปฏิบัติงาน (e-Operation) บันทึกสรุปบทเรียน 321020 BD Maldulata ALLAJOO

## บันทึกสรุปบทเรียนจากการแลกเปลี่ยนเรียนรู้ เรื่อง การใช้งานระบบงานบริหารการปฏิบัติงาน (e-Operation) กิจกรรมครั้งที่ ๑ วันที่ ๒๗ กรกฎาคม ๒๕๖๔ ชื่อผู้บันทึก นายชาญณระส์ สำนค์ชานาธาติสำแหน่ง สำรัชาการรัดการการกา ขอบเขตเนื้อหา - การใช้งานระบบงานบริหารการปฏิบัติงาน (e-Operation) บันทึกสรุปบทเรียน - ระบบการโร้อานเริ่มใช้เมื่อ พ.ศ. 64 - ศาพรถมันทักข้อมูลได้พูกกับ รุ่นคะ 1 ๆชื่อ - กายโน เเลือน รามาเกแก้ไร ได้แลายครั้ง - URL withon http://eop2.dld.go.th - ใช้ชื่อผู้ใช้อเนและระบัสผ่านเกิม - สามารถเมื่อระปภาพ การปฏชหิอาแลวได้ - สามารถ ซันทึกช่อมอย่านสมาริทโอปนได้ - นากเป้าแรกเป็นระอบไว้ถกต้อง - ประสานแปกผที่รับมีลรอบดำเบินการแก้ไ - ร่อนจักจะกำนนรถเป้าแลายการปฏยหือาน ใน้้อำเภอ - การบันทักช้อมค้าเระยา

|              | บันทึกสรุปบทเรียนจากการแลกเปลี่ยนเรียนรู้<br>เรื่อง การใช้งานระบบงานบริหารการปฏิบัติงาน (e-Operation) |
|--------------|----------------------------------------------------------------------------------------------------|
| ชื่อผู้บันท์ | กิจกรรมครั้งที่ ๑ วันที่ ๒๗ กรกฎาคม ๒๕๖๔<br>กึกพบงาศศาร์ อันโรงศตำแหน่งพบงิทากพบริธาพ ๙               |
| ขอบเขตเนื้อ  | ฬา                                                                                                    |
| - การ์       | ใช้งานระบบงานบริหารการปฏิบัติงาน (e-Operation)                                                        |
| บันทึกสรุปบ  | าทเรียน                                                                                               |
|              | - entronnegtintal from.                                                                               |
|              | - siroys to aron                                                                                      |
|              | - 10/2 /m.                                                                                            |
|              |                                                                                                    |
|              |                                                                                                    |
|              |                                                                                                    |
|              |                                                                                                    |
|              |                                                                                                    |
|              |                                                                                                    |
|              |                                                                                                    |
|              | -                                                                                                    |
|              |                                                                                                    |
|              |                                                                                                    |
|              |                                                                                                    |
|              |                                                                                                    |
|              |                                                                                                    |
| ••••••       |                                                                                                    |

บันทึกสรุปบทเรียนจากการแลกเปลี่ยนเรียนรู้ เรื่อง การใช้งานระบบงานบริหารการปฏิบัติงาน (e-Operation) กิจกรรมครั้งที่ ๑ วันที่ ๒๗ กรกฎาคม ๒๕๖๔ ชื่อผู้บันทึก ในพรย์ 55พาร์สรี ตำแหน่ง เชิรพาสังธรรม ชีรพารูอฟ ขอบเขตเนื้อหา - การใช้งานระบบงานบริหารการปฏิบัติงาน (e-Operation) บันทึกสรุปบทเรียุน - oum Snesunov fur molgos ousaesid 2 1828 mon 64 agiso 95 vintatogen y Phe han Into / monutar 2 1528 man 64 - 1520 JIE manufactures - 1520 JIE no 1000 IRL Withme http://eop 2 dld. go th - הואודוואלי ליאור ביוואוריים some on the for some on En Callot Voor Palan - mouning Jonna our onincolas

เรื่อง การใช้งานระบบงานบริหารการปฏิบัติงาน (e-Operation)

กิจกรรมครั้งที่ ๑ วันที่ ๒๗ กรกฎาคม ๒๕๖๔

ชื่อผู้บันทึก<u>พ.ส.สิร์วรรณ ใกรเทพ</u>ตำแหน่ง<u>เส้านนักงาน ตาเงิน และ บัญร์ เป็</u>มลิงาป ขอบเขตเนื้อหา

sten 2

- การใช้งานระบบงานบริหารการปฏิบัติงาน (e-Operation)

#### บันทึกสรุปบทเรียน

- 52221ms สีอาน ระบบ minister ministry (e-Operation) เรื่อง 2620 20 ค. 04 6ภายจะเปิดใน Toratomn วัน y az 1030 เกละสามารถเอกไร ได้ ขลายครึ่ง ภายใน เดือน - URL Answirldun no http://eop2. dld.goth Tone 72029 Lane was surene von - สามารถเหมี่ม อูปภาพ กระปฏีสรีงาน เชิน ระบบ ได้ - สามารถจานที่กว่อมูลผ่าน สมาริทาโฟน ได้ ทุกมินที่ นากษาไาขอาขในระบบ ไม่ถูกต่อง ใน เจ้าของ กิจกรณ ประสานหน่วยงาน ที่งังสีตของ เมื่อตัวเว่น พรเชกไฟ - ms มีเอ พืกข้อมูลในระบบ จึงน้อ คละ กองศึกษาย เป็าบลาย msel ก็บ้ายง ? ~ นปลยอน จะอกเอ๊า

## บันทึกสรุปบทเรียนจากการแลกเปลี่ยนเรียนรู้ เรื่อง การใช้งานระบบงานบริหารการปฏิบัติงาน (e-Operation) กิจกรรมครั้งที่ ๑ วันที่ ๒๗ กรกฎาคม ๒๕๖๔ ชื่อผู้บันทึก. me สุรัสม์ Restre ตำแหน่ง ปศลัตร์ อาเรอ ขอบเขตเนื้อหา - การใช้งานระบบงานบริหารการปฏิบัติงาน (e-Operation) บันทึกสรุปบทเรียน - mitsnerousie eren efforton (e- greation) main ひちっつがっつう ノア・1 200 - URL 15 3 5- W 20 https: //eop2. ald.go.th. Tor 8 so w ler in

2

บันทึกสรุปบทเรียนจากการแลกเปลี่ยนเรียนรู้ เรื่อง การใช้งานระบบงานบริหารการปฏิบัติงาน (e-Operation) กิจกรรมครั้งที่ ๑ วันที่ ๒๗ กรกฎาคม ๒๕๖๔ ชื่อผู้บันทึก. แก่อยู่หล่อย สรีงานประกัตร์แหน่ง. ald EniShnon n ขอบเขตเนื้อหา - การใช้งานระบบงานบริหารการปฏิบัติงาน (e-Operation) บันทึกสรุปบทเรียน - Franso Wilton 4 Shull e-Opera 0,9000 malrabiou eneration 1 SONYOUN LLENU England YES ZLIAN MANANA YOUR GO ISSAMNS

เรื่อง การใช้งานระบบงานบริหารการปฏิบัติงาน (e-Operation)

กิจกรรมครั้งที่ ๑ วันที่ ๒๗ กรกฎาคม ๒๕๖๔

ชื่อผู้บันทึก <u>น.ส.นาฉลักดา สันดำ</u> ตำแหน่ง พนักภานนิมพ์ ส.

#### ขอบเขตเนื้อหา

- การใช้งานระบบงานบริหารการปฏิบัติงาน (e-Operation)

#### บันทึกสรุปบทเรียน

ภาพรรม ของการทำงาน การบ้าเท้ ก ข้อมูล จังหวัด กำหนดเป้าหมาย ให้อำเภอ โดย ปันทักข์อมูล พร้อมแนนรูป ถ่าจ์ เฉรง 4 อียา การ บันทัก ข้อมูล หากสิดนอาด ให้แก้ ใน ให้ลุกศอง ซึ่งจังหวัดใน่ ต้อง

เข้าไปยื่นขั้นผล

#### เรื่อง การใช้งานระบบงานบริหารการปฏิบัติงาน (e-Operation)

กิจกรรมครั้งที่ ๑ วันที่ ๒๗ กรกฎาคม ๒๕๖๔

#### ขอบเขตเนื้อหา

- การใช้งานระบบงานบริหารการปฏิบัติงาน (e-Operation)

#### บันทึกสรุปบทเรียน

| () URL = ablatuite lannage Line Androna.                        |    |
|-----------------------------------------------------------------|----|
| ( USER * PASS' BAIND AN MERSSEDDILIDA                           |    |
| 3 anna manuamielan lassima z sudonie as anno al provintes       |    |
| A. Smstinnedon Mi aron Oriso. monomaló.                         |    |
| (1) また おうみうちのかんり のうたらうもうからかんしんであるう。                             |    |
| 6 จามมาชิม อามารถคับสอญลอกสะมมาธิกกาน ya: 1035 แต่อาหารถาอา แก่ | ho |
| to vala melluador.                                              |    |
| 2. Jazz 1 Aalu Bon latoronal 40.61                              |    |
| 8 Annisa Durana Tusing 1 of Taulo Smort Phane.                  |    |
|                                                                 |    |
|                                                                 |    |
|                                                                 |    |
|                                                                 |    |
|                                                                 |    |
|                                                                 |    |
|                                                                 |    |
|                                                                 |    |
|                                                                 |    |
|                                                                 |    |
|                                                                 |    |
|                                                                 |    |
|                                                                 |    |
|                                                                 |    |

#### เรื่อง การใช้งานระบบงานบริหารการปฏิบัติงาน (e-Operation)

#### กิจกรรมครั้งที่ ๑ วันที่ ๒๗ กรกฎาคม ๒๕๖๔

ชื่อผู้บันทึก...พารกาศมายา สวรีรณ์ ตำแหน่ง สถรีรการเอก - อ. พักสั ขอบเขตเนื้อหา

- การใช้งานระบบงานบริหารการปฏิบัติงาน (e-Operation)

#### บันทึกสรุปบทเรียน

- MANSONT PENNSONS C-Operation mutanovioring notion - manson re workson e-operation monson rente la bot to the in 1 to เสียนนั้น สื่อสูงอเสียน สีวระนมเช่า 9- คว้าอ้านข่อง 23-สัมเสียน

notelat 9,000 who was to be as no unaverse to show it and it or inthe

- mondur - พอก สีมจะ เช่อ ก็การหล สาร สีรีล พิพัสมพอ อาเถอ เมื่อ ควอสรมค e-Operation รสัรด พอาเกอ สี่ง เพพรคม ใน สี่ง ที่

เรื่อง การใช้งานระบบงานบริหารการปฏิบัติงาน (e-Operation)

กิจกรรมครั้งที่ ๑ วันที่ ๒๗ กรกฎาคม ๒๕๖๔ ชื่อผู้บันทึก....<u>กิจณา กงวงนี้)</u>ตำแหน่ง...<u>เจ้า หน้าถ้า บบท แดเล ผิวเต</u>งไ ขอบเขตเนื้อหา

- การใช้งานระบบงานบริหารการปฏิบัติงาน (e-Operation) บันทึกสรุปบทเรียน

|       | ส่วนประกณา แลสการเวลาร่างอโปร พการงช 4 2016                                        |
|-------|------------------------------------------------------------------------------------|
| 1     | เป็นหลัก เป็นการเลอง การระมุมอกเอ้าเป็น ยาน                                        |
|       | V                                                                                  |
| 2.    | เมนุ m. อิตาร โเมล mเปลี่งอน                                                       |
|       | EOP 301 : mution 12 1000 016710                                                    |
|       | EOP 302 : MAMILITITATION                                                           |
|       | EOP 303 · MUNICATU                                                                 |
|       | EOP 304: MORATY HOMEN UND.                                                         |
|       |                                                                                    |
| 3.    | Istablish                                                                          |
| ).    | MRTPO2 HEMIGRAMMANIZZ                                                              |
|       |                                                                                    |
|       | 1                                                                                  |
| Д.    | 5:44 We who reversion all and an indianter and and an an and and and and and and a |
|       | อัตโมส์ต์ ในเด็ญดังไป                                                              |
| th .  |                                                                                    |
|       |                                                                                    |
|       |                                                                                    |
|       |                                                                                    |
| ••••• |                                                                                    |
|       |                                                                                    |
| ••••• |                                                                                    |

บันทึกสรุปบทเรียนจากการแลกเปลี่ยนเรียนรู้ เรื่อง การใช้งานระบบงานบริหารการปฏิบัติงาน (e-Operation) กิจกรรมครั้งที่ ๑ วันที่ ๒๗ กรกฎาคม ๒๕๖๔ aws. nucous ชื่อผู้บันทึก. भाс gas an .ตำแหน่ ขอบเขตเนื้อหา - การใช้งานระบบงานบริหารการปฏิบัติงาน (e-Operation) บันทึกสรุปบทเรียน 2014512/2/ms 2/2ms ms 2 75 2050726 Manin 2/21 N. O. 64 1/201 2200 0.80 200. 0111

|       | บันทึกสรุปบทเรียนจากการแลกเปลี่ยนเรียนรู้                |
|-------|----------------------------------------------------------|
|       | เรื่อง การใช้งานระบบงานบริหารการปฏิบัติงาน (e-Operation) |
| -     | กิจกรรมครั้งที่ ๑ วันที่ ๒๗ กรกฎาคม ๒๕๖๔                 |
| 2     | ขอผู้บนทึก                                               |
| ขอบ   | เขตเนื้อหา                                               |
|       | - การใช้งานระบบงานบริหารการปฏิบัติงาน (e-Operation)      |
| บันที | กสรุปบทเรียน<br>ภริโอ ภา แพ เป็น น ร้าง                  |
|       | 1 ULEUSZ LO JMUSIN, USBANSRU                             |
|       | 2 millostrury oversensons - The munitim                  |
|       | 102 Juz - Swhizzner. 1                                   |
|       | 2 AN.<br>4 ANTVI                                         |
|       |                                                          |
|       |                                                          |
|       |                                                          |
|       |                                                          |
|       |                                                          |
|       |                                                          |
|       |                                                          |
|       |                                                          |
|       |                                                          |
|       |                                                          |

บันทึกสรุปบทเรียนจากการแลกเปลี่ยนเรียนรู้ เรื่อง การใช้งานระบบงานบริหารการปฏิบัติงาน (e-Operation) กิจกรรมครั้งที่ ๑ วันที่ ๒๗ กรกฎาคม ๒๕๖๔ ชื่อผู้บันทึก พอบ สมสักส์ เสียรกิง .....ตำแหน่ง....อุพ.6. 2 ควากล ขอบเขตเนื้อหา - การใช้งานระบบงานบริหารการปฏิบัติงาน (e-Operation) บันทึกสรุปบทเรียน sum Hours unview of Andin (e-operation) se-1. LUXONN mroid uanchi 11anco: of oneli 6 8 90 WG MI 0

#### เรื่อง การใช้งานระบบงานบริหารการปฏิบัติงาน (e-Operation)

กิจกรรมครั้งที่ ๑ วันที่ ๒๗ กรกฎาคม ๒๕๖๔

ชื่อผู้บันทึก...<u>พ.ศ. เสาาส์ กห.พ. แก้วหัวง</u>ตำแหน่ง...<u>พพ์ กวาพ ผู้หัวง ส์ กวพาส</u> ขอบเขตเนื้อหา

- การใช้งานระบบงานบริหารการปฏิบัติงาน (e-Operation) **บันทึกสรุปบทเรียน** 

| <ol> <li>กรโข้วาน c-o เริ่นไข้วานเขียน ผฤษฎาคน ใกษ สามารค ไข้วาน ระบบ c-o ใน้ขันก็ค<br/>รังนุมไว้ในกุญาร์น</li> <li>กรโข้าวน c-o เข้าสระบบ บลเ https://eop1.dld.go.th</li> <li>การขันจักรัง นุมโนระบบ รัวแร๊ก คือง อ่านน เริ่ว แมาน การปฏ่งคิวาน อ่งน แล้ว จาก<br/>ปลุสักร์ อ้า เลง ได้ขันจัด ข้อมูมโนระบบ เล้ว อุรุ่นวานไม้สังว เร็กไปขึ้นรัน แล้ว จาก<br/>ปลุสักร์ อ้า เลง ได้ขันจัด ข้อมูมโนระบบ เล้ว อุรุ่นวานไม้สังว เร็กไปขึ้นรันแม<br/>น. การการขันจักร์ อามา การโร้าวน การตัว อาราน ไม้ จุม ก้อง สอา ถ้าเน่น การถึง เป็นจันว่<br/>อามา ไม่ เล่น เป็นขึ้นจุม การโร้าวน การตัว อาราน ไม้ จุม ก้อง สอา ถ้าเน่น การถึง เป็นจันว่<br/>อายาไม่ เล่น อุ่น รางวาน</li> </ol> |
|----------------------------------------------------------------------------------------------------|
|                                                                                                    |
|                                                                                                    |
|                                                                                                    |
|                                                                                                    |
|                                                                                                    |
|                                                                                                    |
|                                                                                                    |
|                                                                                                    |
|                                                                                                    |
|                                                                                                    |
|                                                                                                    |
|                                                                                                    |
|                                                                                                    |
|                                                                                                    |

### เรื่อง การใช้งานระบบงานบริหารการปฏิบัติงาน (e-Operation)

กิจกรรมครั้งที่ ๑ วันที่ ๒๗ กรกฎาคม ๒๕๖๔

ชื่อผู้บันทึก พิษส์วิวุขวัญชีนินทร์ สารรณิม ต่ำแหน่ง นักวิชา แรสังวยาล

#### ขอบเขตเนื้อหา

- การใช้งานระบบงานบริหารการปฏิบัติงาน (e-Operation) บันทึกสรุปบทเรียน

2840M3lg Sm 20259 NO 2564 ILEN 1261017 2221219 tion

| บันทึกสรุปบทเรียนจากการแลกเปลี่ยนเรียนรู้                                                                                                    |
|----------------------------------------------------------------------------------------------------|
| เรื่อง การใช้งานระบบงานบริหารการปฏิบัติงาน (e-Operation)                                                                                                    |
| กิจกรรมครั้งที่ ๑ วันที่ ๒๗ กรกฎาคม ๒๕๖๔                                                                                                    |
| to the share and and and and and and and and and and                                                                                                    |
| ซอผูบนทกมาการ จาวอย่างการตาแหนงตาแหนง                                                                                                    |
| ขอบเขตเนื้อหา                                                                                                    |
| - การใช้งานระบบงานบริหารการปฏิบัติงาน (e-Operation)                                                                                                    |
| บันทึกสรุปบทเรียน                                                                                                    |
| - ross y whinoourertrimdententin                                                                                                    |
| future : mass comproduces, avora attornan lus latrisideres.                                                                                                    |
| - Ismontannets : anenternous unenternous : agotimatives                                                                                                    |
| - Marine : wandring warmen HT107 (Julia) AT102 (Brino).                                                                                                    |
| ( แว้วมีขุงก.                                                                                                    |
|                                                                                                    |
| - 3: 22 more conversion volation (e-operation) in with the win vola ar win 23-31 vorant                                                                                                    |
| - diserver in the system on the second of the second of th |
| - connon to and for the desire when by                                                                                                    |
| - mouter a wanter over the month was and wanter and a mouter of the mouter of the mout |
|                                                                                                    |
|                                                                                                    |
|                                                                                                    |
|                                                                                                    |
|                                                                                                    |
|                                                                                                    |
|                                                                                                    |
| ······································                                                                                                    |
|                                                                                                    |
|                                                                                                    |
|                                                                                                    |
|                                                                                                    |
| ······                                                                                                    |
|                                                                                                    |

#### บันทึกผลการจัดกิจกรรม การแลกเปลี่ยนเรียนรู้ เรื่อง การใช้งานระบบงานบริหารการปฏิบัติงาน (e-Operation)

#### รายชื่อผู้เข้าร่วม

- ๑) นายจิรายุ นิรันดร์วิโรจน์
- ๒) นายชาญณรงค์ ตันติชำนาญกุล
- ๓) นายวงศพัทธ์ จันไชยยศ
- ๔) นายชนมาธย์ วัลยะเพ็ชร์
- ๕) นางสาวศิริวรรณ ไกรเทพ
- ๖) นายสุทัศน์ นิยมไทย
- ๗) นายสุเพียบ ศรีรัตนประพันธ์
- ๘) นางสาวนาถลัดดา สันดำ
- ๙) นางสาววรพรรณ งานภิญโญ
- ๑୦)นางสาวสนธยา สงสิงห์
- ๑๑)นางสาวกรุณา ทองเพ็ง
- ๑๒)นายไพรสน เรื่องดำ
- ด๓)นายธีระติ ยกย่อง
- ๑๔)นายสมศักดิ์ เพียรกิจ
- ๑๕)นางสาวเสาวลักษณ์ แก้วช่วย
- ด๖)นางสาวขวัญชนินทร์ สุวรรณมณี
- ๑๗)นายประสิทธิ์ ขำเผือก

#### บันทึกผลการจัดกิจกรรม/ข้อเสนอแนะ

ผู้เข้าร่วมโครงการสามารถนำความรู้ไปปรับใช้กับงานที่รับผิดชอบได้อย่างเหมาะสม เข้าใจการใช้ งานระบบงานบริหารการปฏิบัติงาน (e-Operation) และสามารถเรียนรู้ร่วมกันโดยวิธีชุมนุมนักปฏิบัติ การติดต่อ ปรึกษา แลกเปลี่ยนประสบการณ์ภายในหน่วยงาน

> ลงชื่อ ดี*รี่านค*ผู้บันทึก (นางสาวศีริวรรณ ไกรเทพ) ตำแหน่ง เจ้าพนักงานการเงินและบัญชีปฏิบัติงาน

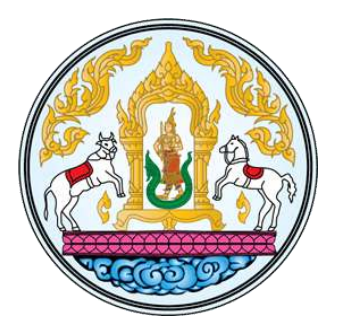

## โปรแกรมระบบบริหารการปฏิบัติงาน (e-Operation) ระยะที่ 2 กรมปศุสัตว์

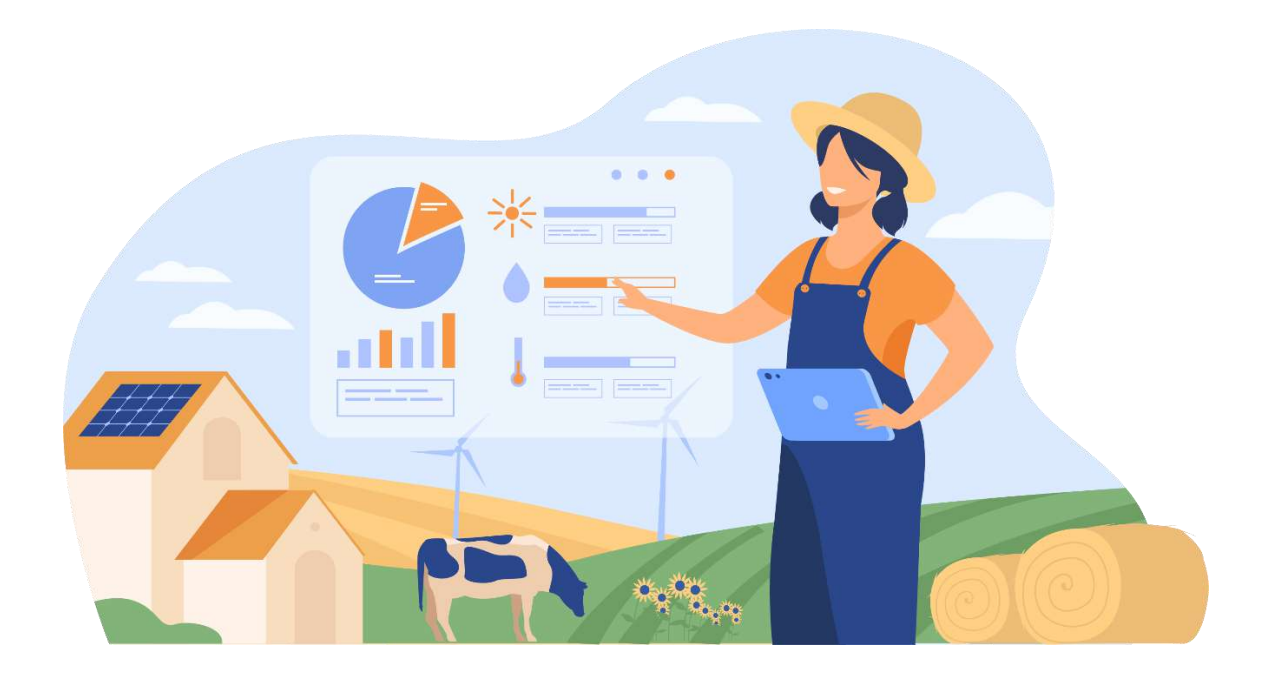

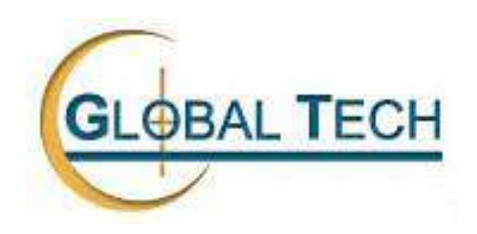

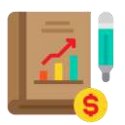

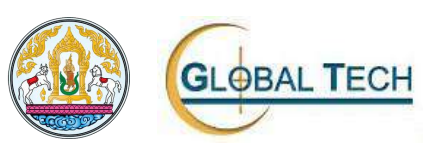

#### คู่มือการใช้โปรแกรม (User Manual) ระบบบริหารการปฏิบัติงาน (e-Operation) ระยะที่ 2 กรมปศุสัตว์

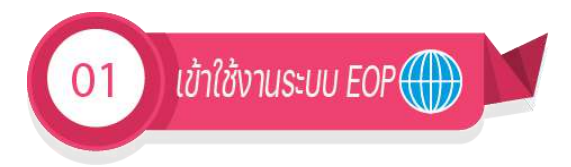

🛞 URL เข้าสู่ระบบ https://eop2.dld.go.th หน้าจอโปรแกรมเข้าสู่ระบบ EOP จะปรากฏขึ้น

| , Sะบบบริหารการปฏิบัติงาน (e-Operation)<br>กรมปศุสัตว์                                                                                                    | 0                                                                             |
|----------------------------------------------------------------------------------------------------|-------------------------------------------------------------------------------|
| ข่าวประชาสับพันธ์                                                                                                    | เข้าสู่ระบบ                                                                   |
|                                                                                                    | <b>2</b> ชื่อผู้ใช้งาน *                                                      |
| กรมปตุสัตว์ กระทรวงเกษตรและสหกรณ์ กรมปตุสัตว์จับมือ<br>สมาคมผู้สี่ยงสุทรแห่งชาติสร้างศูนย์ทำความสะอาดและข่าเชื้อ<br>โรคยานพาหนะบรรทุกสินค้าปตุสัตว์ เพื่อข้องกันโรคอศิวาต์<br>แองชริกาในสาร | 👌 รมัลผ่าน *                                                                  |
|                                                                                                    | 🗌 จำข้อมูลเข้าสู่ระบบไว้                                                      |
|                                                                                                    | เข้าสู่ระบบ                                                                   |
| งงาย มาก 200 เป็กระ มีขางสูง<br>เส้สร้ 237 กรมปลุสัยวิ                                                                                                    | เปลี่ยนรหัสผ่าน                                                               |
|                                                                                                    | 🔛 ถิดต่อเข้าหมัวที่ 📄 คู่มีอการใช้งาน 🕞 สไตเรยมการใช้งาน<br>(2) กำกานที่พบไชย |
|                                                                                                    |                                                                               |

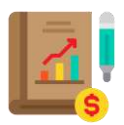

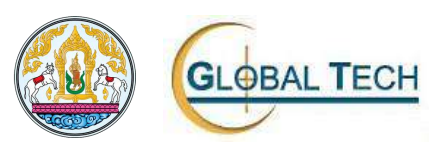

#### หน้าจอเข้าใช้งานระบบ EOP

| 0                                                                                |                   |
|----------------------------------------------------------------------------------|-------------------|
| เข้าสู่ระบบ                                                                      | ระบุชื่อผู้ใช้งาน |
| 🙎 มือผู้ใช้งาน *                                                                 |                   |
| 🕂 इसेंबार्गग्र *                                                                 | ระบุรหัสผ่าน      |
| 🗌 จำข้อมูลเข้าสู่ระบบไว้                                                         |                   |
| เข้าสู่ระบบ                                                                      |                   |
| เปลี่ยนรหัสผ่าน                                                                  |                   |
| 💬 ຕິດຕ່ອເຈົ້າໜ້າກໍ່ 📄 ສູ່ບັອກາຣໃດ້ບານ 🗂 ວິດີເລສອບກາຣໃດ້ບານ<br>🔇 ກໍ່ເການກໍ່ພຸບປະຍ |                   |

วิธีการเข้าสู่หน้าจอ

- 1. ผู้ใช้งานเข้าสู่หน้าระบบบริหารการปฏิบัติงาน (e-Operation) กรมปศุสัตว์
- 2. ผู้ใช้งานทำการ Login เข้าสู่ระบบ
  - 2.1. กรอกชื่อผู้ใช้งาน
  - 2.2. กรอกรหัสผ่าน (Password)

เมื่อกรอกข้อมูลเรียบร้อยแล้วคลิกปุ่ม "เข้าสู่ระบบ" ระบบจะทำการเข้าสู่ระบบ และจะ ปรากฏหน้าจอดังนี้ถัดไป

| $\bigcirc$ e-Operation $\equiv$                                                                                                    |                                                                                                    |                                       |                                     |                              |                           | U20300 [aħı                     | วิทงามปฏุสัตว์จัง | Hōossaų≅) ~ Ļ   |
|----------------------------------------------------------------------------------------------------|----------------------------------------------------------------------------------------------------|---------------------------------------|-------------------------------------|------------------------------|---------------------------|---------------------------------|-------------------|-----------------|
| สำนักงานปลุสัตว์จังหวัดชอบุรี                                                                                                    | หน้าหลัก                                                                                                    |                                       |                                     |                              |                           |                                 |                   |                 |
|                                                                                                    | 3audspinu<br>2563 *                                                                                                    | แผนงาน<br><mark>3</mark>              | โครงการ                             | /мамас<br>5                  | ñənssuн<br><mark>8</mark> | ân                              | กจ                | nssusoo<br>13   |
| Autorian Autorian Aut | แหนงาน<br>® พื้นฐานตำนการสร้างความสามารถในการสบ่งขัน<br>® ยุกรกาสตร์เสริมสร้างพรังกามสร้างท<br><b>แระกากระทัก.มาและส่งเสริมการะ</b> ฐกิจฐานราก<br>Toeseted/3 total                                            |                                       | ผลการปฏิบัติงาน<br>100.00<br>100.00 | ຍຈັນໄດ້ຕ່ຳນັບມາດ<br>0.<br>0. | s Namsdýu<br>00<br>00     | ได้งาน ภาพรวม<br>คลการปฏิบัติงา | u <b>5</b> 5'b    | 🖨<br>ໃຫ້ທຳນັບກາ |
|                                                                                                    | แผนงาน: บูรณาการพัฒนาตละส่งเสริมเสรษฐกิจ<br>โดรงการพัฒนาเกษตรกรปราชเปรื่อง (Smart Fam<br>โครงการชุมมีประบุร์การเห็มประสิทธิภาพการเสลิม<br>"จน<br>โครงการส่งมรัมและสร้างทักษะในการประกอนอายัทพ์<br>และนอกภาพกา | ฐานราก<br>ner)<br>ที่หล<br>ผล<br>6 10 | ตอการปฏิบัติงาน<br>20 ว             | ที่อ่าปีเสียงเป็น<br>0 40    | ume<br>50 60              | 79                              | 50                | 39 100          |

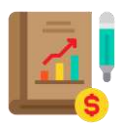

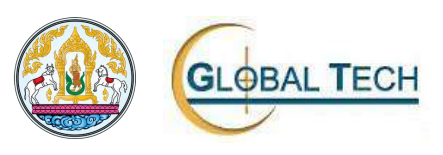

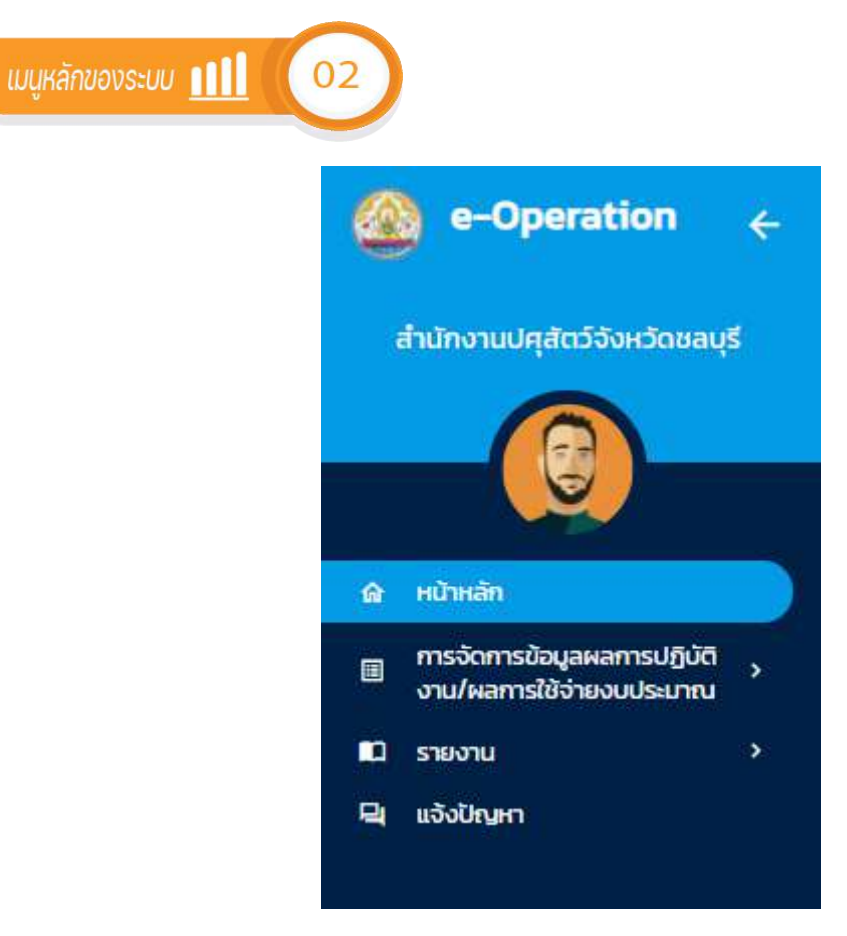

้ส่วนประกอบหลักของหน้าจอโปรแกรมมี 4 ส่วน ดังนี้

- 1. เมนูหน้าหลัก
- 2. เมนูการจัดการข้อมูลผลการปฏิบัติ/ผลการใช้จ่ายงบประมาณ
  - EOP301: กำหนดเป้าหมายระดับอำเภอ/หน่วยงานในสังกัด
  - EOP302: ผลการปฏิบัติงาน/ผลการใช้จ่ายงบประมาณ
  - EOP303: แบบประเมิน
  - EOP304: ตรวจสอบผลการบันทึก
- 3. เมนูรายงาน
  - MRPT01 ผลการปฏิบัติงานภาพรวม ระดับโครงการ/ตัวชี้วัด
  - MRPT02 ผลการปฏิบัติงานภาพรวม ระดับโครงการ/กิจกรรมหลัก/ตัวชี้วัด
  - MRPT03 ผลการปฏิบัติงาน ระดับกิจกรรมรอง/ตัวชี้วัด
  - MRPT04 ผลการปฏิบัติงาน ระดับกิจกรรมรอง/กิจกรรมย่อย/ตัวชี้วัด
  - MRPT05 ผลการใช้จ่ายงบประมาณภาพรวม ระดับโครงการ
  - MRPT06 ผลการใช้จ่ายงบประมาณภาพรวม ระดับกิจกรรมรอง
  - MRPT07 ผลการใช้จ่ายงบประมาณ แยกหมวดการเงิน ระดับกิจกรรมรอง
- 4. เมนูแจ้งปัญหา
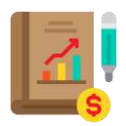

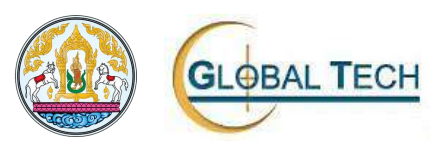

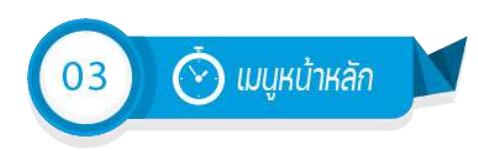

1. เมนูหน้าหลัก

#### 1.1. หน้าจอแสดงรายละเอียดข้อมูล

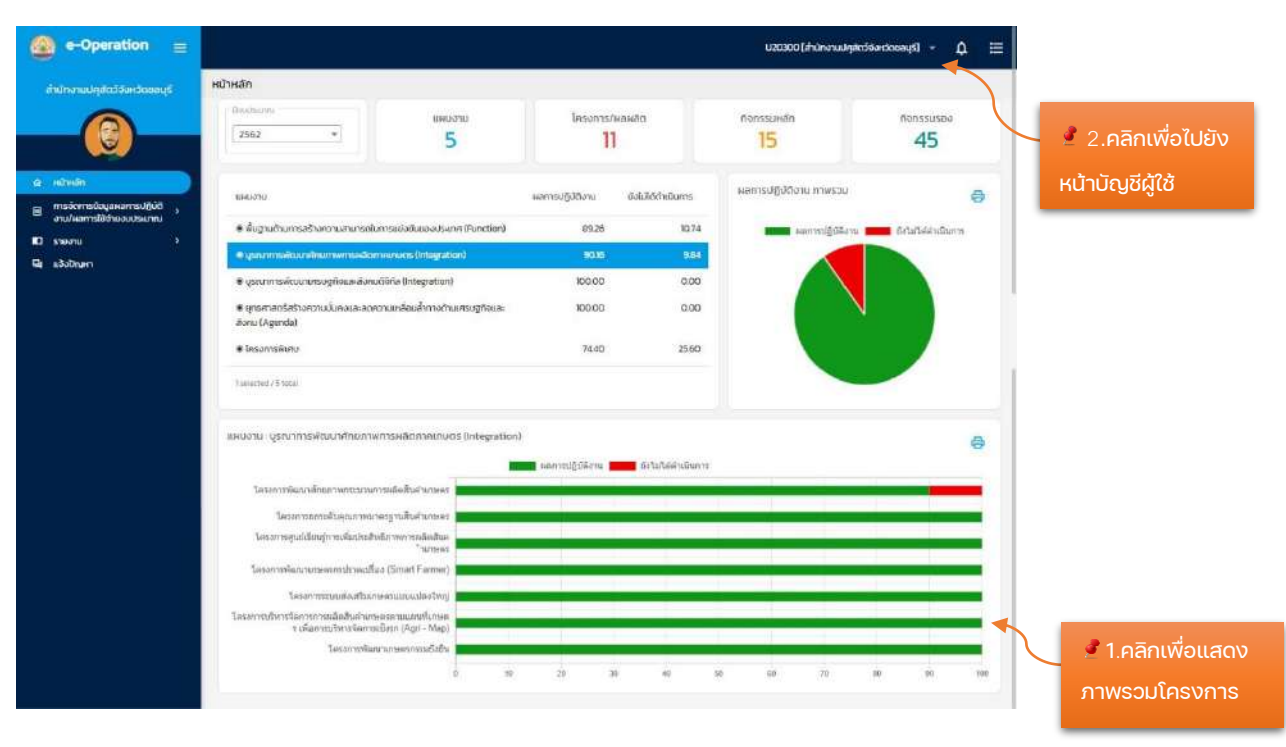

#### 1.2. หน้าจอภาพรวมโครงการ

| ilsaatserin 2007<br>Geeren 2003 genere Antoninen mediometrom (obged                                            | 66) (    |              |                     |                                |     | Seman                      | Heritad             |       | rnagionsaidu          |        |         |      |     | ę     |
|----------------------------------------------------------------------------------------------------|----------|--------------|---------------------|--------------------------------|-----|----------------------------|---------------------|-------|-----------------------|--------|---------|------|-----|-------|
| Latera de la come en la comencia de la comencia de la comencia de la comencia de la comencia de la comencia de |          |              |                     |                                |     | dimension and the second   | 1 amonte (brooksed) | -     |                       | 296522 | ar. 100 | -    |     |       |
| P. Namer                                                                                                    |          |              |                     |                                |     | M M M M                    |                     | -     |                       |        |         |      |     |       |
| Receive and shapes                                                                                             |          |              |                     |                                |     | 6.5X4 December working     |                     |       | 42                    |        |         |      | -   | -     |
| 4 m 500 x 300 y 400                                                                                            |          |              |                     |                                |     | sizes hibraristerevisia    |                     |       |                       |        |         |      |     |       |
| 1.4.000 million                                                                                                |          |              |                     |                                |     | Nesc/Isi                   |                     | - 1   | 9<br>9.<br>10. 112 LA |        | 25. 1   | · 12 | 44. | +1. 1 |
| cilla                                                                                                    | dan .    | antis/islams | decentari<br>ideolo | 1999-100 Later (Mg<br>3827-000 |     |                            |                     |       |                       |        |         |      |     |       |
| All the residue that have more than                                                                            |          |              |                     |                                |     | seems of the adverse barry |                     |       |                       |        |         |      |     | -     |
| # FRANKLYK KANDERSKANET                                                                                        | 200-00 C | 16.000       | month :             |                                | -72 |                            | 2                   | 10000 | white .               |        |         |      |     |       |
| A constant in click we in scene or wald to a star large set in the                                             | 5 404 D5 | 878.04       |                     | -                              |     | 10                         |                     |       |                       |        |         |      |     |       |
| - Servi I met                                                                                                  |          |              |                     | 57496                          |     |                            |                     |       |                       |        | _       |      |     |       |
|                                                                                                    |          |              |                     | # sole and the answer          |     |                            | 1.000               |       |                       | 190    |         |      |     |       |

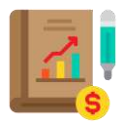

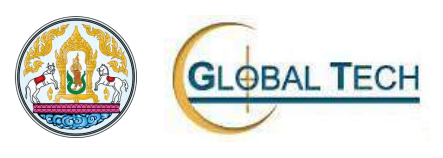

## 2. หน้าบัญชีผู้ใช้โดย คลิกเลือก

My Profile

| บัญชีผู้ใช้                                       |                                      |                          |                                              |                                     |   |                                                |
|---------------------------------------------------|--------------------------------------|--------------------------|----------------------------------------------|-------------------------------------|---|------------------------------------------------|
| 0                                                 | Ō                                    |                          |                                              |                                     |   |                                                |
| <u>เลือกไฟล์</u> ไม่ได้<br>รลิสพมักงาน*<br>U20300 | เลือกไฟล่ใด<br>คำปาหมาชื่อ<br>นางสาว | ชื่อ*<br>วิมลวรรณ        |                                              | นามสกุล<br>สุบสมใจ                  |   | 🍠 ระบุข้อมูลที่ต้องการ<br>เพิ่มหรือแก้ไขข้อมูล |
| - ตำแหน่ง<br>เจ้าหน้าที่บันทึกข้อมู               | a                                    | ประเภทนุคลากร<br>พนักงาน |                                              | เล่นที่มีตรประชาชน<br>1630500054121 |   |                                                |
| - ประเภาหเอยงาม<br>สำนักงานปศุสัตว์จัง            | οκόα                                 |                          | หม่วยงานตัมสังกัด "<br>สำนักดานปศุสัตว์ จังห | ม้อยลบุรี                           | ÷ |                                                |
| ทีอยู่<br>44/60 ม.4 ตสุรศักด                      | ล์                                   | จังหวัด<br>ชลบุรี        | *                                            | นถ/สามรอ<br>ศรีรราชา                | * |                                                |
| Jua<br>wimon@gmail.cor                            | n                                    | เกรศัพท์<br>0856417412   |                                              | ainu: *<br>🔿 ໃช້งาน 💿 ໄມ່ໃช້งาน     |   |                                                |
| ชื่อผู้ใช้งาน *<br>U20300                         |                                      |                          | Password                                     |                                     |   |                                                |
| รายละเอียดเพิ่มเติม                               |                                      |                          |                                              |                                     |   |                                                |
|                                                   |                                      |                          | ว บันทึก                                     |                                     |   |                                                |
|                                                   |                                      |                          |                                              |                                     |   |                                                |

ขั้นตอนการใช้งานโปรแกรมมีดังนี้

- 1. เลือกรูปภาพที่ต้องการใช้งาน คลิกปุ่ม "โล้อกไฟล์"
- 2. ส่วนที่ต้องกรอกข้อมูลมีดังนี้
  - คำนำหน้าชื่อ
  - ชื่อ
  - นามสกุล
  - ตำแหน่ง
  - ประเภทบุคคล
  - เลขที่บัตรประชาชน
  - ประเภทหน่วยงาน
  - หน่วยงานต้นสังกัด
  - ที่อยู่
  - จังหวัด
  - เขต/อำเภอ
  - อีเมล
  - โทรศัพท์

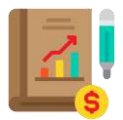

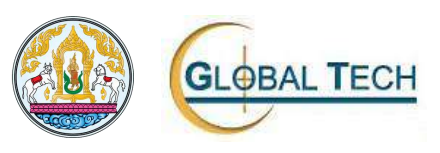

- สถานะ
- ชื่อผู้ใช้งาน (กรณีต้องการเปลี่ยนชื่อผู้ใช้งาน)
- Password (กรณีต้องการเปลี่ยนรหัสผ่าน)
- รายละเอียดเพิ่มเติม
- 3. เมื่อกรอกข้อมูลครบให้ผู้ใช้งานคลิกปุ่ม " 🧭 💴 🥢

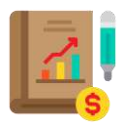

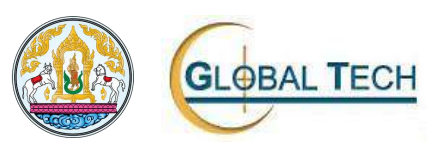

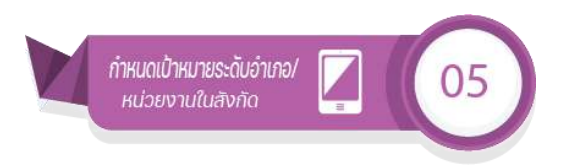

- 1. เมนูการจัดการข้อมูลผลการปฏิบัติ/ผลการใช้จ่ายงบประมาณ
  - 1.1. EOP301: กำหนดเป้าหมายระดับอำเภอ/หน่วยงานในสังกัด

เข้าใช้งานโปรแกรม

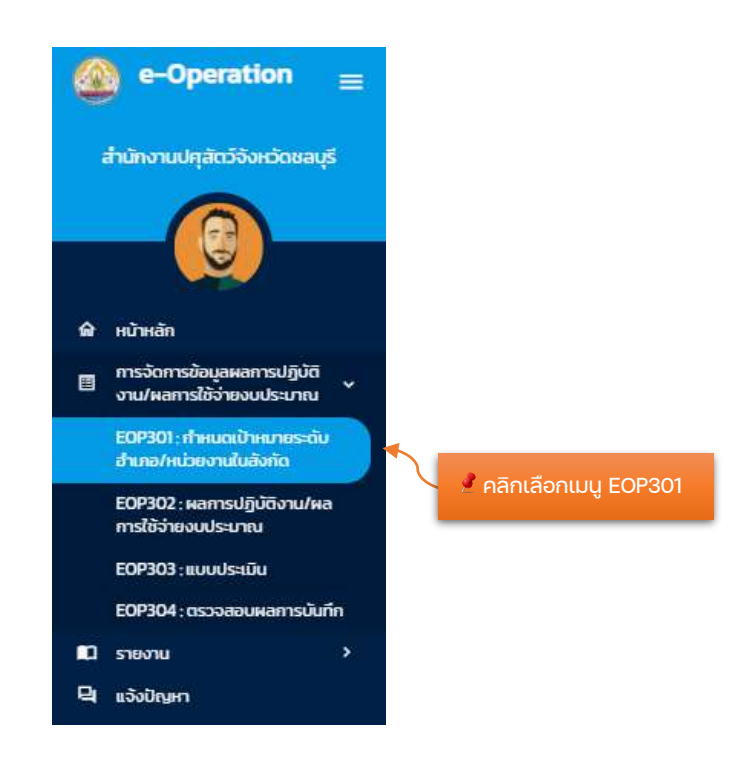

เมื่อคลิกปุ่ม เมนู EOP301 ระบบจะปรากฏหน้าจอดังนี้ถัดไป

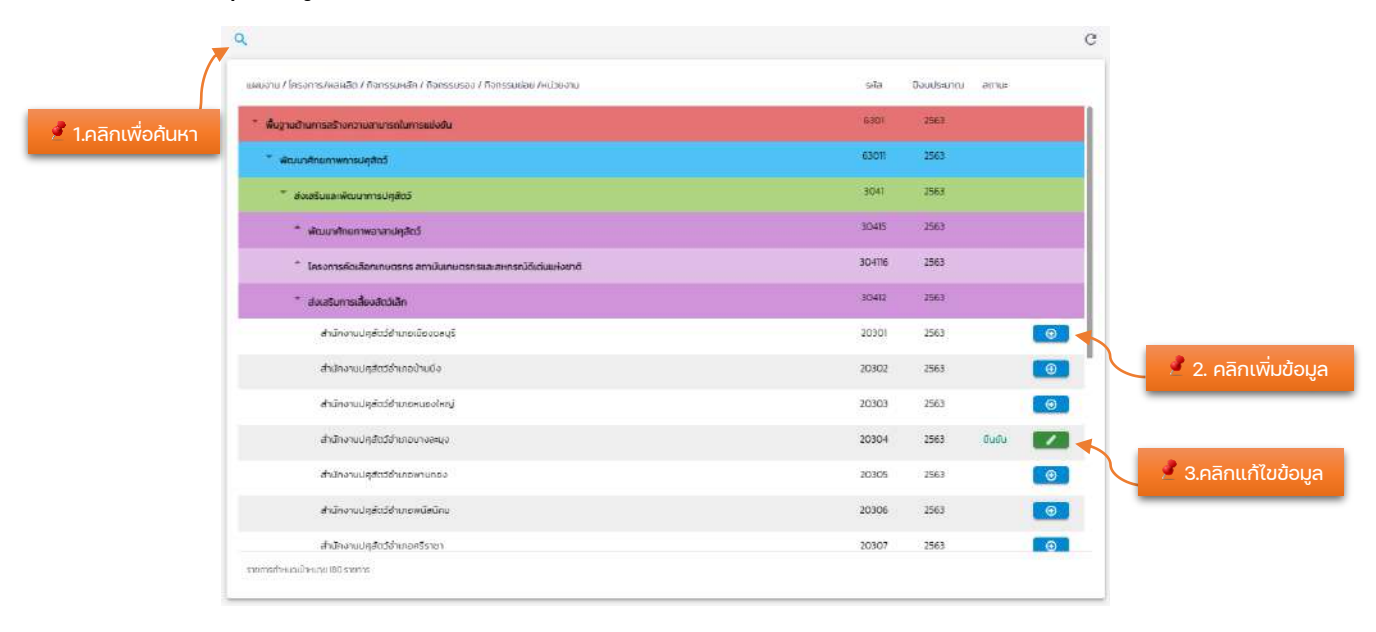

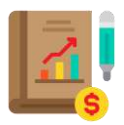

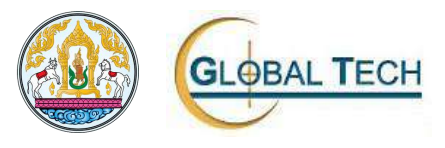

#### ขั้นตอนการใช้งานโปรแกรมมีดังนี้

1. คลิกปุ่ม " 🤍 " ระบุเงื่อนไขที่ต้องการค้นหาข้อมูลจากนั้นคลิกปุ่ม " 🌆 🦇

| มหา                                                                     |                 |
|-------------------------------------------------------------------------|-----------------|
| อบประมาณ *                                                              |                 |
| 563 *                                                                   | •               |
|                                                                         | รี ระบบจื่อนไข  |
|                                                                         |                 |
| WILMAN / Torsport / House J. Son results / Son results                  |                 |
| NG0 10 / 1415011 15/ NEWERL / 1101155011811 / 15011550500               | ) / กิจกรรมย่อย |
| אמכטכנוטר דויאטאיינדער דיזאאאיינדער איינדער איינדער איינדער איינאין איי | / ทั่งกรรมย่อย  |
| แปวชอาน                                                                 | / ทั่งกรรมย่อย  |
| เนื้อยงาน                                                               | / ทั่งกรรมย่อย  |
| แปวยงาน                                                                 | / กังกรรมย่อย   |
| เน่วยงาน<br>เน่วยงาน                                                    | / ทั่งกรรมย่อย  |

2. กรณีต้องการกำหนดเป้าหมายคลิกปุ่ม "🔍 ระบบจะปรากฏหน้าจอดังนี้ถัดไป

| แหนงาน<br>ทิจกรรมหลัก<br>ประเภทหน่วย          | 2563<br>6304 : ยุทธศาส<br>3042 : สนับสมุ<br>ภาม : สำนักงานปฏุสัต | สตร์เสริมสร้างพลังทางสิงคม<br>มโครงการอันเนื่องมาจากพระ<br>ตว์อำเภอ | ราชดำรั         | โครง<br>กิจก<br>หน่วย | การ / ผลหลัด<br>รรมรอง:<br>ขงาน: | 63042 : โครงr<br>30422 : ธมาค<br>สำนักงานปกุสั | การอันเนื่องมาจากพร<br>เรโค-กระบือ เพื่อเทษ<br>ตว์สำเภอเมืองชลบุรี | ะราชดำริ<br>ตรกรตาปพระราชด่ | ins. |  |
|-----------------------------------------------|------------------------------------------------------------------|---------------------------------------------------------------------|-----------------|-----------------------|----------------------------------|------------------------------------------------|--------------------------------------------------------------------|-----------------------------|------|--|
| กำระแอมีประเวณ<br>( ) กำหนด                   | แก้แห)<br>🔿 ไปกำหนด                                              |                                                                     | ж.)<br>Səðuðu ( | ) enen (              | ) əntăn                          | au                                             | ประเภณ                                                             |                             |      |  |
|                                               |                                                                  |                                                                     |                 |                       |                                  |                                                |                                                                    |                             |      |  |
| ลือก                                          | ป้าหมายกิจกรรมย่อ                                                | 26                                                                  |                 |                       |                                  |                                                |                                                                    |                             |      |  |
| ลือก<br>การางแสดง<br>หลายปฏิบั                | ป้าหมายกิจกรรมย่อ<br>จาน ผลาดใช้ว่าย                             | DEJ<br>IVUNISELTINU                                                 |                 |                       |                                  |                                                |                                                                    |                             |      |  |
| ลือก<br>ดารางแสดง<br>คงกรมภูมิ<br>คิงกรมภูมิน | ป้าหมายกิจกรรมย่ะ<br>จึงน คะการใช้ว่าย                           | มี<br>มามีรากม<br>รหัส หมือดบัน                                     | เป้าหมายระบ     | จัดสรรมดัว            | ANTED                            | 500                                            | đA:                                                                | N.D.                        | 5A.  |  |

ขั้นตอนการใช้งานโปรแกรมมีดังนี้

- 1. คลิกเลือกกำหนดเป้าหมายรายเดือนเป็นสถานะ "กำหนด"
- 2. ตารางแสดงเป้าหมายกิจกรรมย่อย ให้ผู้ใช้งานกำหนดเป้าหมายกิจกรรมย่อย
  - 2.1. คลิก "ผลการปฏิบัติงาน " เพื่อกำหนดเป้าหมายผลการปฏิบัติงาน
  - 2.2. คลิก"ผลการใช้จ่ายงบประมาณ"เพื่อกำหนดผลการใช้จ่ายงบประมาณ

|             | ตารางแสดงเป้าหมาย | กิจกรรมย่อย           |           |     |     |      |          |      |
|-------------|-------------------|-----------------------|-----------|-----|-----|------|----------|------|
|             | semestigur        | เหตุการใช้สายสนาระบาณ |           |     |     |      |          |      |
| 🧳 คลิกเลือก | o titiriyacan     | андылаган докторо     | navéo sto | an: | WR. | 1.25 | 10.0     | n.w. |
|             | งมนุคอากร         |                       |           |     |     |      |          | 2    |
|             | งบดำเนินงาม       |                       |           |     |     |      |          |      |
|             | auaagu            |                       |           | 4 3 |     |      | <u> </u> | 2    |
|             | egnidiceulm       |                       |           | L   |     |      |          | _    |
|             | รายส่านอื่น       |                       |           |     |     |      |          |      |
|             | sou               | 000 000               | 000 000   |     |     |      |          |      |
|             | Stonel            | ้ กำหนดข้อมูล         |           |     |     |      |          |      |

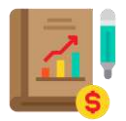

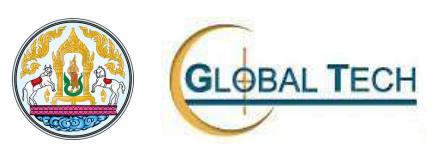

- กรณีต้องการบันทึกข้อมูลคลิกปุ่ม " เพื่อ " และคลิกปุ่ม " เพื่อ " เพื่อ
- 4. กรณีต้องการยกเลิกกำหนดเป้าหมายของการปฏิบัติงานและใช้จ่ายงบประมาณคลิก

ปุ่ม " และคลิกปุ่ม " เพื่อทำการยกเลิก

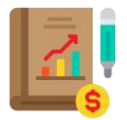

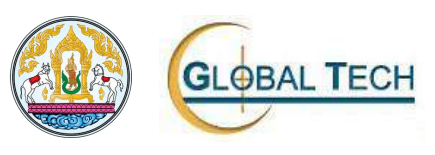

- 2. เมนูการจัดการข้อมูลผลการปฏิบัติ/ผลการใช้จ่ายงบประมาณ
  - 2.1. EOP302: ผลการปฏิบัติงาน/ผลการใช้จ่ายงบประมาณ

#### เข้าใช้งานโปรแกรม

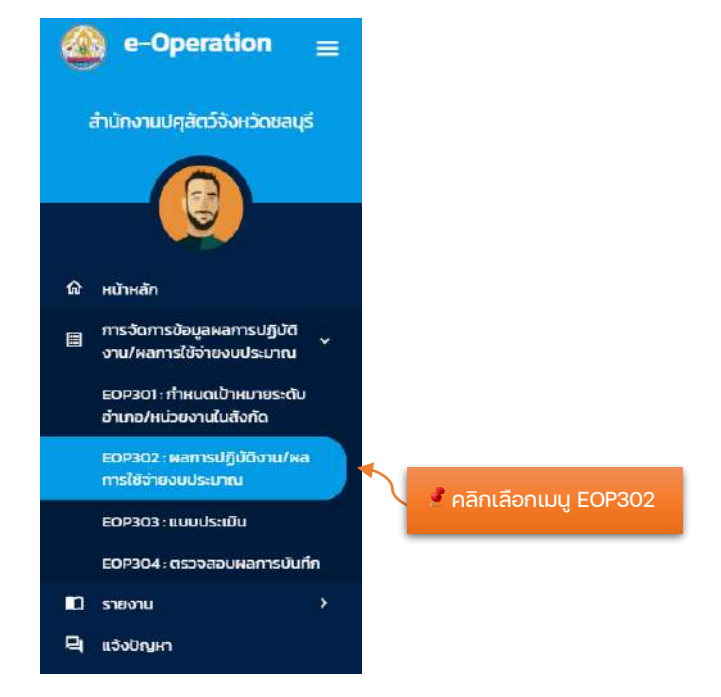

้เมื่อคลิกปุ่ม เมนู EOP302 ระบบจะปรากฏหน้าจอดังนี้ถัดไป

| ของขยระมาณ | กอกรรมรอง                        | แผนงาน/เครงการ/ผลผลต/กวกรรมผลค              | RIDBOUR                    | สถาน:     |   |
|------------|----------------------------------|---------------------------------------------|----------------------------|-----------|---|
| 2564       | 30318 เมื่อสัตว์ปลอดภัย ใส่ใจผู้ | 6302 : ยุทธศาสตร์การเกษตรสร้างบูลค่า        | 20300-1: สำนักงานปศุสัตว์  | $\odot$   |   |
|            | บริโภค (ปศุสัตว์ OK)             | 63022 : โครงการชกระดับคุณภาพมาตรฐานสินค้า   | จึงหวัดชลบุรี              |           |   |
|            |                                  | เกษตร                                       |                            |           |   |
|            |                                  | 3031 ตรวจสอบรับรองคุณภาพสินกำปศุสตว์        |                            |           |   |
| 2564       | 30241 : เพิ่มประสิทธิภาพการเฝ้า  | 6302 : ยุทธศาสตร์การเกษตรสร้างมูลค่า        | 20300-1 : สำนักงานปศุสัตว์ | 0         |   |
|            | ระวัง ป้องทันและควบคุมโรคอหิ     | 63021 - โครงการพัฒนาศักยภาพกระบวนการผลิต    | จังหวัดชลบุรี              |           |   |
|            | วาต์แอฟริกาในสุกร                | สินค้าเกษตร                                 |                            |           |   |
|            |                                  | 3024 - เพิ่มประสิทธิภาพการเฝ้าระวัง ป้องกัน |                            |           |   |
|            |                                  | และควบคุมไรคอหิวาต์แอฟริกาในสุกร            |                            |           |   |
| 2564       | 30224 : เฝ้าระวิจ ป้องกัน ควบคุม | 6302 : ยุทธศาสตร์การเกษตรสร้างมูลคำ         | 20300-1ะสำนักงานปศุสิตว์   | $\otimes$ |   |
|            | น้ำมัด โรคสัตว์ (แผนรายงาน       | 63021: โครงการพัฒนาศักยภาพกระบวนการผลิต     | อังหวัดชลบุรี              |           | - |
|            | FMD)                             | สินค้าเทษตร                                 |                            |           |   |
|            |                                  | 3022 : การพัฒนาสมภาพสัตว์                   |                            |           |   |

ขั้นตอนการใช้งานโปรแกรมมีดังนี้

1. คลิกปุ่ม " 🤍 " ระบุเงื่อนไขที่ต้องการค้นหาข้อมูลจากนั้นคลิกปุ่ม " 🌆 🦇

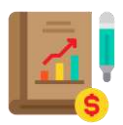

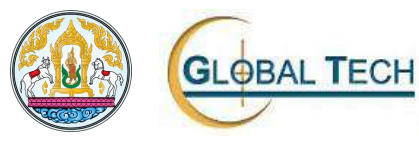

| าหา                        |                           |        |              |         |  |
|----------------------------|---------------------------|--------|--------------|---------|--|
| วมประมาณ *                 |                           |        |              |         |  |
| *                          |                           |        |              |         |  |
|                            |                           |        | 🥂 🎾 🍠 ຣະບເຈົ | วื่อนไข |  |
| 17                         | - 1- 1-                   |        |              |         |  |
| เนงาน / โครงการ/ผลพลต / กร | กรรมหลก / กจกรรมรอง / กจก | SSUBBB |              |         |  |
|                            |                           |        |              |         |  |
|                            |                           |        |              |         |  |
| ไวยงาน                     |                           |        |              |         |  |
| เน้วยงาน                   |                           |        |              |         |  |
| น่วยงาน                    |                           |        |              |         |  |

 คลิกปุ่ม "
 <sup>(1)</sup> ระบบจะปรากฎหน้าจอ บันทึกผลการปฏิบัติงานและผลการใช้ จ่ายงบประมาณ

| ă               | บันทึกผลการปฏิ   | บ้ติงานและผลการใช้จ่ายงบประมาณ                                                  |                       |                                                                                  |
|-----------------|------------------|---------------------------------------------------------------------------------|-----------------------|----------------------------------------------------------------------------------|
|                 | ปีงบประมาณ :     | 2564                                                                            |                       |                                                                                  |
|                 | แผนงาน :         | 6302 : ยุทธศาสตร์การเกษตรสร้างมูลค่า                                            | โครงการ / ผลผลิต<br>: | 163021:โครงการพัฒนาศึกยภาพกระบวนการผลิตสินค้า<br>เกษตร                           |
|                 | กิจกรรมหลัก      | 3024 : เพิ่มประสิทธิภาพการเฝ้าระวัง ป้องทันและควบคุมโรค<br>อหิวาต์แอฟริกาในสุกร | กิจกรรมรอง            | 30241 : เพิ่มประสิทธิภาพการเฝ้าระวัง ป้องทันและควบคุมไรค<br>อหิวาต์แอฟริกาในสุกร |
|                 | ประเภทหน่วยงาน : | สำนักงานปศุสัตว์อำเภอ                                                           | หน่วยงานะ             | สำนักงานปกุสัตว์จังหวัดชลบุรี                                                    |
|                 | เดือน            |                                                                                 |                       |                                                                                  |
| 🧷 คลิกเลือก     | เมษายน           | 🕺 🔪 🦻 เลือกเชื                                                                  | ถือน                  |                                                                                  |
|                 | พลการปฏิบัติงาน  | พลการใช้จำยงบประมาณ                                                             |                       |                                                                                  |
|                 | 🕀 wiu            |                                                                                 |                       |                                                                                  |
| 🧷 เพิ่มข้อมูล 🆯 | 3                | นที่บันทึกผลการปฏิบัติงาน                                                       |                       |                                                                                  |
|                 | 3                | 0 เมษายน 2563                                                                   |                       |                                                                                  |
| 🍠 แก้ไขข้อมูล   | Itotal           |                                                                                 |                       |                                                                                  |
|                 |                  | < ∗                                                                             | รัดมากับ              |                                                                                  |

ขั้นตอนการใช้งานโปรแกรมมีดังนี้

1. กรณีต้องการบันทึกข้อมูลผลการปฏิบัติงาน คลิก "ผลการปฏิบัติงาน"

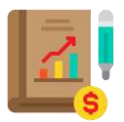

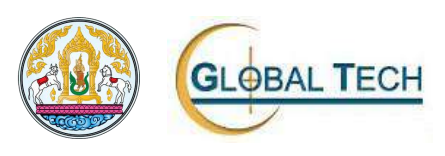

คลิกปุ่ม 🐨 🐨 🥙 เพื่อเพิ่มข้อมูลผลการปฏิบัติงาน ระบบจะปรากฏ 1.1. หน้าจอนี้ถัดไป

| เทิกผลการปฏิบัติงาน                                                             |                               |                         |                                     |                                                             |                                                           |                                   |  |
|---------------------------------------------------------------------------------|-------------------------------|-------------------------|-------------------------------------|-------------------------------------------------------------|-----------------------------------------------------------|-----------------------------------|--|
| สมประมาณ 2564                                                                   |                               |                         |                                     |                                                             |                                                           |                                   |  |
| ผมงาม 6302 ยุทธศาสตร์การ<br>อกรรมหลัก 3024 เพิ่มประสิทธิภา<br>วาต์แอฟริกาในสุกร | เกษตรสร้างมุ<br>พการเฝ้าระวัง | เลค่า<br>เป้องกับและควบ | โครงการ / ¥<br>เศนโรคอดิ กิจกรรมรอง | สหลัด 63021 โครงการ<br>30241 เพิ่มประสิ<br>อสิวาต์แอฟริกาใน | ฟัฒนาศึกยภาพกระบวนกา<br>ทธิภาพการเฝ้าระวัง ป้องกี<br>เสกร | รพลิตสินค้าเกษตร<br>นและควบศุมโรค |  |
| ระเภท <del>หน่วยงาน</del> สำนักงานปศุสตว์อำเภ                                   | 0                             |                         | หม่วยงาม                            | สำนักงานปศุสัตว์                                            | จึงหวัดขลบุรี                                             |                                   |  |
| นที่เป็นที่ก •                                                                  | ×                             |                         |                                     |                                                             |                                                           |                                   |  |
| দিলা                                                                            |                               | হা                      | 쾨                                   | ন্থা                                                        |                                                           | ଆ                                 |  |
| สอกไห้ล์ ) ปายเลือกให้ล์ได                                                      | Liantwa                       |                         | de Liñant                           | <u>พร</u> ีโบโตะลังกโฟสโล                                   | Lifentriel toto                                           | มีมีมาไฟมโด                       |  |
|                                                                                 | sita                          | หน่วยมัน                | พลต่ามมีมอาน                        | พิธิดำเนินงามรวม                                            | เป้าหมายรายเดือน                                          | มป้าหมายรวม                       |  |
| นวนกมดรางที่ต่อวงประมันสวามเสียง (ม.ค                                           | 101                           | 276                     |                                     | 2 000                                                       | 0.00                                                      | 9.00                              |  |
| ຍ ເອຍນ)<br>ລວດດັດຕາມປະເພີນຄວາມເສັ້ຍຈ (ແຄຄ.ຍ. 2563)                              | 102                           | สรีอ                    | . (0                                | 0.000                                                       | 0.00                                                      | 000                               |  |
| แวนสภาษารถกรที่กรวจประเมินกวามเสี่ยง (she<br>ป                                  | 103                           | 510                     |                                     | 2 0.00                                                      | 0.00                                                      | 000                               |  |
| รรรติดตามประเมินความเสี่ยง (ราชใหม่)                                            | 104                           | nŝa                     |                                     | 000                                                         | 0,00                                                      | 000                               |  |
|                                                                                 |                               |                         | < 2.181.                            |                                                             | II.                                                       |                                   |  |
| <u>+</u>                                                                        | -                             | ter address             | 100                                 | in the                                                      | 1. 55                                                     |                                   |  |
|                                                                                 |                               |                         |                                     | 12                                                          | Real                                                      |                                   |  |
|                                                                                 |                               | N                       | ALL SA                              | 2                                                           |                                                           |                                   |  |
|                                                                                 |                               |                         |                                     |                                                             | 100                                                       | 1.1                               |  |
|                                                                                 |                               |                         | 1                                   |                                                             | Loi,                                                      | A Sume                            |  |
| numa an lassa                                                                   |                               |                         |                                     |                                                             |                                                           |                                   |  |
| -Automic Cooper                                                                 |                               |                         |                                     |                                                             |                                                           |                                   |  |

ขั้นตอนการใช้งานโปรแกรมมีดังนี้

- 1. ส่วนที่ต้องระบุข้อมูลมีดังนี้
  - วันที่บันทึกข้อมูล
  - รูปภาพ
  - ข้อมูลผลดำเนินงาน
  - พิกัด
  - ปัญหาและอุปสรรค
- คลิกปุ่ม <sup>\*</sup> @<sup>\*\*\*</sup> เพื่อบันทึกข้อมูลผลการปฏิบัติงาน
   คลิกปุ่ม <sup>\*</sup> < <sup>\*</sup> เพื่อกลับไปยังหน้าจอก่อนหน้า
- คลิกปุ่ม "🔽 " เพื่อแก้ไขข้อมูล (การแก้ไขข้อมูลจะสามารถแก้ไขได้ 1.2. ภายในเดือนเท่านั้น)

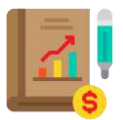

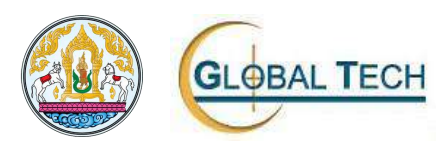

- กรณีต้องการบันทึกข้อมูลผลการใช้จ่ายงบประมาณ คลิก "ผลการใช้จ่าย งบประมาณ"
  - คลิกปุ่ม <sup>•</sup> ⊕ <sup>๗</sup> ″ เพื่อเพิ่มข้อมูลผลการใช้จ่ายงบประมาณ ระบบจะ ปรากฏหน้าจอนี้ถัดไป

| ปังบุประมาณ    | 2564                                                        |                             |                     |                                                                                  |     |              |
|----------------|-------------------------------------------------------------|-----------------------------|---------------------|----------------------------------------------------------------------------------|-----|--------------|
| เพิ่มงาน       | 6302 ยุทธศาสตร์การเกษตร                                     | สร้างมูลค่า                 | โครงการ /<br>ผลผลิต | 63021 โครงการพัฒนาศักยภาพกระบวนการผลิต<br>สินค้าเกษตร                            | e - |              |
| าจกรรมหลัก :   | 3024 - เพิ่มประสิทธิภาพการเผ้<br>ควบคุมโรคอหิวาต์แอฟริกาในส | ฟ้าระวัง ป้องทันและ<br>สุกร | ที่จกรรมรอง :       | 30241 : เพิ่มประสิทธิภาพการเฝ้าระวัง ป้องกันและ<br>ควบคุมโรคอผิวาต์แอฟริกาในสุกร |     |              |
| ประเภทหน่วยงาเ | u                                                           |                             | หน่วยงาน :          |                                                                                  |     |              |
| วันที่มันทึก * | ×                                                           | รายละเอียดเพิ่มเติ          | u                   |                                                                                  |     |              |
| หมวดค่าใช้จ่าย |                                                             |                             | ຈຳນວນກໍ່ເບົາ        | ວ່າຍ                                                                             |     |              |
| งบนุคลากร      | <u> 1</u>                                                   |                             |                     |                                                                                  | _   |              |
| อบดำเนินงาน    | -                                                           |                             |                     |                                                                                  |     |              |
| งบลงทุน        | 5 <u>-</u>                                                  |                             |                     |                                                                                  |     |              |
| งินอุตหนุน     |                                                             |                             |                     |                                                                                  |     | 🙎 กรอกข้อมูล |
| รายจ่ายอื่น    |                                                             |                             |                     |                                                                                  |     |              |
| sou            |                                                             |                             |                     | 0.                                                                               | 00  |              |
| 5 total        |                                                             |                             |                     |                                                                                  |     |              |
| ปัญหาและอุปสร  | SA                                                          |                             |                     |                                                                                  |     |              |
|                |                                                             |                             |                     |                                                                                  | _   |              |

ขั้นตอนการใช้งานโปรแกรมมีดังนี้

- 1. ส่วนที่ต้องระบุข้อมูลมีดังนี้
  - วันที่บันทึกข้อมูล
  - รายละเอียดเพิ่มเติม
  - หมวดค่าใช้จ่าย
    - งบบุคลากร
    - งบดำเนินงาน
    - งบลงทุน
    - งบอุดหนุน
    - รายจ่ายอื่น
- 2. คลิกปุ่ม " 🥬 " เพื่อบันทึกข้อมูลผลการใช้จ่ายงบประมาณ
- คลิกปุ่ม " < องกลับ (ปยัง หน้าจอก่อนหน้า</li>
- 2.2. คลิกปุ่ม " เพื่อแก้ไขข้อมูลผลการใช้จ่ายงบประมาณ (การแก้ไข ข้อมูลจะสามารถแก้ไขได้ภายในเดือนเท่านั้น)

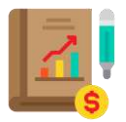

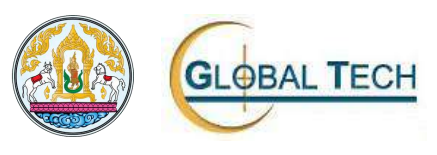

- 3. เมนูการจัดการข้อมูลผลการปฏิบัติ/ผลการใช้จ่ายงบประมาณ
  - 3.1. EOP303: แบบประเมิน

เข้าใช้งานโปรแกรม

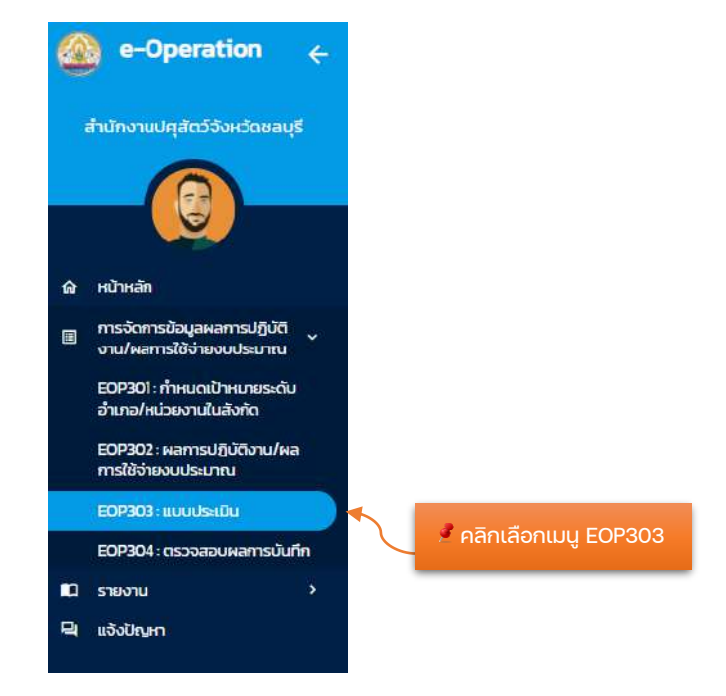

้เมื่อคลิกปุ่ม เมนู EOP303 ระบบจะปรากฏหน้าจอดังนี้ถัดไป

|             |             |                                               |                 |               | ( |
|-------------|-------------|-----------------------------------------------|-----------------|---------------|---|
| ວັຈບປຣະເກຄາ | යේකාංගාරයාව | ช่อแบบประเมิน                                 | จำนวนที่ต้องที่ | ຈຳມວນກໍ່ກຳໄປແ |   |
| 2564        | EOP001      | แบบสืมภาษณ์เกษตรกร                            | 10              | 2             | = |
| 2564        | EOP003      | แบบสอบถามผู้เข่าร่วมงานแพะแห่งชาติ ครั้งที่ ใ | 5               | 0             |   |

ขั้นตอนการใช้งานโปรแกรมมีดังนี้

1. คลิกปุ่ม " 🤍 " ระบุเงื่อนไขที่ต้องการค้นหาข้อมูลจากนั้นคลิกปุ่ม " 🎰 "

|       |             | 🥒 🧷 ระบุเงื่อนไข |
|-------|-------------|------------------|
|       |             |                  |
|       |             |                  |
| กันหา |             |                  |
|       | Thurn Aurin | *<br>Aun Auto    |

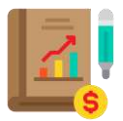

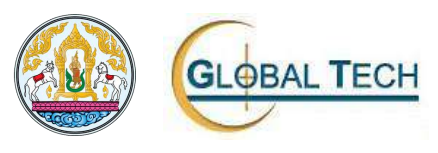

- 2. คลิกปุ่ม " 🧮 " เพื่อไปยังหน้าจอบันทึกข้อมูลแบบประเมิน
- 3. คลิกปุ่ม " 🔍 " เพื่อเพิ่มแบบประเมิน และกรอกข้อมูลจากนั้นคลิก

| ฉันที                                  | -                           | 🕣 ເຫັບ           | 🙎 คลิกเพิ่ม        | แบบประเมิน |  |
|----------------------------------------|-----------------------------|------------------|--------------------|------------|--|
| ม้แจง ไปรดทำแครื่องหมาย ลงใมช่อง หรือเ | ติมข้อความในช่องว่างที่ทำหน | oliti            |                    |            |  |
| นที่ 1 ข้อมูลสภาหหัวไปของผู้เข้ารวมงาน |                             |                  |                    |            |  |
| ปัจจุบันกำนอาศัยอยู่จังหวัด            |                             |                  |                    |            |  |
| . លោក 🗌 ជាយ 🗌 អេជីទ                    |                             |                  |                    |            |  |
| . ລາຍຸ (ປີ)                            |                             |                  |                    |            |  |
| . ระดับการศึกษา                        |                             |                  |                    |            |  |
| 🔄 ใม่ได้ดีกษา 🔲 ประณหักษา              | 🔲 มัธยมศึกษา                |                  |                    |            |  |
| ] ประ/ปรส. 🗌 ปริญญาตรี                 | 🔲 ສູຈກວ່າປຣີຄູດູງາຂຣີ       |                  |                    |            |  |
| . อาชีพ                                |                             |                  |                    |            |  |
| ្រ ហមនទាទ 📄 ស្ម័គំ                     | ำด้านปดุสัตว์ 🗌 รับราย/     | ns 🗌             | รัฐวิสาหกิจ        |            |  |
| 🗍 พรีอหาตรีสังหวอสม 🗍 มีห              | รับเข้าไป 🗍 ประการ          | ແຮະຄົວສ່າງແຄ້ງ 🗔 | นักเรียน/นักฉี่กษา |            |  |

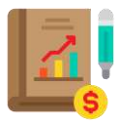

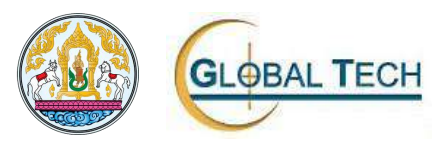

4. EOP304: ตรวจสอบผลการบันทึก

เข้าใช้งานโปรแกรม

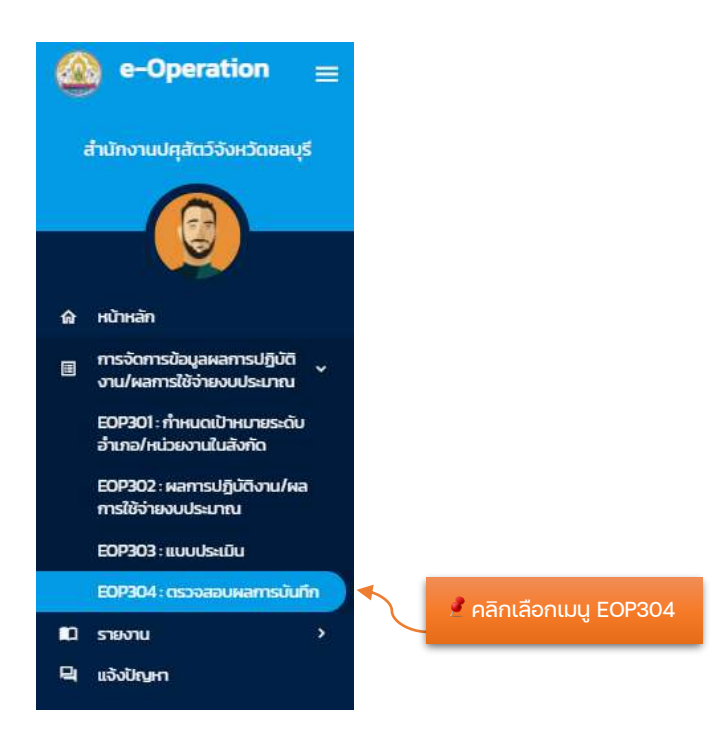

ี เมื่อคลิกปุ่ม เมนู EOP304 ระบบจะปรากฏหน้าจอดังนี้ถัดไป

| นงาน / โครงการ/ผลผลิต / กิจกรรมหลัก / กิจกรรมรอง /หน่วยงาน | รหัล    | ปีงบประม จำนวนผล จำนวนผล |          |
|------------------------------------------------------------|---------|--------------------------|----------|
| นุกรศาสตร์การเกษตรสร้างมูลคำ                               | 6302    | 2564                     |          |
| <sup>*</sup> โครงการพัฒนาศึกยภาพกระบวนการผลิตสินค้าเกษตร   | 63021   | 2564                     |          |
| ้ การพัฒนาการหลิดปกุสัตว์                                  | 3018    | 2564                     |          |
| ัยยายสัตว์พันธุ์ดีด้วยเกคโบไลยีชีวภาพ                      | 30111   | 2564                     |          |
| ส่านักงานปกุลัตว์อ่าเทอเทาะลีชัง                           | 20311   | 2564                     | 0        |
| ส่านักงานปฏุสัตว์จึงหวัดขลบุรี                             | 20300-1 | 2564                     |          |
| .สำนักงามปศุสตว์อำเภอเกาะจันทร์                            | 20310   | 2564                     | <b>.</b> |
| สำนักงานปศุสัตว์จำเภอปอกอง                                 | 20309   | 2564                     | 0        |
| ส่านักงามปสุสัตว์อำเภอสัตทีบ                               | 20308   | 2564                     | Ø        |
| สำนักงานปลุสัตว์อำเภอสรีราชา                               | 20307   | 2564                     | •        |

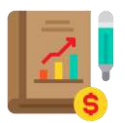

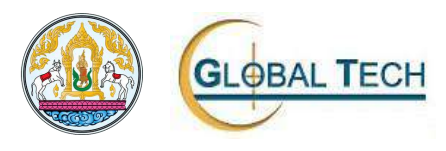

#### ขั้นตอนการใช้งานโปรแกรมมีดังนี้

1. คลิกปุ่ม " 🤍 " ระบุเงื่อนไขที่ต้องการค้นหาข้อมูลจากนั้นคลิกปุ่ม " 🌆 " ค้นหา (Jour 2564 🙎 ระบุเงื่อนไข แบบประเมิน ค้นหา กันก่า 2. คลิกปุ่ม " 🥌 " เพื่อดูข้อมูลตรวจสอบผลการบันทึก ผลการปฏิบัติงานและผลการใช้จ่ายงบประมาณ ปิ่งบประมาณ 2564 เดือน เมษายน แผนงาน 6401 : พื้นฐานด้านการสร้างความสามารถในการแข่งขัน โครงการ / ผลผลิต :64011 : พัฒนาศักยภาพการปกุสัตว์ 3054 : พัฒนาเทคโนโลยีสารสนเทศและการสื่อสาร กิจกรรมหลัก : กิจกรรมรอง 30541 : พัฒนาเทคโนโลยีสารสนเทศและการสื่อสาร ประเภทหน่วยงาม: สำนักงานปศุสัตว์อำเภอ หน่วยงาม : สำนักงานปศุสัตว์จังหวัดชลบุรี ผลการปฏิบัติงาน วันที่บันทึกผลการปฏิบัติงาน 30 เมษายน 2564 Ttotal 🔶 iðaunðu

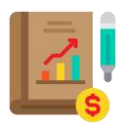

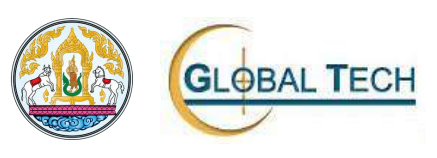

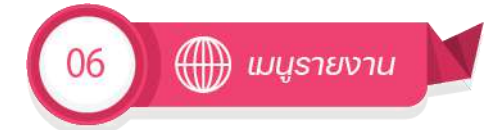

- 1. รายงาน ประกอบด้วยรายงานดังนี้
  - 1.1. MRPT01 ผลการปฏิบัติงานภาพรวม ระดับโครงการ/ตัวชี้วัด
  - 1.2. MRPT02 ผลการปฏิบัติงานภาพรวม ระดับโครงการ/กิจกรรมหลัก/ตัวชี้วัด
  - 1.3. MRPT03 ผลการปฏิบัติงาน ระดับกิจกรรมรอง/ตัวชี้วัด
  - 1.4. MRPT04 ผลการปฏิบัติงาน ระดับกิจกรรมรอง/กิจกรรมย่อย/ตัวชี้วัด
  - 1.5. MRPT05 ผลการใช้จ่ายงบประมาณภาพรวม ระดับโครงการ
  - MRPT06 ผลการใช้จ่ายงบประมาณภาพรวม ระดับกิจกรรมรอง
  - 1.7. MRPT07 ผลการใช้จ่ายงบประมาณ แยกหมวดการเงิน ระดับกิจกรรมรอง

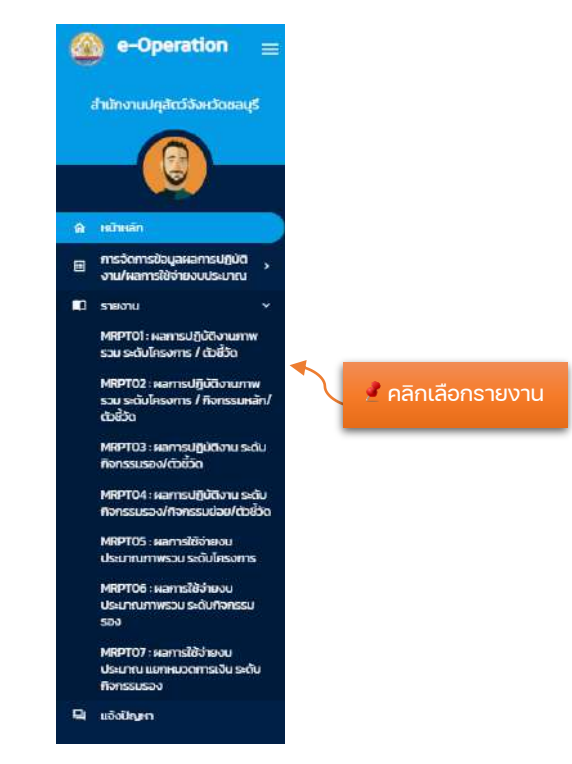

เข้าใช้งานโปรแกรม

เมื่อคลิกปุ่ม เมนูรายงานที่ต้องการใช้งานระบบจะปรากฏหน้าจอดังนี้ถัดไป

- 1. รายงานประกอบด้วยหน้าจอย่อยดังนี้
  - 1.1. หน้าจอภาพรวม

| nwsou (RPT101)  | STEHL | bevnu (RPTID3) รายเดือน | (RPT102) เปรียบเกียบกั | มแผนตามช่วงเวลา (RPTIO4) |   |                |
|-----------------|-------|-------------------------|------------------------|--------------------------|---|----------------|
| ชีงมประเภณ *    |       | อื่อแก่เอือน            |                        | ที่อเวือน                |   |                |
| 2564            | *     | ตุลาคม                  | *                      | กันยายน                  |   |                |
|                 |       |                         |                        |                          | • |                |
| Enjamine ano am |       |                         |                        |                          |   |                |
| 💿 pdf  🔿 exc    | el C  | ) csv 🔘 chart           |                        |                          |   | 📄 🙎 ระบุข้อมูล |
|                 |       |                         |                        |                          |   |                |
|                 |       |                         |                        |                          |   |                |

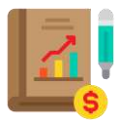

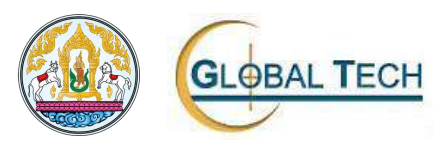

#### 1.2. หน้าจอรวมหน่วยงาน

| จอยประมาณ 👻    | แหน่งาน | ÷           | โครงท | าร/ผอผลิต      |          | • |            |
|----------------|---------|-------------|-------|----------------|----------|---|------------|
| า้จกรรมหลัก    | •       | ทั้งกรรมรอง | ÷     | ตั้งคต่เดือน 👻 | ถึงเดือน | • |            |
| ประเภทหน่วยงาน |         | กายได้      |       | run            |          |   | 🧳 ระบข้อมล |
|                |         |             |       |                |          |   |            |

#### 1.3. หน้าจอรายเดือน

| nwsou (RPT601)            | รายหน่วยงาน (RPT6O3) | รายเดือน (RPT602) | าปรียบเทียบกับแผนตามช่วงเวลา (RPT604) |   |             |
|---------------------------|----------------------|-------------------|---------------------------------------|---|-------------|
| ปีงบประมาณ                | • แผนงาน             |                   |                                       |   |             |
| lasons                    |                      | *                 | ก้อกรรมหลัก                           |   |             |
| กัจกรรมรอง                |                      |                   | низами                                | • | a cutouo    |
| simusiono<br>pdf () excel | L 🔿 csv 🔿 chart      |                   |                                       |   | 🧧 ระบุขอมูล |

#### 1.4. เปรียบเทียบกับแผนตามช่วงเวลา

| วงบประมาณ .   | • หน่วยงาน    | 👻 แตนงาน     | *           |
|---------------|---------------|--------------|-------------|
| ครงการ/พอผลิต | ✓ ก็จกรรมหลัก | + กิจกรรมรอง | ¥           |
| ร้อแต่เดือน   | ÷             | ก้อเดือน     |             |
| นแบบรายงาม    |               |              | 🖉 ระบุขอมูล |

ขั้นตอนการใช้งานโปรแกรมมีดังนี้

- 1. เลือกแถบรายงานที่ต้องการ
- 2. ระบุข้อมูลในหน้าจอโปรแกรมของรายงาน
- 3. เลือกรูปแบบรายงาน
  - pdf

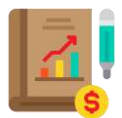

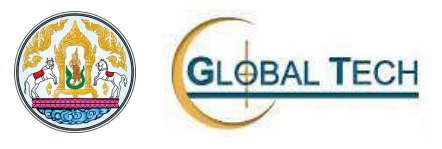

- excel
- csv
- chart

## 4. คลิกปุ่ม " 🗗 🚾 " ระบบจะแสดงรายงานที่เลือกเพื่อพิมพ์รายงาน

| รายงานผลการบฏบตราชการภาพรวมกรมบ                                                 | ศุสตวประจ  | งาปงบประมา     | RJ W.M. 2556 |               |        |
|---------------------------------------------------------------------------------|------------|----------------|--------------|---------------|--------|
| จาแบกตามแผนงาน/เครง                                                             | การ/ผลผล   | ด/ดวชวด        |              |               |        |
| จากเดือน ดุลาคม 2555 ถึง                                                        | แต่อน กันเ | ายน 2556       |              |               |        |
| น่วยงาน : 20300 : สำนักงานปศุสัตว์จังหวัดขอบุรี                                 |            |                |              |               |        |
| แผนงาน/โครงการ/ผลผลิต/ตัวขี้วัด                                                 | รหัส       | หน่วยนับ       | เป้าหมายรวม  | ดำเนินงานสะสม | ร้อยละ |
| แมนงาน ส่งเสริมประสิทธิภาพการมลิตและสร้างมูลค่าภาคการเกษตร                      | 001        |                |              |               |        |
| การพัฒนาการผลิตปศุสัตว์                                                         | 0001       |                |              |               |        |
| ด้วขี้วัดเชิงปริมาณ                                                             |            |                |              |               |        |
| จำนวนสัตว์พันธุ์ทีที่ผลิตโต 2.16                                                |            | ສານສັງ         | 0.00         | 0.00          |        |
| แมนงาน ส่งเสริมประสิทธิภาพการผลิตและสร้างมูลต่าภาศการเกษตร                      | 57005      |                |              |               |        |
| การพัฒนาการผลิตปศุสัตว์                                                         | 570051     |                |              |               |        |
| ด้วขี้วัดเชิงปริมาณ                                                             |            |                |              |               |        |
| จำนวนสัตว์พันธุ์ทีที่ผลิตได้                                                    |            | ตัว            | 0.00         | 0.00          |        |
| แม่บงาน ยุทธศาสตร์การเกษตรสร้างมูลค่า                                           | 6302       |                |              |               |        |
| โครงการพัฒนาศักยภาพกระบวนการผลิตสินค้าเกษตร                                     | 63021      |                | 2            |               |        |
| ด้วขี้วัดเชิงปริมาณ                                                             |            |                |              |               |        |
| จำนวนสัตว์พันธุ์ดีที่ผลิตโตจากการผสมเทียม                                       |            | ตัว            | 270.00       | 0.00          | 0.00   |
| จำนวนสัตว์ที่ได้รับบริการพัฒนาสุขภาพสัตว์                                       |            | ตัว            | 336,366.00   | 0.00          | 0.00   |
| จำนวนเกษตรกรที่ได้รับการเฝ้าระวังทางอาการและประเมินความเสี่ยง                   |            | วาย            | 100.00       | 0.00          | 0.00   |
| การเกิดโรคที่สำคัญลดลงจากปีที่ผ่านมาไม่น้อยกว่า                                 |            | າຍຍຸລະ         | 450.00       | 0.00          | 0.00   |
| จำนวนสถานที่เสี่ยงที่ได้รับการเฝ้าระวังและทำลายเชื้อโรค ตามเกณฑ์มาตรฐานที่กำหนด |            | шиа            | 5,468.00     | 0.00          | 0.00   |
| จำนวนเกษตรกรที่ได้รับการรับรองสถานที่เสี้ยงที่มีระบบ GFM                        |            | 115            | 100.00       | 0.00          | 0.00   |
| ตรวจติดตามประเมินความเสี่ยง                                                     |            | ครั้ง          | 1,800.00     | 0.00          | 0.00   |
| โครงการยกระดับคุณภาพมาตรฐานสินค้าเกษตร                                          | 63022      |                |              |               |        |
| ตัวชี้วัดเชิงปริมาณ                                                             |            |                |              |               |        |
| สถานประกอบการสินค้าปศุสัตว์ที่ได้รับบริการตรวจประเมินมาตรฐาน                    |            | LL M4          | 1,395.00     | 0.00          | 0.00   |
| จำนวนตัวออ่างที่ได้รับการตรวจวิเคราะห์คุณภาพสินค้าปศุสัตว์ตามเกณฑ์มาตรฐานกำหนด  |            | ตัวอยาง        | 0.00         | 0.00          |        |
| โครงการบริหารจัดการการผลิตสินค้าเกษตรตามแผนที่เกษตรเพื่อการบริหารจัดการเชิงรุก  | 63024      |                |              |               |        |
| ด้วขี้วัดเชิงปริมาณ                                                             |            |                |              |               |        |
| จำนวนสัตว์ที่ได้รับการเพิ่มประสิทธิภาพบริการะสมเทียม (โคเนื้อ)                  |            | ตัว            | 200.00       | 0.00          | 0:0(   |
| โครงการระบบส่งเสริมเกษตรแบบแปลงใหญ่                                             | 63025      | and the second |              |               |        |
| ด้วขี้วัดเชิงปริมาณ                                                             |            |                |              |               |        |
| พื้นที่การเกษตรแปลงใหญ่ได้รับการส่งเสริมและพัฒนาด้านปศสัตว์                     |            | udba           | 1.00         | 0.00          | 0.00   |
| โครงการปรับปรงข้อมูลทะเบียนเกษตรกร                                              | 63026      | 0.000746       |              | 10000         | ditte  |
| ด้าชี้วัดเชิงปริมาณ                                                             | 100000     | -              |              |               |        |
| จำนวนเกษตรกรผู้เสี้ยงสัตว์ที่ได้รับการขึ้นทะเบียนเกษตรกร                        |            | 378            | 12,300.00    | 0.00          | 0.0    |
| แผนงาน ทดสอบแผนงาน A1                                                           | Al         |                |              |               |        |
| ทศอบแมนงาน A11                                                                  | A11        |                |              |               |        |
| ด้วขี้วัดเชิงปริมาณ                                                             | 203252     |                |              |               |        |
| ดัวซี้วัดเซ็ซปรีมาณโครงการ 1                                                    |            | ktoe           | 446.000.00   | 0.00          | 0.0    |
|                                                                                 |            | 110000000      |              | 11 Calm.      |        |

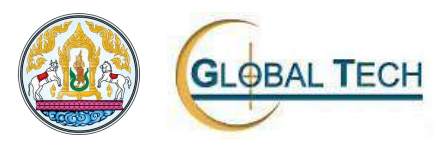

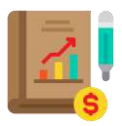

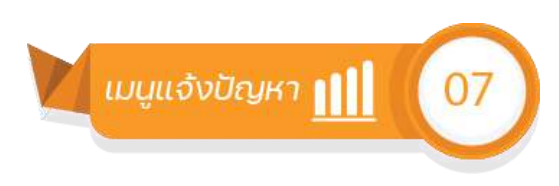

1. เมนูแจ้งปัญหา

เข้าใช้งานโปรแกรม

| 🙆 e-Operati                                | on 😑                |           |             |
|--------------------------------------------|---------------------|-----------|-------------|
| สำนักงานปศุสัตว์จังห                       | เว้ดชลบุรี          |           |             |
|                                            |                     |           |             |
|                                            |                     |           |             |
| 🙆 หน้าหลัก                                 |                     |           |             |
| การจัดการข้อมูลผลกา<br>งาน/ผลการใช้จ่ายงบบ | เรปฏิบัติ<br>ประมาณ |           |             |
|                                            | ×                   |           |             |
|                                            |                     |           |             |
| 🗐 แจ้งปัญหา                                |                     | 🖉 คลิกเลื | อกแจ้งปัญหา |

เมื่อคลิกปุ่ม เมนู แจ้งปัญหา ระบบจะปรากฏหน้าจอดังนี้ถัดไป

| แจ้งปัญหา       |                    |                   |           |                |
|-----------------|--------------------|-------------------|-----------|----------------|
| หัวข้อปัญหา *   | *                  | ราชละเอียดปัญหา * |           | 🏓 ระบุข้อมูล   |
| 3- 11           | d. b               | 🧭 ບັນກຳ           |           |                |
| ายการแจงปญหา    | กผานมา             |                   |           |                |
| วันที่แจ้งปัญหา | ห้วข้อปัญหา        | ข้อความตอนกลับ    | สถานะ     |                |
| 04 เมษายน 2564  | แอ้งปัญหาการใช้งาน |                   | สร้างใหม่ |                |
|                 |                    |                   |           | 📃 🗸 🦸 แสดงสถาน |

ขั้นตอนการใช้งานโปรแกรมมีดังนี้

- 1. ส่วนที่ต้องระบุข้อมูล
  - หัวข้อปัญหา
  - รายละเอียดปัญหา
  - คลิกปุ่ม " 🧭 🚧 🦇 เพื่อบันทึกข้อมูล
- 2. รายการแจ้งปัญหาที่ผ่านมา

# หลักฐานการประเมิน ผลการเรียนรู้

## สรุปคะแนนแบบประเมินผลการเรียนรู้ เรื่อง การใช้งานระบบงานบริหารการปฏิบัติงาน (e-Operation) วันที่ ๒๗ กรกฎาคม ๒๕๖๔ ณ ห้องประชุมสำนักงานปศุสัตว์จังหวัดภูเก็ต

| ลำดับ<br>ที่ | ชื่อ – สกุล                                       | ตำแหน่ง                                  | คะแนนที่ได้ |
|--------------|---------------------------------------------------|------------------------------------------|-------------|
| ୭.           | นายจิรายุ นิรันดร์วิโรจน์                         | สัตวแพทย์อาวุโส                          | ଭଠ          |
| ්.           | นายซาญณรงค์ ตันติซำนาญกุล                         | นักวิชาการสัตวบาลชำนาญการ                | ଭଠ          |
| ଗ.           | นายวงศพัทธ์ จันไชยยศ นายสัตวแพทย์ชำนาญการ         |                                          | ଭଠ          |
| ଝ.           | นายชนมาธย์ วัลยะเพ็ชร์ เจ้าพนักงานสัตวบาลชำนาญงาน |                                          | ଉଠ          |
| ¢.           | นางสาวศิริวรรณ ไกรเทพ                             | เจ้าพนักงานการเงินและบัญชี<br>ปฏิบัติงาน | ଉଠ          |
| ь.           | นายสุทัศน์ นิยมไทย                                | สัตวแพทย์อาวุโส                          | ଉଠ          |
| ଟା.          | นายสุเพียบ ศรีรัตนประพันธ์                        | สัตวแพทย์อาวุโส                          | ଭଠ          |
| ಡ.           | นางสาวนาถลัดดา สันดำ                              | พนักงานพิมพ์ ส๓                          | ଉଠ          |
| ನ.           | นางสาววรพรรณ งานภิญโญ                             | นักวิชาการสัตวบาล                        | ଭଠ          |
| ୭୦.          | นางสาวสนธยา สงสิงห์                               | นักวิชาการเงินและบัญชี                   | ଭଠ          |
| ଭଭ.          | นางสาวกรุณา ทองเพ็ง                               | เจ้าหน้าที่ระบบงานคอมพิวเตอร์            | ଭଠ          |
| ඉම.          | นายไพรสน เรื่องดำ                                 | เจ้าพนักงานสัตวบาล                       | ୭୦          |
| ଭଗ.          | นายธีระติ ยกย่อง                                  | เจ้าพนักงานสัตวบาล                       | ଉଠ          |
| ରଙ୍.         | นายสมศักดิ์ เพียรกิจ                              | เจ้าพนักงานสัตวบาล                       | ଭଠ          |
| ୭୯.          | นางสาวเสาวลักษณ์ แก้วช่วย                         | พนักงานผู้ช่วยสัตวบาล                    | ଭଠ          |
| ඉති.         | นางสาวขวัญชนินทร์ สุวรรณมณี                       | นักวิชาการสัตวบาล                        | ଭଠ          |
| ଭଚ୍ଚା.       | นายประสิทธิ์ ขำเผือก                              | นายสัตวแพทย์                             | ଭଠ          |

- 1) 🔀 ระบบการใช้งานระบบการบริหารการปฏิบัติงาน (e-operation) เปิดให้ใช้งานครั้งแรกเมื่อปี 2564
- ระบบการใช้งานระบบการบริหารการปฏิบัติงาน (e-operation) ระยะที่ 2 เริ่มใช้งานเดือน พฤษภาคม 2564 เป็นเดือนแรก
- 3) X ระบบการใช้งานระบบการบริหารการปฏิบัติงาน (e-operation) เปิดให้บันทึกข้อมูลระหว่างวันที่
   23 31 ของทุกเดือน
- 4) URL เข้าสู่ระบบ คือ https://eop2.dld.go.th โดยใช้ชื่อผู้ใช้งานและรหัสผ่านเดิมในการเข้าใช้งาน
- 5) การบันทึกข้อมูลในระบบ จังหวัดต้องกำหนดเป้าหมายการปฏิบัติงานก่อน
- 6) การบันทึกข้อมูลในระบบ ตรวจสอบแล้วไม่ถูกต้อง สามารถแก้ไขได้หากยังอยู่ในเดือนนั้น
- 7) 🗶 หลังจากปศุสัตว์อำเภอได้บันทึกข้อมูลในระบบแล้ว กลุ่มงานต้องเข้าไปยืนยันผลทุกครั้ง
- 8) \_\_\_\_\_ EOP302 ใช้ในการบันทึกผลการปฏิบัติงานของแต่ละกิจกรรม
- 9) \_\_\_\_\_ EOP304 ใช้ในการตรวจสอบผลการบันทึกข้อมูลของอำเภอ
- หากเป้าหมายในระบบไม่ถูกต้องให้เจ้าของกิจกรรมประสานกองงานที่รับผิดชอบเพื่อดำเนินการ แก้ไขทันที

to intervision and the price of the price of 10

แบบประเมินผลการเรียนรู้ เรื่อง การใช้งานระบบงานบริหารการปฏิบัติงาน (e-Operation)

- ระบบการใช้งานระบบการบริหารการปฏิบัติงาน (e-operation) ระยะที่ 2 เริ่มใช้งานเดือน พฤษภาคม 2564 เป็นเดือนแรก
- 3) X ระบบการใช้งานระบบการบริหารการปฏิบัติงาน (e-operation) เปิดให้บันทึกข้อมูลระหว่างวันที่
   23 31 ของทุกเดือน
- 4) /..... URL เข้าสู่ระบบ คือ https://eop2.dld.go.th โดยใช้ชื่อผู้ใช้งานและรหัสผ่านเดิมในการเข้าใช้งาน
- 5) \_\_\_\_\_ การบันทึกข้อมูลในระบบ จังหวัดต้องกำหนดเป้าหมายการปฏิบัติงานก่อน
- 6) \_\_\_\_ การบันทึกข้อมูลในระบบ ตรวจสอบแล้วไม่ถูกต้อง สามารถแก้ไขได้หากยังอยู่ในเดือนนั้น
- 7) 🗡 หลังจากปศุสัตว์อำเภอได้บันทึกข้อมูลในระบบแล้ว กลุ่มงานต้องเข้าไปยืนยันผลทุกครั้ง
- EOP302 ใช้ในการบันทึกผลการปฏิบัติงานของแต่ละกิจกรรม
- 9) \_\_\_\_\_EOP304 ใช้ในการตรวจสอบผลการบันทึกข้อมูลของอำเภอ
- หากเป้าหมายในระบบไม่ถูกต้องให้เจ้าของกิจกรรมประสานกองงานที่รับผิดชอบเพื่อดำเนินการ แก้ไขทันที

ชื่อ พบงางเปาร์ อีนี้ ตำแหน่ง พ. มายพยพอน ณ

แบบประเมินผลการเรียนรู้ เรื่อง การใช้งานระบบงานบริหารการปฏิบัติงาน (e-Operation)

- 1) X ระบบการใช้งานระบบการบริหารการปฏิบัติงาน (e-operation) เปิดให้ใช้งานครั้งแรกเมื่อปี 2564
- ระบบการใช้งานระบบการบริหารการปฏิบัติงาน (e-operation) ระยะที่ 2 เริ่มใช้งานเดือน พฤษภาคม 2564 เป็นเดือนแรก
- 3) X ระบบการใช้งานระบบการบริหารการปฏิบัติงาน (e-operation) เปิดให้บันทึกข้อมูลระหว่างวันที่
   23 31 ของทุกเดือน
- 4) \_\_\_\_\_ URL เข้าสู่ระบบ คือ https://eop2.dld.go.th โดยใช้ชื่อผู้ใช้งานและรหัสผ่านเดิมในการเข้าใช้งาน
- 5) \_\_\_\_ การบันทึกข้อมูลในระบบ จังหวัดต้องกำหนดเป้าหมายการปฏิบัติงานก่อน
- 6) \_\_\_\_ การบันทึกข้อมูลในระบบ ตรวจสอบแล้วไม่ถูกต้อง สามารถแก้ไขได้หากยังอยู่ในเดือนนั้น
- 7) Xหลังจากปศุสัตว์อำเภอได้บันทึกข้อมูลในระบบแล้ว กลุ่มงานต้องเข้าไปยืนยันผลทุกครั้ง
- 8) \_\_\_\_\_ EOP302 ใช้ในการบันทึกผลการปฏิบัติงานของแต่ละกิจกรรม
- 9) \_\_\_\_\_ EOP304 ใช้ในการตรวจสอบผลการบันทึกข้อมูลของอำเภอ
- หากเป้าหมายในระบบไม่ถูกต้องให้เจ้าของกิจกรรมประสานกองงานที่รับผิดชอบเพื่อดำเนินการ แก้ไขทันที

ชื่อ โลเพธรี สิมาลารีเรี้ ตำแหน่ง เจ้าพรีกอาแล้งขาง คินาอุธณ

แบบประเมินผลการเรียนรู้ เรื่อง การใช้งานระบบงานบริหารการปฏิบัติงาน (e-Operation)

- 1) X ระบบการใช้งานระบบการบริหารการปฏิบัติงาน (e-operation) เปิดให้ใช้งานครั้งแรกเมื่อชี 2564
- ระบบการใช้งานระบบการบริหารการปฏิบัติงาน (e-operation) ระยะที่ 2 เริ่มใช้งานเดือน พฤษภาคม 2564 เป็นเดือนแรก
- 3) X ระบบการใช้งานระบบการบริหารการปฏิบัติงาน (e-operation) เปิดให้บันทึกข้อมูลระหว่างวันที่
   23 31 ของทุกเดือน
- 4) URL เข้าสู่ระบบ คือ https://eop2.dld.go.th โดยใช้ชื่อผู้ใช้งานและรหัสผ่านเดิมในการเข้าใช้งาน
- 5) \_\_\_\_\_ การบันทึกข้อมูลในระบบ จังหวัดต้องกำหนดเป้าหมายการปฏิบัติงานก่อน
- 6) \_\_\_\_ การบันทึกข้อมูลในระบบ ตรวจสอบแล้วไม่ถูกต้อง สามารถแก้ไขได้หากยังอยู่ในเดือนนั้น
- 7) Xหลังจากปศุสัตว์อำเภอได้บันทึกข้อมูลในระบบแล้ว กลุ่มงานต้องเข้าไปยืนยันผลหุกครั้ง
- 8) \_\_\_\_\_ EOP302 ใช้ในการบันทึกผลการปฏิบัติงานของแต่ละกิจกรรม
- 9) \_\_\_\_\_ EOP304 ใช้ในการตรวจสอบผลการบันทึกข้อมูลของอำเภอ
- 10) หากเป้าหมายในระบบไม่ถูกต้องให้เจ้าของกิจกรรมประสานกองงานที่รับผิดชอบเพื่อดำเนินการ แก้ไขทันที

แบบประเมินผลการเรียนรู้ เรื่อง การใช้งานระบบงานบริหารการปฏิบัติงาน (e-Operation)

- 1) X ระบบการใช้งานระบบการบริหารการปฏิบัติงาน (e-operation) เปิดให้ใช้งานครั้งแรกเมื่อปี 2564
- ระบบการใช้งานระบบการบริหารการปฏิบัติงาน (e-operation) ระยะที่ 2 เริ่มใช้งานเดือน พฤษภาคม 2564 เป็นเดือนแรก
- 3) X ระบบการใช้งานระบบการบริหารการปฏิบัติงาน (e-operation) เปิดให้บันทึกข้อมูลระหว่างวันที่
   23 31 ของทุกเดือน
- 4) \_\_\_\_\_ URL เข้าสู่ระบบ คือ https://eop2.dld.go.th โดยใช้ชื่อผู้ใช้งานและรหัสผ่านเดิมในการเข้าใช้งาน
- 5) 📈 การบันทึกข้อมูลในระบบ จังหวัดต้องกำหนดเป้าหมายการปฏิบัติงานก่อน
- 6) \_\_\_\_ การบันทึกข้อมูลในระบบ ตรวจสอบแล้วไม่ถูกต้อง สามารถแก้ไขได้หากยังอยู่ในเดือนนั้น
- หลังจากปศุสัตว์อำเภอได้บันทึกข้อมูลในระบบแล้ว กลุ่มงานต้องเข้าไปยืนยันผลทุกครั้ง
- 9) \_\_\_\_\_ EOP304 ใช้ในการตรวจสอบผลการบันทึกข้อมูลของอำเภอ
- 10) \_\_\_\_\_ หากเป้าหมายในระบบไม่ถูกต้องให้เจ้าของกิจกรรมประสานกองงานที่รับผิดชอบเพื่อดำเนินการ แก้ไขทันที

# ชื่อ พลงสุมัศน์ Ren me ตำแหน่ง destation mo

แบบประเมินผลการเรียนรู้ เรื่อง การใช้งานระบบงานบริหารการปฏิบัติงาน (e-Operation)

- 1) 📉 ระบบการใช้งานระบบการบริหารการปฏิบัติงาน (e-operation) เปิดให้ใช้งานครั้งแรกเมื่อปี 2564
- ระบบการใช้งานระบบการบริหารการปฏิบัติงาน (e-operation) ระยะที่ 2 เริ่มใช้งานเดือน พฤษภาคม 2564 เป็นเดือนแรก
- 3) X ระบบการใช้งานระบบการบริหารการปฏิบัติงาน (e-operation) เปิดให้บันทึกข้อมูลระหว่างวันที่
   23 31 ของทุกเดือน
- 4) \_\_\_\_\_ URL เข้าสู่ระบบ คือ https://eop2.dld.go.th โดยใช้ชื่อผู้ใช้งานและรหัสผ่านเดิมในการเข้าใช้งาน
- 5) \_\_\_\_\_ การบันทึกข้อมูลในระบบ จังหวัดต้องกำหนดเป้าหมายการปฏิบัติงานก่อน
- 6) \_\_\_\_ การบันทึกข้อมูลในระบบ ตรวจสอบแล้วไม่ถูกต้อง สามารถแก้ไขได้หาดยังอยู่ในเดือนนั้น
- 7) X หลังจากปศุสัตว์อำเภอได้บันทึกข้อมูลในระบบแล้ว กลุ่มงานต้องเข้าไปยืนยื้นผลทุกครั้ง
- EOP302 ใช้ในการบันทึกผลการปฏิบัติงานของแต่ละกิจกรรม
- 9) \_\_\_\_\_ EOP304 ใช้ในการตรวจสอบผลการบันทึกข้อมูลของอำเภอ/
- หากเป้าหมายในระบบไม่ถูกต้องให้เจ้าของกิจกรรมประสานกองงานที่รับผิดชอบเพื่อดำเนินการ แก้ไขทันที

แบบประเมินผลการเรียนรู้ เรื่อง การใช้งานระบบงานบริหารการปฏิบัติงาน (e-Operation)/

- ระบบการใช้งานระบบการบริหารการปฏิบัติงาน (e-operation) เปิดให้ใช้งานครั้งแรกเมื่อปี 2564
- 2) \_\_\_\_\_ระบบการใช้งานระบบการบริหารการปฏิบัติงาน (e-operation) ระยะที่ 2 เริ่มใช้งานเดือน พฤษภาคม 2564 เป็นเดือนแรก
- 3) X ระบบการใช้งานระบบการบริหารการปฏิบัติงาน (e-operation) เปิดให้บันทึกข้อมูสระหว่างวันที่
   23 31 ของทุกเดือน
- 4) ...... URL เข้าสู่ระบบ คือ https://eop2.dld.go.th โดยใช้ชื่อผู้ใช้งานและรหัสผ่านเดินในการเข้าใช้งาน
- 5) \_\_\_\_ การบันทึกข้อมูลในระบบ จังหวัดต้องกำหนดเป้าหมายการปฏิบัติงานก่อน
- การบันทึกข้อมูลในระบบ ตรวจสอบแล้วไม่ถูกต้อง สามารถแก้ไขได้หากยังอยู่ในเดือนนั้น
- หลังจากปฺศุสัตว์อำเภอได้บันทึกข้อมูลในระบบแล้ว กลุ่มงานต้องเข้าไปยืนยันผลทุกครั้ง
- 8) \_\_\_\_\_ EOP302 ใช้ในการบันทึกผลการปฏิบัติงานของแต่ละกิจกรรม
- 9) \_\_\_\_\_ EOP304 ใช้ในการตรวจสอบผลการบันทึกข้อมูลของอำเภอ
- หากเป้าหมายในระบบไม่ถูกต้องให้เจ้าของกิจกรรมประสานกองงานที่รับผิดชอบเพื่อดำเนินการ แก้ไขทันที

# ชื่อ น.ส. นาฉลัดกา ส้นสำ ดำแหน่ง พนักงานนิมพิสส์

แบบประเมินผลการเรียนรู้ เรื่อง การใช้งานระบบงานบริหารการปฏิบัติงาน (e-Operation)

- 1) ...X... ระบบการใช้งานระบบการบริหารการปฏิบัติงาน (e-operation) เปิดให้ใช้งานครั้งแรกเมื่อปี 2564
- 2) \_\_\_\_\_ระบบการใช้งานระบบการบริหารการปฏิบัติงาน (e-operation) ระยะที่ 2 เริ่มใช้งานเดือน พฤษภาคม 2564 เป็นเดือนแรก
- 43) ...X... ระบบการใช้งานระบบการบริหารการปฏิบัติงาน (e-operation) เปิดให้บันทึกข้อมูลระหว่างวันที่
   23 31 ของทุกเดือน
- .4) \_\_\_\_\_ URL เข้าสู่ระบบ คือ https://eop2.dld.go.th โดยใช้ชื่อผู้ใช้งานและรหัสผ่านเดิมในการเข้าใช้งาน
- , 5) 📈 การบันทึกข้อมูลในระบบ จังหวัดต้องกำหนดเป้าหมายการปฏิบัติงานก้อน
- 6) \_\_\_\_ การบันทึกข้อมูลในระบบ ตรวจสอบแล้วไม่ถูกต้อง สามารถแก้ไขได้หวกยังอยู่ในเดือนนั้น
- 7) X หลังจากปศุสัตว์อำเภอได้บันทึกข้อมูลในระบบแล้ว กลุ่มงานต้องเข้าไปยืนยันผลทุกครั้ง
- 8) 🖉 EOP302 ใช้ในการบันทึกผลการปฏิบัติงานของแต่ละกิจกรรม
- EOP304 ใช้ในการตรวจสอบผลการบันทึกข้อมูลของอำเภอ
- 10) \_\_\_\_\_ หากเป้าหมายในระบบไม่ถูกต้องให้เจ้าของกิจกรรมประสานกองงานที่รับผิดชอบเพื่อดำเนินการ แก้ไขทันที

ชื่อ 4.8. 274/11 เมามากาล คำแหน่ง มาก่อากางสีขาวมาอ

แบบประเมินผลการเรียนรู้ เรื่อง การใช้งานระบบงานบริหารการปฏิบัติงาน (e-Operation)/

- 1) X ระบบการใช้งานระบบการบริหารการปฏิบัติงาน (e-operation) เปิดให้ใช้งานครั้งแรกเมื่อปี 2564
- ระบบการใช้งานระบบการบริหารการปฏิบัติงาน (e-operation) ระยะที่ 2 เริ่มใช้งานเดือน พฤษภาคม 2564 เป็นเดือนแรก
- 3) X ระบบการใช้งานระบบการบริหารการปฏิบัติงาน (e-operation) เปิดให้บันทึกข้อมูลระหว่างวันที่
   23 31 ของทุกเดือน
- 4) \_\_\_\_\_ URL เข้าสู่ระบบ คือ https://eop2.dld.go.th โดยใช้ชื่อผู้ใช้งานและรหัสผ่านเดิมในการเข้าใช้งาน
- 5) \_\_\_\_\_ การบันทึกข้อมูลในระบบ จังหวัดต้องกำหนดเป้าหมายการปฏิบัติงานก่อน
- 6) การบันทึกข้อมูลในระบบ ตรวจสอบแล้วไม่ถูกต้อง สามารถแก้ไขได้หากยังอยู่ในเดือนนั้น
- 7) X หลังจากปศุสัตว์อำเภอได้บันทึกข้อมูลในระบบแล้ว กลุ่มงานต้องเข้าไปยืนยันผลทุกครั้ง
- EOP302 ใช้ในการบันทึกผลการปฏิบัติงานของแต่ละกิจกรรม
- 9) \_\_\_\_\_ EOP304 ใช้ในการตรวจสอบผลการบันทึกข้อมูลของอำเภอ
- 10) \_\_\_\_\_ หากเป้าหมายในระบบไม่ถูกต้องให้เจ้าของกิจกรรมประสานกองงานที่รับผิดชอบเพื่อดำเนินการ แก้ไขทันที

0

แบบประเมินผลการเรียนรู้ เรื่อง การใช้งานระบบงานบริหารการปฏิบัติงาน (e-Operation)/

- \* ระบบการใช้งานระบบการบริหารการปฏิบัติงาน (e-operation) เปิดให้ใช้งานครั้งแรคเมื่อปี 2564
- ระบบการใช้งานระบบการบริหารการปฏิบัติงาน (e-operation) ระยะที่ 2 เริ่มใช้งานเดือน พฤษภาคม 2564 เป็นเดือนแรก
- 3) <u>×</u> ระบบการใช้งานระบบการบริหารการปฏิบัติงาน (e-operation) เปิดให้บันทึกข้อมูลระหว่างวันที่
   23 31 ของทุกเดือน
- 4) \_\_\_\_\_ URL เข้าสู่ระบบ คือ https://eop2.dld.go.th โดยใช้ชื่อผู้ใช้งานและรหัสผ่านเดิมในการเข้าใช้งาน
- 5) การบันทึกข้อมูลในระบบ จังหวัดต้องกำหนดเป้าหมายการปฏิบัติงานก่อน
- 6) \_\_\_\_\_ การบันทึกข้อมูลในระบบ ตรวจสอบแล้วไม่ถูกต้อง สามารถแก้ไขได้หากษังอยู่ในเดือนนั้น
- หลังจากปศุสัตว์อำเภอได้บันทึกข้อมูลในระบบแล้ว กลุ่มงานต้องเข้าไปยืนยันผลทุกครั้ง
- EOP302 ใช้ในการบันทึกผลการปฏิบัติงานของแต่ละกิจกรรม
- 9) \_\_\_\_ EOP304 ใช้ในการตรวจสอบผลการบันทึกข้อมูลของอำเภอ
- หากเป้าหมายในระบบไม่ถูกต้องให้เจ้าของกิจกรรมประสานกองงานที่รับผิดชอบเพื่อดำเนินการ แก้ไขทันที

ชื่อ กลุณา กองษาปี ตำแหน่ง เจ้าหน่าที่ เ: บบดเมณิเตา )

แบบประเมินผลการเรียนรู้ เรื่อง การใช้งานระบบงานบริหารการปฏิบัติงาน (e-Operation)

- 1) X ระบบการใช้งานระบบการบริหารการปฏิบัติงาน (e-operation) เปิดให้ใช้งานครั้งแรกเมื่อปี 2564
- 2) .../... ระบบการใช้งานระบบการบริหารการปฏิบัติงาน (e-operation) ระยะที่ 2 เริ่มใช้งานเดือน พฤษภาคม 2564 เป็นเดือนแรก
- 3) X ระบบการใช้งานระบบการบริหารการปฏิบัติงาน (e-operation) เปิดให้บันทึกข้อมูลระหว่างวันที่
   23 31 ของทุกเดือน
- 4) // URL เข้าสู่ระบบ คือ https://eop2.dld.go.th โดยใช้ชื่อผู้ใช้งานและรหัสผ่านเดิมในการเข้าใช้งาน
- 5) 🦯 การบันทึกข้อมูลในระบบ จังหวัดต้องกำหนดเป้าหมายการปฏิบัติงานก่อน
- 6) \_/\_\_ การบันทึกข้อมูลในระบบ ตรวจสอบแล้วไม่ถูกต้อง สามารถแก้ไขได้หากยังอยู่ในเดือนนั้น
- หลังจากปศุสัตว์อำเภอได้บันทึกข้อมูลในระบบแล้ว กลุ่มงานต้องเข้าไปยืนยันผลทุกครั้ง
- 8) \_\_\_\_\_ EOP302 ใช้ในการบันทึกผลการปฏิบัติงานของแต่ละกิจกรรม
- 9) \_\_\_\_\_ EOP304 ใช้ในการตรวจสอบผลการบันทึกข้อมูลของอำเภอ
- 10) / หากเป้าหมายในระบบไม่ถูกต้องให้เจ้าของกิจกรรมประสานกองงานที่รับผิดชอบเพื่อดำเนินการ แก้ไขทันที

แบบประเมินผลการเรียนรู้ เรื่อง การใช้งานระบบงานบริหารการปฏิบัติงาน (e-Operation)

ส่อ พลาสา เมืองค่า ตำแหน่ง กาง. พี่พา พล

- X ระบบการใช้งานระบบการบริหารการปฏิบัติงาน (e-operation) เปิดให้ใช้งานครั้งแรกเมื่อปี 2564
- ระบบการใช้งานระบบการบริหารการปฏิบัติงาน (e-operation) ระยะที่ 2 เริ่มใช้งานเดือน พฤษภาคม 2564 เป็นเดือนแรก
- 3) X ระบบการใช้งานระบบการบริหารการปฏิบัติงาน (e-operation) เปิดให้บันทึกข้อมูลระหว่างวันที่
   23 31 ของทุกเดือน
- 4) URL เข้าสู่ระบบ คือ https://eop2.dld.go.th โดยใช้ชื่อผู้ใช้งานและรหัสผ่านเดิมในการเข้าใช้งาน
- 5) 🦯 การบันทึกข้อมูลในระบบ จังหวัดต้องกำหนดเป้าหมายการปฏิบัติงวนก่อน
- การบันทึกข้อมูลในระบบ ตรวจสอบแล้วไม่ถูกต้อง สามารถแก้ไขได้หากยังอยู่ในเดือนนั้น
- X หลังจากปศุสัตว์อำเภอได้บันทึกข้อมูลในระบบแล้ว กลุ่มงานต้องเข้าไปยืนยันผลทุกครั้ง
- 8) \_\_\_\_\_ EOP302 ใช้ในการบันทึกผลการปฏิบัติงานของแต่ละกิจกรรม
- 9) 📝 EOP304 ใช้ในการตรวจสอบผลการบันทึกข้อมูลของอำเภอ
- 10) \_\_\_\_\_ หากเป้าหมายในระบบไม่ถูกต้องให้เจ้าของกิจกรรมประสานกองงานที่รับผิดชอบเพื่อดำเนินการ แก้ไขทันที

แบบประเมินผลการเรียนรู้ เรื่อง การใช้งานระบบงานบริหารการปฏิบัติงาน (e-Operation)

- 1) 🕺 ระบบการใช้งานระบบการบริหารการปฏิบัติงาน (e-operation) เปิดให้ใช้งานครั้งแรกเมื่อปี 2564
- ระบบการใช้งานระบบการบริหารการปฏิบัติงาน (e-operation) ระยะที่ 2 เริ่มใช้งานเดือน พฤษภาคม 2564 เป็นเดือนแรก
- 3) × ระบบการใช้งานระบบการบริหารการปฏิบัติงาน (e-operation) เปิดให้บันทึกข้อมูลระหว่างวันที่
   23 31 ของทุกเดือน
- 4) URL เข้าสู่ระบบ คือ https://eop2.dld.go.th โดยใช้ชื่อผู้ใช้งานและรหัสผ่านเดิมในการเข้าใช้งาน
- 5) การบันทึกข้อมูลในระบบ จังหวัดต้องกำหนดเป้าหมายการปฏิบัติงานก่อน
- 6) \_\_\_\_\_ การบันทึกข้อมูลในระบบ ตรวจสอบแล้วไม่ถูกต้อง สามารถแก้ไขได้หากยังอยู่ในเดือนนั้น
- 7) 🗡 หลังจากปศุสัตว์อำเภอได้บันทึกข้อมูลในระบบแล้ว กลุ่มงานต้องเข้าไปยืนยันผลทุกครั้ง
- EOP302 ใช้ในการบันทึกผลการปฏิบัติงานของแต่ละกิจกรรม
- 9) \_\_\_\_\_ EOP304 ใช้ในการตรวจสอบผลการบันทึกข้อมูลของอำเภอ
- หากเป้าหมายในระบบไม่ถูกต้องให้เจ้าของกิจกรรมประสานกองงานที่รับผิดชอบเพื่อดำเนินการ แก้ไขทันที

# ชื่อ พบสหลักส์ เกียากิจ. คำแหน่ง อาณ. สีพวมาล

แบบประเมินผลการเรียนรู้ เรื่อง การใช้งานระบบงานบริหารการปฏิบัติงาน (e-Operation)

- 1) 🔣 ระบบการใช้งานระบบการบริหารการปฏิบัติงาน (e-operation) เปิดให้ใช้งานครั้งแรกเมื่อปี 2564
- ระบบการใช้งานระบบการบริหารการปฏิบัติงาน (e-operation) ระยะที่ 2 เริ่มใช้งานเดือน พฤษภาคม 2564 เป็นเดือนแรก
- 3) <u>X</u> ระบบการใช้งานระบบการบริหารการปฏิบัติงาน (e-operation) เปิดให้บันทึกข้อมูลระหว่างวันที่
   23 31 ของทุกเดือน
- 4) \_\_\_\_\_ URL เข้าสู่ระบบ คือ https://eop2.dld.go.th โดยใช้ชื่อผู้ใช้งานและรหัสผ่านเดิมในการเข้าใช้งาน
- 5) การบันทึกข้อมูลในระบบ จังหวัดต้องกำหนดเป้าหมายการปฏิบัติงานก่อน
- 6) การบันทึกข้อมูลในระบบ ตรวจสอบแล้วไม่ถูกต้อง สามารถแก้ไขได้หากยังอยู่ในเดือนนั้น
- (7) X หลังจากปศุสัตว์อำเภอได้บันทึกข้อมูลในระบบแล้ว กลุ่มงานต้องเข้าไปยืนยันผสทุกครั้ง
- EOP302 ใช้ในการบันทึกผลการปฏิบัติงานของแต่ละกิจกรรม
- 9) \_\_\_\_\_ EOP304 ใช้ในการตรวจสอบผลการบันทึกข้อมูลของอำเภอ /
- หากเป้าหมายในระบบไม่ถูกต้องให้เจ้าของกิจกรรมประสานกองงานที่รับผิดชอบเพื่อดำเนินการ แก้ไขทันที

### ชื่อ พ.ส. เสางวักษณ์ เปล็วหัวง ดำแหน่ง หลักงาน จุ้ร่วง สักวนาล

แบบประเมินผลการเรียนรู้ เรื่อง การใช้งานระบบงานบริหารการปฏิบัติงาน (e-Operation)

- 1) X ระบบการใช้งานระบบการบริหารการปฏิบัติงาน (e-operation) เปิดให้ใช้งานครั้งแรกเมื่อปี 2564
- ระบบการใช้งานระบบการบริหารการปฏิบัติงาน (e-operation) ระยะที่ 2 เริ่มใช้งานเดือน พฤษภาคม 2564 เป็นเดือนแรก
- 3) X ระบบการใช้งานระบบการบริหารการปฏิบัติงาน (e-operation) เปิดให้บันทึกข้อมูลระหว่างวันที่
   23 31 ของทุกเดือน
- 4) 🖌 URL เข้าสู่ระบบ คือ https://eop2.dld.go.th โดยใช้ชื่อผู้ใช้งานและรหัสผ่านเดิมในการเข้าใช้งาน
- 5) 🦯 การบันทึกข้อมูลในระบบ จังหวัดต้องกำหนดเป้าหมายการปฏิบัติงานก่อน
- 6) 🦯 การบันทึกข้อมูลในระบบ ตรวจสอบแล้วไม่ถูกต้อง สามารถแก้ไขได้หากยังอยู่ในเดือนนั้น
- X หลังจากปศุสัตว์อำเภอได้บันทึกข้อมูลในระบบแล้ว กลุ่มงานต้องเข้าไปยืนยันผลทุกครั้ง
- EOP302 ใช้ในการบันทึกผลการปฏิบัติงานของแต่ละกิจกรรม
- 9) .... EOP304 ใช้ในการตรวจสอบผลการบันทึกข้อมูลของอำเภอ
- 10) \_\_\_\_\_ หากเป้าหมายในระบบไม่ถูกต้องให้เจ้าของกิจกรรมประสานกองงานที่รับผิดชอบเพื่อดำเนินการ แก้ไขทันที

# ชื่อ พอสาวขวัญชนินพร์ สุวรรณองอี ตำแหน่ง นักวิชาการสัตวบาล

แบบประเมินผลการเรียนรู้ เรื่อง การใช้งานระบบงานบริหารการปฏิบัติงาน (e-Operation)/

- 1) 🔀 ระบบการใช้งานระบบการบริหารการปฏิบัติงาน (e-operation) เปิดให้ใช้งานครั้งแรกเมื่อปี 2564
- 2) \_\_\_\_\_ระบบการใช้งานระบบการบริหารการปฏิบัติงาน (e-operation) ระยะที่ 2 เริ่มใช้งานเดือน พฤษภาคม 2564 เป็นเดือนแรก
- 3) X ระบบการใช้งานระบบการบริหารการปฏิบัติงาน (e-operation) เปิดให้บันทึกข้อมูลระหว่างวันที่
   23 31 ของทุกเดือน
- 4) \_\_\_\_\_ URL เข้าสู่ระบบ คือ https://eop2.dld.go.th โดยใช้ชื่อผู้ใช้งานและรหัสผ่านเดิมในการเข้าใช้งาน
- 5) 📝 การบันทึกข้อมูลในระบบ จังหวัดต้องกำหนดเป้าหมายการปฏิบัติงานก่อน
- 6) 🧹 การบันทึกข้อมูลในระบบ ตรวจสอบแล้วไม่ถูกต้อง สามารถแก้ไขได้หากยังอยู่ในเดือนนั้น
- 7) 🕺 หลังจากปศุสัตว์อำเภอได้บันทึกข้อมูลในระบบแล้ว กลุ่มงานต้องเข้าไปยืนยันผลทุกครั้ง
- 8) EOP302 ใช้ในการบันทึกผลการปฏิบัติงานของแต่ละกิจกรรม
- 9) V EOP304 ใช้ในการตรวจสอบผลการบันทึกข้อมูลของอำเภอ
- 10) หากเป้าหมายในระบบไม่ถูกต้องให้เจ้าของกิจกรรมประสานกองงานที่รับผิดชอบเพื่อดำเนินการ แก้ไขทันที
แบบประเมินผลการเรียนรู้ เรื่อง การใช้งานระบบงานบริหารการปฏิบัติงาน (e-Operation)

จงเติมเครื่องหมาย (/) ในข้อที่เป็นจริง และ (x) ในข้อที่เป็นเท็จ จำนวน 10 ข้อ ดังนี้

- 1) X ระบบการใช้งานระบบการบริหารการปฏิบัติงาน (e-operation) เปิดให้ใช้งานครั้งแรกเมื่อปี 2564
- ระบบการใช้งานระบบการบริหารการปฏิบัติงาน (e-operation) ระยะที่ 2 เริ่มใช้งานเดือน พฤษภาคม 2564 เป็นเดือนแรก
- 3) ....X ระบบการใช้งานระบบการบริหารการปฏิบัติงาน (e-operation) เปิดให้บันทึกข้อมูลระหว่างวันที่
   23 31 ของทุกเดือน
- 4) VRL เข้าสู่ระบบ คือ https://eop2.dld.go.th โดยใช้ชื่อผู้ใช้งานและรหัสผ่านเดิมในการเข้าใช้งาน
- 5) 🏒 การบันทึกข้อมูลในระบบ จังหวัดต้องกำหนดเป้าหมายการปฏิบัติงานก่อน 🦯
- 6) \_\_\_\_ การบันทึกข้อมูลในระบบ ตรวจสอบแล้วไม่ถูกต้อง สามารถแก้ไขได้หากยังอยู่ในเดือนนั้น
- 7) 📈 หลังจากปศุสัตว์อำเภอได้บันทึกข้อมูลในระบบแล้ว กลุ่มงานต้องเข้าไปยืนยันผลทุกครั้ง
- 8) 📈 EOP302 ใช้ในการบันทึกผลการปฏิบัติงานของแต่ละกิจกรรม 🦯
- หากเป้าหมายในระบบไม่ถูกต้องให้เจ้าของกิจกรรมประสานกองงานที่รับผิดชอบเพื่อดำเนินการ แก้ไขทันที

# หลักฐานการติดตาม การนำไปใช้ประโยชน์

| ลำดับ<br>ที่ | ชื่อ – สกุล                 | กลุ่ม/ฝ่าย                       | ประเมิน<br>ตนเอง | ประเมินโดย<br>ผู้บังคับบัญชา<br>ระดับต้น |
|--------------|-----------------------------|----------------------------------|------------------|------------------------------------------|
| ଭ.           | นายจิรายุ นิรันดร์วิโรจน์   | กลุ่มยุทธศาสตร์และสารสนเทศฯ      | ¢.¢              | Č                                        |
| ්.           | นายชาญณรงค์ ตันติชำนาญกุล   | กลุ่มส่งเสริมและพัฒนาการปศุสัตว์ | ๔.୭୯             | ¢                                        |
| ണ.           | นายวงศพัทธ์ จันไชยยศ        | กลุ่มพัฒนาสุขภาพสัตว์            | ۵.۵              | ď                                        |
| <i>.</i>     | นายชนมาธย์ วัลยะเพ็ชร์      | กลุ่มยุทธศาสตร์และสารสนเทศฯ      | តា               | តា                                       |
| æ.           | นางสาวศิริวรรณ ไกรเทพ       | ฝ่ายบริหารทั่วไป                 | ¢                | ć                                        |
| Ъ.           | นายสุทัศน์ นิยมไทย          | ปศุสัตว์อำเภอเมืองภูเก็ต         | د.د              | ď                                        |
| ଚ୍ଚା.        | นายสุเพียบ ศรีรัตนประพันธ์  | ปศุสัตว์อำเภอกะทู้               | ¢                | ¢                                        |
| ಡ.           | นางสาวนาถลัดดา สันดำ        | ฝ่ายบริหารทั่วไป                 | ¢                | ¢                                        |
| ಷ.           | นางสาววรพรรณ งานภิญโญ       | กลุ่มพัฒนาคุณภาพสินค้าปศุสัตว์   | ¢                | č                                        |
| ඉට.          | นางสาวสนธยา สงสิงห์         | ฝ่ายบริหารทั่วไป                 | ¢                | ¢                                        |
| ଭଭ.          | นางสาวกรุณา ทองเพ็ง         | กลุ่มยุทธศาสตร์และสารสนเทศฯ      | ď                | ć                                        |
| ඉම.          | นายไพรสน เรื่องดำ           | กลุ่มพัฒนาคุณภาพสินค้าปศุสัตว์   | ๔.୭୯             | æ                                        |
| ଭଙ୍ଗ.        | นายธีระติ ยกย่อง            | กลุ่มพัฒนาสุขภาพสัตว์            | æ                | ď                                        |
| ଭଙ୍କ.        | นายสมศักดิ์ เพียรกิจ        | กลุ่มพัฒนาสุขภาพสัตว์            | ¢                | ¢                                        |
| ରଝଁ.         | นางสาวเสาวลักษณ์ แก้วช่วย   | กลุ่มพัฒนาสุขภาพสัตว์            | ¢                | ď                                        |
| ඉ්ට.         | นางสาวขวัญชนินทร์ สุวรรณมณี | กลุ่มส่งเสริมและพัฒนาการปศุสัตว์ | ¢                | ď                                        |
| ଭର୍ଚ୍ଚା.     | นายประสิทธิ์ ขำเผือก        | กลุ่มพัฒนาสุขภาพสัตว์            | ď                | ď                                        |

ชื่อ พบกรณุ มีรับอาร์ม มา ตำแหน่ง รองกามเอการ สังกัด สอง 4 25 ถึงบนุภูมิ

 ๑. โปรดประเมินตนเองและให้ผู้บังคับบัญชาระดับต้นประเมินติดตามผลการนำไปใช้ประโยชน์ในด้านต่างๆ โดยใช้เกณฑ์ ๑-๕ (๑ = น้อยมาก ๕ = ดีมาก)

| ประเด็นการประเมิน                                | ประเมินตนเอง | ประเมินโดยผู้บังคับบัญชา<br>ระดับต้น* |
|--------------------------------------------------|--------------|---------------------------------------|
| ๑) ระดับการนำความรู้ไปปรับใช้ในการ<br>ปฏิบัติงาน | 5            | 5                                     |
| ๒) ระดับการปฏิบัติงานดีขึ้นเพียงใด               | 4.           | 5                                     |
| คะแนนรวม (เต็ม ๑๐ คะแนน)                         | 9            | 10                                    |
| คะแนนเฉลี่ย (คะแนนรวม/๒, เต็ม ๕ คะแนน)           | 4.5          | Б                                     |

\*คะแนนเฉลี่ยที่ได้รับการประเมินโดยผู้บังคับบัญชาระดับต้น นำไปใช้รายงานในแบบฟอร์มIDP:A

โปรดยกตัวอย่างงาน/โครงการและผลที่เกิดขึ้นจากการที่ท่านได้นำความรู้ที่ได้รับไปปรับใช้ในการปฏิบัติงาน

| ผู้รับการพัฒนา                                                                                                    | ความคิดเห็นของผู้บังคับบัญชาระดับต้น |
|----------------------------------------------------------------------------------------------------|--------------------------------------|
| mithatesta munitron Sundanias a solo and the solo and the conflored motors to solo and the conflored motors to solo | Amsoutilelat humselset from 2:20     |
|                                                                                                    |                                      |
|                                                                                                    |                                      |
|                                                                                                    |                                      |
|                                                                                                    |                                      |
|                                                                                                    |                                      |

๓. นอกจากที่ท่านได้นำความรู้จากการเข้าร่วมชุมชนนักปฏิบัตินี้มาปรับใช้ในการปฏิบัติงานของท่านแล้ว ท่านยังได้นำ ความรู้มาประยุกต์ใช้ในเรื่องอื่นๆหรือไม่ (ตอบได้มากกว่า ๑ ข้อ)

🔟 เผยแพร่ความรู้ที่ได้ให้กับผู้ร่วมงาน

🗹 พยายามนำความรู้ที่ได้มาพัฒนาองค์กร

🗹 ให้ความช่วยเหลือ/แนะนำผู้ร่วมงานหากมีปัญหาเกี่ยวกับเรื่องที่เข้าร่วมชุมชนนักปฏิบัติ

🗖 อื่นๆ (โปรดระบุ).....

ลงชื่อ..... (หายจราย พิรันกร์ก็โรณ์ ผ้รับการประเมิง

ลงที่อ (นายท่า ( ผ้บังคับบิณชาระดิปตับ

Manus Aroso consul asiña 20. VI mon, m to the lown

 ๑. โปรดประเมินตนเองและให้ผู้บังคับบัญชาระดับต้นประเมินติดตามผลการนำไปใช้ประโยชน์ในด้านต่างๆ โดยใช้เกณฑ์ ๑-๕ (๑ = น้อยมาก ๕ = ดีมาก)

| ประเด็นการประเมิน                                | ประเมินตนเอง | ประเมินโดยผู้บังคับบัญชา<br>ระดับต้น* |
|--------------------------------------------------|--------------|---------------------------------------|
| ๑) ระดับการนำความรู้ไปปรับใช้ในการ<br>ปฏิบัติงาน | X.5          | 5                                     |
| ๒) ระดับการปฏิบัติงานดีขึ้นเพียงใด               | 5            | 5                                     |
| คะแนนรวม (เต็ม ๑๐ คะแนน)                         | 9.5          | 10                                    |
| คะแนนเฉลี่ย (คะแนนรวม/๒, เต็ม ๕ คะแนน)           | A125         | 5                                     |

\*คะแนนเฉลี่ยที่ได้รับการประเมินโดยผู้บังคับบัญชาระดับต้น นำไปใช้รายงานในแบบฟอร์มIDP:A ๒. โปรดยกตัวอย่างงาน/โครงการและผลที่เกิดขึ้นจากการที่ท่านได้นำความรู้ที่ได้รับไปปรับใช้ในการปฏิบัติงาน

| ผู้รับการพัฒนา         | ความคิดเห็นของผู้บังคับบัญชาระดับต้น                    |
|------------------------|---------------------------------------------------------|
| Surr Boul ED OG Manley | สารกรณฑาไป 34 Bum รปฏิบัติงาน ระบบ<br>e-operation ได้สั |
| V                      |                                                         |
|                        |                                                         |
|                        |                                                         |
|                        |                                                         |
|                        |                                                         |

 ๓. นอกจากที่ท่านได้นำความรู้จากการเข้าร่วมชุมชนนักปฏิบัตินี้มาปรับใช้ในการปฏิบัติงานของท่านแล้ว ท่านยังได้นำ ความรู้มาประยุกต์ใช้ในเรื่องอื่นๆหรือไม่ (ตอบได้มากกว่า ๑ ข้อ)

🗖 เผยแพร่ความรู้ที่ได้ให้กับผู้ร่วมงาน

🔲 พยายามนำความรู้ที่ได้มาพัฒนาองค์กร

🗖 ให้ความช่วยเหลือ/แนะนำผู้ร่วมงานหากมีปัญหาเกี่ยวกับเรื่องที่เข้าร่วมชุมชนนักปฏิบัติ

)

🗖 อื่นๆ (โปรดระบุ).....

🗖 ไม่ได้นำความรู้ไปประยุกต์ใช้ในเรื่องอื่นๆ

ลงชื่อ. ขาญณรงค์ ดันดิชำนาญกุล 1

ขาญณรงค์ ดนตชาน แต่และ นักวิชากผู้สัยการประเภณการ

ผ้บงคับบัญชาระดิปตื้น

ลงซื่อ.. (

แสวงสิน)

ชื่อ. พบงางให้รับวินี้ ตำแหน่ง. พบงพาแพกรีนชสังกัด การ. รณา. ๆเคิน.

 ๑. โปรดประเมินตนเองและให้ผู้บังคับบัญชาระดับต้นประเมินติดตามผลการนำไปใช้ประโยชน์ในด้านต่างๆ โดยใช้เกณฑ์ ๑-๕ (๑ = น้อยมาก ๕ = ดีมาก)

| ประเด็นการประเมิน                                                          | ประเมินตนเอง | ประเมินโดยผู้บังคับบัญชา<br>ระดับต้น* |
|----------------------------------------------------------------------------|--------------|---------------------------------------|
| <ul> <li>๑) ระดับการนำความรู้ไปปรับใช้ในการ</li> <li>ปฏิบัติงาน</li> </ul> | 4            | 5                                     |
| ๒) ระดับการปฏิบัติงานดีขึ้นเพียงใด                                         | 5            | ß                                     |
| คะแนนรวม (เต็ม ๑๐ คะแนน)                                                   | 9            | 10                                    |
| คะแนนเฉลี่ย (คะแนนรวม/๒, เต็ม ๕ คะแนน)                                     | 4.5          | 5                                     |

\*คะแนนเฉลี่ยที่ได้รับการประเมินโดยผู้บังคับบัญชาระดับต้น นำไปใช้รายงานในแบบฟอร์มIDP:A

๒. โปรดยกตัวอย่างงาน/โครงการและผลที่เกิดขึ้นจากการที่ท่านได้นำความรู้ที่ได้รับไปปรับใช้ในการปฏิบัติงาน

| ผู้รับการพัฒนา          | ความคิดเห็นของผู้บังคับบัญชาระดับต้น |
|-------------------------|--------------------------------------|
| - チョッションディ              | - สาพรถนำไปใช้ ชิน กรปฏิบัติงาน      |
| - and an a climan light | JENU e-Operation Varia               |
| 2011-00 10000 VINCH3000 |                                      |
|                         |                                      |
|                         |                                      |
|                         |                                      |
|                         |                                      |

๓. นอกจากที่ท่านได้นำความรู้จากการเข้าร่วมชุมชนนักปฏิบัตินี้มาปรับใช้ในการปฏิบัติงานของท่านแล้ว ท่านยังได้นำ
 ความรู้มาประยุกต์ใช้ในเรื่องอื่นๆหรือไม่ (ตอบได้มากกว่า ๑ ข้อ)

🛛 เผยแพร่ความรู้ที่ได้ให้กับผู้ร่วมงาน

🖵 พยายามนำความรู้ที่ได้มาพัฒนาองค์กร

🗖 ให้ความช่วยเหลือ/แนะนำผู้ร่วมงานหากมีปัญหาเกี่ยวกับเรื่องที่เข้าร่วมชุมชนนักปฏิบัติ

🗖 อื่นๆ (โปรดระบุ).....

🗖 ไม่ได้นำความรู้ไปประยุกต์ใช้ในเรื่องอื่นๆ

(นายองศีสัทธ์ ลังโรยบศ )

ผู้รับการประเมิน

ผ้บังคับขึ้นข้าระดับต้น

ชื่อ โนพอป อโอารเนียร์ ตำแหน่ง เอ็าพวักธณรีกอาร เป็สังศัตร

 ๑. โปรดประเมินตนเองและให้ผู้บังคับบัญชาระดับต้นประเมินติดตามผลการนำไปใช้ประโยชน์ในด้านต่างๆ โดยใช้เกณฑ์ ๑-๕ (๑ = น้อยมาก ๕ = ดีมาก)

| ประเด็นการประเมิน                                | ประเมินตนเอง | ประเมินโดยผู้บังคับบัญชา<br>ระดับต้น* |
|--------------------------------------------------|--------------|---------------------------------------|
| ๑) ระดับการนำความรู้ไปปรับใช้ในการ<br>ปฏิบัติงาน | 9            | 3                                     |
| ๒) ระดับการปฏิบัติงานดีขึ้นเพียงใด               | 3            | . 3                                   |
| คะแนนรวม (เต็ม ๑๐ คะแนน)                         | 6            | 6                                     |
| คะแนนเฉลี่ย (คะแนนรวม/๒, เต็ม ๕ คะแนน)           | 3            | 3                                     |

\*คะแนนเฉลี่ยที่ได้รับการประเมินโดยผู้บังคับบัญชาระดับต้น นำไปใช้รายงานในแบบฟอร์มIDP:A

โปรดยกตัวอย่างงาน/โครงการและผลที่เกิดขึ้นจากการที่ท่านได้นำความรู้ที่ได้รับไปปรับใช้ในการปฏิบัติงาน

| ผู้รับการพัฒนา                 | ความคิดเห็นของผู้บังคับบัญชาระดับต้น |
|--------------------------------|--------------------------------------|
| Sunn A, Jog Dut Struchby notoo | anaro Vin Tot                        |
|                                |                                      |
|                                |                                      |
|                                |                                      |
|                                |                                      |
|                                |                                      |
|                                |                                      |

๓. นอกจากที่ท่านได้นำความรู้จากการเข้าร่วมชุมชนนักปฏิบัตินี้มาปรับใช้ในการปฏิบัติงานของท่านแล้ว ท่านยังได้นำ
 ความรู้มาประยุกต์ใช้ในเรื่องอื่นๆหรือไม่ (ตอบได้มากกว่า ๑ ข้อ)

🗹 เผยแพร่ความรู้ที่ได้ให้กับผู้ร่วมงาน

🗹 พยายามนำความรู้ที่ได้มาพัฒนาองค์กร

🗖 ให้ความช่วยเหลือ/แนะนำผู้ร่วมงานหากมีปัญหาเกี่ยวกับเรื่องที่เข้าร่วมชุมชนนักปฏิบัติ

🗖 อื่นๆ (โปรดระบุ).....

ผู้รับการประเมิน

)

ชื่อ น.ศ.ศรีรวรรณ ไกรษณ ตำแหน่ง เจ้าหนักงาน กระวันๆ สังกัด เกษาเร็นเๆ

๑. โปรดประเมินตนเองและให้ผู้บังคับบัญชาระดับต้นประเมินติดตามผลการนำไปใช้ประโยชน์ในด้านต่างๆ
 โดยใช้เกณฑ์ ๑-๕ (๑ = น้อยมาก ๕ = ดีมาก)

| ประเด็นการประเมิน                      | ประเมินตนเอง | ประเมินโดยผู้บังคับบัญชา<br>ระดับต้น* |
|----------------------------------------|--------------|---------------------------------------|
| ๑) ระดับการนำความรู้ไปปรับใช้ในการ     |              |                                       |
| ปฏิบัติงาน                             | 4            | 5                                     |
| ๒) ระดับการปฏิบัติงานดีขึ้นเพียงใด     | 4            | 5                                     |
| คะแนนรวม (เต็ม ๑๐ คะแนน)               | 8            | 10                                    |
| คะแนนเฉลี่ย (คะแนนรวม/๒, เต็ม ๕ คะแนน) | 4            | 5                                     |

\*คะแนนเฉลี่ยที่ได้รับการประเมินโดยผู้บังคับบัญชาระดับต้น นำไปใช้รายงานในแบบฟอร์มIDP:A

๒. โปรดยกตัวอย่างงาน/โครงการและผลที่เกิดขึ้นจากการที่ท่านได้นำความรู้ที่ได้รับไปปรับใช้ในการปฏิบัติงาน

| ผู้รับการพัฒนา                                        | ความคิดเห็นของผู้บังคับบั๊ญชาระดับต้น |
|-------------------------------------------------------|---------------------------------------|
| - ชัตรีบความรัความเว่าใจเกี่ยวกับวิธีกรเข้าใจงาน ระบบ | สารกรถ นำไป ให้ใน การปฏ มีถึง ได้ด้   |
| e-Operation                                           |                                       |
|                                                       |                                       |
|                                                       |                                       |
|                                                       |                                       |
|                                                       |                                       |
|                                                       |                                       |

๓. นอกจากที่ท่านได้นำความรู้จากการเข้าร่วมชุมชนนักปฏิบัตินี้มาปรับใช้ในการปฏิบัติงานของท่านแล้ว ท่านยังได้นำ
 ความรู้มาประยุกต์ใช้ในเรื่องอื่นๆหรือไม่ (ตอบได้มากกว่า ๑ ข้อ)

🗹 เผยแพร่ความรู้ที่ได้ให้กับผู้ร่วมงาน

🛛 พยายามนำความรู้ที่ได้มาพัฒนาองค์กร

□ ให้ความช่วยเหลือ/แนะนำผู้ร่วมงานหากมีปัญหาเกี่ยวกับเรื่องที่เข้าร่วมชุมชนนักปฏิบัติ

- 🗖 อื่นๆ (โปรดระบุ).....
- 🗖 ไม่ได้นำความรู้ไปประยุกต์ใช้ในเรื่องอื่นๆ

ลงชื่อ สร้ารรณ (นางสาอสร้ารรณ (กรษทน) ผู้รับการประเมิน

ลงชื่อ (นายเทโน แสวงสิน) **ปศุลัตว์จังหวัด**ภูเก็ต ผู้บังคับบัญชาระดับต้น

ชื่อ me เล่าัสน์ มีละโทย ตำแหน่ง ปศลักร์อาเรอ สังกัด สหง, ปศลักร์ ควิเภอ ภาโด

 ๑. โปรดประเมินตนเองและให้ผู้บังคับบัญชาระดับต้นประเมินติดตามผลการนำไปใช้ประโยชน์ในด้านต่างๆ โดยใช้เกณฑ์ ๑-๕ (๑ = น้อยมาก ๕ = ดีมาก)

| ประเด็นการประเมิน                                | ประเมินตนเอง | ประเมินโดยผู้บังคับบัญชา<br>ระดับต้น* |
|--------------------------------------------------|--------------|---------------------------------------|
| ๑) ระดับการนำความรู้ไปปรับใช้ในการ<br>ปฏิบัติงาน | 4            | 5                                     |
| ๒) ระดับการปฏิบัติงานดีขึ้นเพียงใด               | 5            | 5                                     |
| คะแนนรวม (เต็ม ๑๐ คะแนน)                         | 9            | 10                                    |
| คะแนนเฉลี่ย (คะแนนรวม/๒, เต็ม ๕ คะแนน)           | 4.5          | 5                                     |

\*คะแนนเฉลี่ยที่ได้รับการประเมินโดยผู้บังคับบัญชาระดับต้น นำไปใช้รายงานในแบบฟอร์มIDP:A ๒. โปรดยุกตัวอย่างงาน/โครงการและผลที่เกิดขึ้นอากการที่ห่างปลังกำความรัชได้รับปงปรับใช้ในการปลิบัติงาน

| ผู้รับการพัฒนา               | ความคิดเห็นของผู้บังคับบัญชาระดับต้น |
|------------------------------|--------------------------------------|
| ~ 208 Jon ~ ~ ~ 2 John ~ ~ ~ | สาพรถนำไป 22 ใน เพรปฏิยัติอาน ระบบ   |
|                              |                                      |
|                              |                                      |
|                              |                                      |
|                              |                                      |
|                              |                                      |

๓. นอกจากที่ท่านได้นำความรู้จากการเข้าร่วมชุมชนนักปฏิบัตินี้มาปรับใช้ในการปฏิบัติงานของท่านแล้ว ท่านยังได้นำ
 ความรู้มาประยุกต์ใช้ในเรื่องอื่นๆหรือไม่ (ตอบได้มากกว่า ๑ ข้อ)

🛛 เผยแพร่ความรู้ที่ได้ให้กับผู้ร่วมงาน

🛛 พยายามนำความรู้ที่ได้มาพัฒนาองค์กร

🗖 ให้ความช่วยเหลือ/แนะนำผู้ร่วมงานหากมีปัญหาเกี่ยวกับเรื่องที่เข้าร่วมชุมชนนักปฏิบัติ

🗖 อื่นๆ (โปรดระบุ).....

ave for Aceho) ผู้รับการประเมิน

ชื่อ ลายสีนก็อย สรีสันปรดินส์ มีสอ กกที่ สังกัด รับยาสสากก

๑. โปรดประเมินตนเองและให้ผู้บังคับบัญชาระดับต้นประเมินติดตามผลการนำไปใช้ประโยชน์ในด้านต่างๆ
 โดยใช้เกณฑ์ ๑-๕ (๑ = น้อยมาก ๕ = ดีมาก)

| ประเด็นการประเมิน                                | ประเมินตนเอง | ประเมินโดยผู้บังคับบัญชา<br>ระดับต้น* |
|--------------------------------------------------|--------------|---------------------------------------|
| ๑) ระดับการนำความรู้ไปปรับใช้ในการ<br>ปฏิบัติงาน | 4            | 5                                     |
| ๒) ระดับการปฏิบัติงานดีขึ้นเพียงใด               | 4            | 5                                     |
| คะแนนรวม (เต็ม ๑๐ คะแนน)                         | 4            | 16                                    |
| คะแนนเฉลี่ย (คะแนนรวม/๒, เต็ม ๕ คะแนน)           | 4            | 5                                     |

\*คะแนนเฉลี่ยที่ได้รับการประเมินโดยผู้บังคับบัญชาระดับต้น นำไปใช้รายงานในแบบฟอร์มIDP:A

โปรดยกตัวอย่างงาน/โครงการและผลที่เกิดขึ้นจากการที่ท่านได้นำความรู้ที่ได้รับไปปรับใช้ในการปฏิบัติงาน

| ผู้รับการพัฒนา                                | ความคิดเห็นของผู้บังคับบัญชาระดับต้น  |
|-----------------------------------------------|---------------------------------------|
| - 24 TEALISIUS @- Operation la construction   | ศาพรถนาไปอร์ อินกรปฏิชต์งาน ระบบ      |
| - Shah shi sourse and task e-operation latera | e-operation bas                       |
| กับและแปลโลม หลือดเอกรรคกรกกกไขให้            | · · · · · · · · · · · · · · · · · · · |
|                                               |                                       |
|                                               |                                       |

๓. นอกจากที่ท่านได้นำความรู้จากการเข้าร่วมชุมชนนักปฏิบัตินี้มาปรับใช้ในการปฏิบัติงานของท่านแล้ว ท่านยังได้นำ ความรู้มาประยุกต์ใช้ในเรื่องอื่นๆหรือไม่ (ตอบได้มากกว่า ๑ ข้อ)

🔲 เผยแพร่ความรู้ที่ได้ให้กับผู้ร่วมงาน

🛛 พยายามนำความรู้ที่ได้มาพัฒนาองค์กร

ให้ความช่วยเหลือ/แนะนำผู้ร่วมงานหากมีปัญหาเกี่ยวกับเรื่องที่เข้าร่วมชุมชนนักปฏิบัติ

🗖 อื่นๆ (โปรดระบุ).....

ผ้รับการประเมิน

ลงชื่อ. แสวงสิน) ( )

ชื่อ น.ส.นากลักดา สันกำ ตำแหน่ง พนักงานนินพ์ ส.d. สังกัด สำนักงานปลสัตว์คัญวัดภูกัก

 ๑. โปรดประเมินตนเองและให้ผู้บังคับบัญชาระดับต้นประเมินติดตามผลการนำไปใช้ประโยชน์ในด้านต่างๆ โดยใช้เกณฑ์ ๑-๕ (๑ = น้อยมาก ๕ = ดีมาก)

| ประเด็นการประเมิน                                | ประเมินตนเอง | ประเมินโดยผู้บังคับบัญชา<br>ระดับต้น* |
|--------------------------------------------------|--------------|---------------------------------------|
| ๑) ระดับการนำความรู้ไปปรับใช้ในการ<br>ปฏิบัติงาน | ď            | 5                                     |
| ๒) ระดับการปฏิบัติงานดีขึ้นเพียงใด               | d'           | 5                                     |
| คะแนนรวม (เต็ม ๑๐ คะแนน)                         | A            | 10                                    |
| คะแนนเฉลี่ย (คะแนนรวม/๒, เต็ม ๕ คะแนน)           | d            | 5                                     |

\*คะแนนเฉลี่ยที่ได้รับการประเมินโดยผู้บังคับบัญชาระดับต้น นำไปใช้รายงานในแบบฟอร์มIDP:A

๒. โปรดยกตัวอย่างงาน/โครงการและผลที่เกิดขึ้นจากการที่ท่านได้นำความรู้ที่ได้รับไปปรับใช้ในการปฏิบัติงาน

| ผู้รับการพัฒนา                                    | ความคิดเห็นของผู้บังคับบัญชาระดับต้น |
|---------------------------------------------------|--------------------------------------|
| ได้น่าความรู้ที่ได้ไปปฏิบัติงาน โน้มีประสิทธิภาพ. |                                      |
|                                                   |                                      |
|                                                   |                                      |
|                                                   |                                      |
|                                                   |                                      |
|                                                   |                                      |
|                                                   |                                      |

๓. นอกจากที่ท่านได้นำความรู้จากการเข้าร่วมชุมชนนักปฏิบัตินี้มาปรับใช้ในการปฏิบัติงานของท่านแล้ว ท่านยังได้นำ

ความรู้มาประยุกต์ใช้ในเรื่องอื่นๆหรือไม่ (ตอบได้มากกว่า ๑ ข้อ)

🗹 เผยแพร่ความรู้ที่ได้ให้กับผู้ร่วมงาน

🗹 พยายามนำความรู้ที่ได้มาพัฒนาองค์กร

🗖 ให้ความช่วยเหลือ/แนะนำผู้ร่วมงานหากมีปัญหาเกี่ยวกับเรื่องที่เข้าร่วมชุมชนนักปฏิบัติ

- 🗖 อื่นๆ (โปรดระบุ).....
- 🗖 ไม่ได้นำความรู้ไปประยุกต์ใช้ในเรื่องอื่นๆ

ลงชื่อ...ใกมลัดดา (น.ส.นาฉอัดกา สันกุ ) ผู้รับการประเมิน

ลงชื่อ..... รับหลาวสีริวรรณ เกรเทพ) **ร้ามนับงานการเงินและบ้อก็ปกับ**ังว ผู่บั้งคับบัญชาระดับต้น

ชื่อ. 4.8. วาามเก. อาบมิณภ์ ตำแหน่ง ลากอาคาเพื่อขอมาล สังกัด หามาอาเปลลองอาร์ราทธิมูเกลา

 ๑. โปรดประเมินตนเองและให้ผู้บังคับบัญชาระดับต้นประเมินติดตามผลการนำไปใช้ประโยชน์ในด้านต่างๆ โดยใช้เกณฑ์ ๑-๕ (๑ = น้อยมาก ๕ = ดีมาก)

| ประเด็นการประเมิน                                | ประเมินตนเอง | ประเมินโดยผู้บังคับบัญชา<br>ระดับต้น* |
|--------------------------------------------------|--------------|---------------------------------------|
| ๑) ระดับการนำความรู้ไปปรับใช้ในการ<br>ปฏิบัติงาน | ß            | 5                                     |
| ๒) ระดับการปฏิบัติงานดีขึ้นเพียงใด               | Δ            | 5                                     |
| คะแนนรวม (เต็ม ๑๐ คะแนน)                         | 8            | 10                                    |
| คะแนนเฉลี่ย (คะแนนรวม/๒, เต็ม ๕ คะแนน)           | Δ            | 5                                     |

\*คะแนนเฉลี่ยที่ได้รับการประเมินโดยผู้บังคับบัญชาระดับต้น นำไปใช้รายงานในแบบฟอร์มIDP:A

โปรดยกตัวอย่างงาน/โครงการและผลที่เกิดขึ้นจากการที่ท่านได้นำความรู้ที่ได้รับไปปรับใช้ในการปฏิบัติงาน

| ผู้รับการพัฒนา                                     | ความคิดเห็นของผู้บังคับบัญชาระดับต้น |
|----------------------------------------------------|--------------------------------------|
| - NoransEn Bonzi, NW E-Operation & 15.             | JAASO JANE V experation for          |
| - สารกรถ กองกาง พูด nor กราจสีอย แล may gilleron l | e Od Ngnrig                          |
| a tone of the order of the order                   |                                      |
|                                                    |                                      |
|                                                    |                                      |
|                                                    |                                      |

๓. นอกจากที่ท่านได้นำความรู้จากการเข้าร่วมชุมชนนักปฏิบัตินี้มาปรับใช้ในการปฏิบัติงานของท่านแล้ว ท่านยังได้นำ

ความรู้มาประยุกต์ใช้ในเรื่องอื่นๆหรือไม่ (ตอบได้มากกว่า ๑ ข้อ)

🛙 เผยแพร่ความรู้ที่ได้ให้กับผู้ร่วมงาน

🔲 พยายามนำความรู้ที่ได้มาพัฒนาองค์กร

🗹 ให้ความช่วยเหลือ/แนะนำผู้ร่วมงานหากมีปัญหาเกี่ยวกับเรื่องที่เข้าร่วมชุมชนนักปฏิบัติ

- 🗖 อื่นๆ (โปรดระบุ).....
- 🔲 ไม่ได้นำความรู้ไปประยุกต์ใช้ในเรื่องอื่นๆ

ลงชื่อ..... (21. 57. DONNA CONSIN In ) ผู้รับการประเมิน

ลงชื่อ

(นายวงศพัทธ์ จันไขยยศ/ ) หมู้ยังสีเอนัฐซย์ร่อสัยสัญวา

ชื่อ นางสาวศาสงา สงสิวา ตำแหน่ง มีกรี่รากราชีนกระมันนี้ สังกัด สาว มิสงส์รารราชอาราศัก

 ๑. โปรดประเมินตนเองและให้ผู้บังคับบัญชาระดับต้นประเมินติดตามผลการนำไปใช้ประโยชน์ในด้านต่างๆ โดยใช้เกณฑ์ ๑-๕ (๑ = น้อยมาก ๕ = ดีมาก)

| ประเด็นการประเมิน                                | ประเมินตนเอง | ประเมินโดยผู้บังคับบัญชา<br>ระดับต้น* |
|--------------------------------------------------|--------------|---------------------------------------|
| ๑) ระดับการนำความรู้ไปปรับใช้ในการ<br>ปฏิบัติงาน | Δ            | 2                                     |
| b) ระดับการปฏิบัติงานดีขึ้นเพียงใด               | Δ .          | 1                                     |
| คะแนนรวม (เต็ม ๑๐ คะแนน)                         | 8            | 8                                     |
| คะแนนเฉลี่ย (คะแนนรวม/๒, เต็ม ๕ คะแนน)           | 4            | 4                                     |

\*คะแนนเฉลี่ยที่ได้รับการประเมินโดยผู้บังคับบัญชาระดับต้น นำไปใช้รายงานในแบบฟอร์มiDP:A

โปรดยกตัวอย่างงาน/โครงการและผลที่เกิดขึ้นจากการที่ท่านได้นำความรู้ที่ได้รับไปปรับใช้ในการปฏิบัติงาน

| ผู้รับการพัฒนา                              | ความคิดเห็นของผู้บังคับบัญชาระดับต้น |
|---------------------------------------------|--------------------------------------|
| - manusius e-operation Tomatumonloignolos   | Minso Hom serve-operation            |
| - MARSANSOROUNDAPASIUN C-Operation Hogindos |                                      |
| ก้อนคืนเดือน สิภมสารสารกรสากก็ไรได้         |                                      |
|                                             |                                      |
|                                             |                                      |
|                                             |                                      |

๓. นอกจากที่ท่านได้นำความรู้จากการเข้าร่วมชุมชนนักปฏิบัตินี้มาปรับใช้ในการปฏิบัติงานของท่านแล้ว ท่านยังได้นำ
 ความรู้มาประยุกต์ใช้ในเรื่องอื่นๆหรือไม่ (ตอบได้มากกว่า ๑ ข้อ)

ใผยแพร่ความรู้ที่ได้ให้กับผู้ร่วมงาน

🛛 พยายามนำความรู้ที่ได้มาพัฒนาองค์กร

🛛 ให้ความช่วยเหลือ/แนะนำผู้ร่วมงานหากมีปัญหาเกี่ยวกับเรื่องที่เข้าร่วมชุมชนนักปฏิบัติ

🗖 อื่นๆ (โปรดระบุ).....

🗖 ไม่ได้นำความรู้ไปประยุกต์ใช้ในเรื่องอื่นๆ

ลงชื่อ.....ศาพนา

ผู้รับการประเมิน

| ลงชื่อ | densin                  |              |    |
|--------|-------------------------|--------------|----|
| (      | <b>ะนางสาวศีรีวรร</b> ณ | MS MAL       | )  |
|        | *ผู้ชังคับบัญชาระดั     | ับตั้นสูงสิง | 3- |

ชื่อ ญญา กเราเพ่า ตำแหน่ง เจ้าหน้าที่หมมทนอเมาในไม่กัด สำนักงานปศุสัตว์จังหวัดภูเก็ด

 ๑. โปรดประเมินตนเองและให้ผู้บังคับบัญชาระดับต้นประเมินติดตามผลการนำไปใช้ประโยชน์ในด้านต่างๆ โดยใช้เกณฑ์ ๑-๕ (๑ = น้อยมาก ๕ = ดีมาก)

| ประเด็นการประเมิน                                | ประเมินตนเอง | ประเมินโดยผู้บังคับบัญชา<br>ระดับต้น* |
|--------------------------------------------------|--------------|---------------------------------------|
| ๑) ระดับการนำความรู้ไปปรับใช้ในการ<br>ปฏิบัติงาน | ந            | 5                                     |
| ๒) ระดับการปฏิบัติงานดีขึ้นเพียงใด               | Б            | 5                                     |
| คะแนนรวม (เต็ม ๑๐ คะแนน)                         | 10           | 40                                    |
| คะแนนเฉลี่ย (คะแนนรวม/๒, เต็ม ๕ คะแนน)           | 5            | 5                                     |

\*คะแนนเฉลี่ยที่ได้รับการประเมินโดยผู้บังคับบัญชาระดับต้น นำไปใช้รายงานในแบบฟอร์มIDP:A

๒. โปรดยกตัวอย่างงาน/โครงการและผลที่เกิดขึ้นจากการที่ท่านได้นำความรู้ที่ได้รับไปปรับใช้ในการปฏิบัติงาน

| ผู้รับการพัฒนา                                      | ความคิดเห็นของผู้บังคับบัญชาระดับต้น |
|-----------------------------------------------------|--------------------------------------|
| 1. ได้ไม่อากอยู่ การมีนกิกขั้นสุดในกรมบ E-operation | atarantinon 183 milda                |
| 8. mononehomai 12 et vor nuloi or?                  |                                      |
|                                                     |                                      |
|                                                     |                                      |
|                                                     |                                      |

๓. นอกจากที่ท่านได้นำความรู้จากการเข้าร่วมชุมชนนักปฏิบัตินี้มาปรับใช้ในการปฏิบัติงานของท่านแล้ว ท่านยังได้นำ
 ความรู้มาประยุกต์ใช้ในเรื่องอื่นๆหรือไม่ (ตอบได้มากกว่า ๑ ข้อ)

🗹 เผยแพร่ความรู้ที่ได้ให้กับผู้ร่วมงาน

🔎 พยายามนำความรู้ที่ได้มาพัฒนาองค์กร

🗹 ให้ความช่วยเหลือ/แนะนำผู้ร่วมงานหากมีปัญหาเกี่ยวกับเรื่องที่เข้าร่วมชุมชนนักปฏิบัติ

- 🗖 อื่นๆ (โปรดระบุ).....
- 🗖 ไม่ได้นำความรู้ไปประยุกต์ใช้ในเรื่องอื่นๆ

ลงชื่อ (QAA) (นการกางกรุญ กอางารี) ) ผู้รับการประเมิน

ผู้บังคือบัญชาระดีปีต้น

ชื่อ. พอรีกาเลิน เชื่องกา ตำแหน่ง (พง. สิภาณฑล สังกัด มันง. ปะ มีการ ภาศกา ๑. โปรดประเมินตนเองและให้ผู้บังคับบัญชาระดับต้นประเมินติดตามผลการนำไปใช้ประโยชน์ในด้านต่างๆ

โดยใช้เกณฑ์ ๑-๕ (๑ = น้อยมาก ๕ = ดีมาก) ประเมินโดยผู้บังคับบัญชา ประเด็นการประเมิน ประเมินตนเอง ระดับต้น\* ๑) ระดับการนำความรู้ไปปรับใช้ในการ 4 5 ปฏิบัติงาน ๒) ระดับการปฏิบัติงานดีขึ้นเพียงใด 4.5. 5 8.5 คะแนนรวม (เต็ม ๑๐ คะแนน) 10 คะแนนเฉลี่ย (คะแนนรวม/๒, เต็ม ๕ คะแนน) 4.25 5

\*คะแนนเฉลี่ยที่ได้รับการประเมินโดยผู้บังคับบัญชาระดับต้น นำไปใช้รายงานในแบบฟอร์มIDP:A

โปรดยกตัวอย่างงาน/โครงการและผลที่เกิดขึ้นจากการที่ท่านได้นำความรู้ที่ได้รับไปปรับใช้ในการปฏิบัติงาน

| ผู้รับการพัฒนา                      | ความคิดเห็นของผู้บังคับบัญชาระดับต้น |
|-------------------------------------|--------------------------------------|
| - Mangan an interco areico ne proto | AD050 PSUN SUN e-operation ? four    |
| ITVIL TOCAL DAMOT                   | . gnd o                              |
|                                     |                                      |
|                                     |                                      |
|                                     |                                      |
|                                     |                                      |
|                                     | ******                               |

 ๓. นอกจากที่ท่านได้นำความรู้จากการเข้าร่วมชุมชนนักปฏิบัตินี้มาปรับใช้ในการปฏิบัติงานของท่านแล้ว ท่านยังได้นำ ความรู้มาประยุกต์ใช้ในเรื่องอื่นๆหรือไม่ (ตอบได้มากกว่า ๑ ข้อ)

🛛 เผยแพร่ความรู้ที่ได้ให้กับผู้ร่วมงาน

🗹 พยายามนำความรู้ที่ได้มาพัฒนาองค์กร

🗖 ให้ความช่วยเหลือ/แนะนำผู้ร่วมงานหากมีปัญหาเกี่ยวกับเรื่องที่เข้าร่วมชุมชนนักปฏิบัติ

🗖 อื่นๆ (โปรดระบุ).....

🗖 ไม่ได้นำความรู้ไปประยุกต์ใช้ในเรื่องอื่นๆ

ผู้รับการประเมิน

ลงชื่อ...... ( **(มายวงศทั**ทธ์ จันไชยยศ/ ) ผู้ซึ่งคับบัญชารียู่ดัวเลาณูกาา

ชื่องการ้องส์ อาจอ่อ ดำแหน่ง เจานี้การในการวิสังกัด รีเนิกาหางประสภาษาๆ เล็ก.

๑. โปรดประเมินตนเองและให้ผู้บังคับบัญชาระดับต้นประเมินติดตามผลการนำไปใช้ประโยชน์ในด้านต่างๆ โดยใช้เกณฑ์ ๑-๕ (๑ = น้อยมาก ๕ = ดีมาก)

| ประเด็นการประเมิน                                | ประเมินตนเอง | ประเมินโดยผู้บังคับบัญชา<br>ระดับต้น* |
|--------------------------------------------------|--------------|---------------------------------------|
| ๑) ระดับการนำความรู้ไปปรับใช้ในการ<br>ปฏิบัติงาน | 5            | 5                                     |
| ๒) ระดับการปฏิบัติงานดีขึ้นเพียงใด               | 5            | 5                                     |
| คะแนนรวม (เต็ม ๑๐ คะแนน)                         | 10           | 10                                    |
| คะแนนเฉลี่ย (คะแนนรวม/๒, เต็ม ๕ คะแนน)           | 5            | 5                                     |

\*คะแนนเฉลี่ยที่ได้รับการประเมินโดยผู้บังคับบัญชาระดับต้น นำไปใช้รายงานในแบบฟอร์มIDP:A

๒. โปรดยกตัวอย่างงาน/โครงการและผลที่เกิดขึ้นจากการที่ท่านได้นำความรู้ที่ได้รับไปปรับใช้ในการปฏิบัติงาน

| ผู้รับการพัฒนา           | ความคิดเห็นของผู้บังคับบัญชาระดับต้น |
|--------------------------|--------------------------------------|
| 20mg) UK Lerre J J Jones | Mussol Janes = ve e Coeration bo     |
| SINAJUTA UTAT SW pas.    | ougnes                               |
|                          |                                      |
|                          |                                      |
|                          |                                      |
|                          |                                      |
|                          |                                      |

 ๓. นอกจากที่ท่านได้นำความรู้จากการเข้าร่วมชุมชนนักปฏิบัตินี้มาปรับใช้ในการปฏิบัติงานของท่านแล้ว ท่านยังได้นำ ความรู้มาประยุกต์ใช้ในเรื่องอื่นๆหรือไม่ (ตอบได้มากกว่า ๑ ข้อ)

🛛 เผยแพร่ความรู้ที่ได้ให้กับผู้ร่วมงาน

🛛 พยายามนำความรู้ที่ได้มาพัฒนาองค์กร

🗹 ให้ความช่วยเหลือ/แนะนำผู้ร่วมงานหากมีปัญหาเกี่ยวกับเรื่องที่เข้าร่วมชุมชนนักปฏิบัติ

🗖 อื่นๆ (โปรดระบุ).....

🗖 ไม่ได้นำความรู้ไปประยุกต์ใช้ในเรื่องอื่นๆ

ave 252 2. (257555 ~ ) ผู้รับการประเมิน

ลงซื่อ.

ในายวงศพัทธ์ จันไขยยศ, **เส้นหลับนัญชอ์ระดับต**ุ้งกา

ชื่อ รถช สมศักด์ พี่มากา ตำแหน่ง อพบ สีตจมเล. สังกัด แนบ มศก. ภูมิกด

 ๑. โปรดประเมินตนเองและให้ผู้บังคับบัญชาระดับต้นประเมินติดตามผลการนำไปใช้ประโยชน์ในด้านต่างๆ โดยใช้เกณฑ์ ๑-๕ (๑ = น้อยมาก ๕ = ดีมาก)

| ประเด็นการประเมิน                                | ประเมินตนเอง | ประเมินโดยผู้บังคับบัญชา<br>ระดับต้น* |
|--------------------------------------------------|--------------|---------------------------------------|
| ๑) ระดับการนำความรู้ไปปรับใช้ในการ<br>ปฏิบัติงาน | φ            | 4                                     |
| ๒) ระดับการปฏิบัติงานดีขึ้นเพียงใด               | cf           | 4                                     |
| คะแนนรวม (เต็ม ๑๐ คะแนน)                         | 8.           | 4                                     |
| คะแนนเฉลี่ย (คะแนนรวม/๒, เต็ม ๕ คะแนน)           | 4            | 4                                     |

\*คะแนนเฉลี่ยที่ได้รับการประเมินโดยผู้บังคับบัญชาระดับต้น นำไปใช้รายงานในแบบฟอร์มIDP:A

โปรดยกตัวอย่างงาน/โครงการและผลที่เกิดขึ้นจากการที่ท่านได้นำความรู้ที่ได้รับไปปรับใช้ในการปฏิบัติงาน

| ผู้รับการพัฒนา                       | ความคิดเห็นของผู้บังคับบัญชาระดับต้น |
|--------------------------------------|--------------------------------------|
|                                      | 95 11 0-                             |
| - 10'SUGTRAJOSININ'S BANKISCIVEUVEIN | amiso Tonisivo a operation Tão       |
| VIEW MS 2 UMON ( C-Operation)        | 000gnrc2                             |
|                                      |                                      |
|                                      |                                      |
|                                      |                                      |
|                                      |                                      |
|                                      |                                      |

๓. นอกจากที่ท่านได้นำความรู้จากการเข้าร่วมชุมชนนักปฏิบัตินี้มาปรับใช้ในการปฏิบัติงานของท่านแล้ว ท่านยังได้นำ
 ความรู้มาประยุกต์ใช้ในเรื่องอื่นๆหรือไม่ (ตอบได้มากกว่า ๑ ข้อ)

🗹 เผยแพร่ความรู้ที่ได้ให้กับผู้ร่วมงาน

🗹 พยายามนำความรู้ที่ได้มาพัฒนาองค์กร

🗖 ให้ความช่วยเหลือ/แนะนำผู้ร่วมงานหากมีปัญหาเกี่ยวกับเรื่องที่เข้าร่วมชุมชนนักปฏิบัติ

🗖 อื่นๆ (โปรดระบุ).....

ผู้รับการประเมิน

ลงชื่อ..

( ในายวงศพัทธ์ จันไขยยท, ) ผู้บังศักรณิฐากธ์ชัตันต้นูการ

#### ชื่อ...พ.ส. งสาวลักษณ์ แล้วช้าง. ตำแหน่ง พร้กงานอุ้ช้าง สักงบาง สังกัด สำหัญงานไสส์การ์ไหโรกู เร่ก

 ๑. โปรดประเมินตนเองและให้ผู้บังคับบัญชาระดับต้นประเมินติดตามผลการนำไปใช้ประโยชน์ในด้านต่างๆ โดยใช้เกณฑ์ ๑-๕ (๑ = น้อยมาก ๕ = ดีมาก)

| ประเด็นการประเมิน                                | ประเมินตนเอง | ประเมินโดยผู้บังคับบัญชา<br>ระดับต้น* |
|--------------------------------------------------|--------------|---------------------------------------|
| ๑) ระดับการนำความรู้ไปปรับใช้ในการ<br>ปฏิบัติงาน | 4            | 5                                     |
| ๒) ระดับการปฏิบัติงานดีขึ้นเพียงใด               | 4            | 5                                     |
| คะแนนรวม (เต็ม ๑๐ คะแนน)                         | ۹.           | 10                                    |
| คะแนนเฉลี่ย (คะแนนรวม/๒, เต็ม ๕ คะแนน)           | 4            | 5                                     |

\*คะแนนเฉลี่ยที่ได้รับการประเมินโดยผู้บังคับบัญชาระดับต้น นำไปใช้รายงานในแบบฟอร์มIDP:A

๒. โปรดยกตัวอย่างงาน/โครงการและผลที่เกิดขึ้นจากการที่ท่านได้นำความรู้ที่ได้รับไปปรับใช้ในการปฏิบัติงาน

| ผู้รับการพัฒนา                                     | ความคิดเห็นของผู้บังคับบั๊ญชาระดับต้น        |
|----------------------------------------------------|----------------------------------------------|
| า. ได้รับพาวหรื่องวหาอ่าโจ โทพเรโอ้างน e-operation | สามารถใส์ ภามระบบ e-operation ได้<br>Oougnas |
|                                                    |                                              |
|                                                    |                                              |
|                                                    |                                              |
|                                                    |                                              |
|                                                    |                                              |

๓. นอกจากที่ท่านได้นำความรู้จากการเข้าร่วมชุมชนนักปฏิบัตินี้มาปรับใช้ในการปฏิบัติงานของท่านแล้ว ท่านยังได้นำ

ความรู้มาประยุกต์ใช้ในเรื่องอื่นๆหรือไม่ (ตอบได้มากกว่า ๑ ข้อ)

🗹 เผยแพร่ความรู้ที่ได้ให้กับผู้ร่วมงาน

🗹 พยายามนำความรู้ที่ได้มาพัฒนาองค์กร

🗹 ให้ความช่วยเหลือ/แนะนำผู้ร่วมงานหากมีปัญหาเกี่ยวกับเรื่องที่เข้าร่วมชุมชนนักปฏิบัติ

- 🗖 อื่นๆ (โปรดระบุ).....
- 🗖 ไม่ได้นำความรู้ไปประยุกต์ใช้ในเรื่องอื่นๆ

ลงชื่อ เรารถุงณ์ ( พ.สาสารสำหนังเรื่อชาช ) ผู้รับการประเมิน

ผ้องคับบัญชาระดับต้น

ชื่อ พาสาว พวียามีแลนช์ สวรรณช ตี ตำแหน่ง มีกรี่จำ แรสีตาวมาล สังกัดสำนึกราชสตรีต การตั้งอูกัท

๑. โปรดประเมินตนเองและให้ผู้บังคับบัญชาระดับต้นประเมินติดตามผลการนำไปใช้ประโยชน์ในด้านต่างๆ
 โดยใช้เกณฑ์ ๑-๕ (๑ = น้อยมาก ๕ = ดีมาก)

| ประเด็นการประเมิน                                | ประเมินตนเอง | ประเมินโดยผู้บังคับบัญชา<br>ระดับต้น* |
|--------------------------------------------------|--------------|---------------------------------------|
| ๑) ระดับการนำความรู้ไปปรับใช้ในการ<br>ปฏิบัติงาน | 4            | 5                                     |
| ๒) ระดับการปฏิบัติงานดีขึ้นเพียงใด               | 4            | 5                                     |
| คะแนนรวม (เต็ม ๑๐ คะแนน)                         | B            | 10                                    |
| คะแนนเฉลี่ย (คะแนนรวม/๒, เต็ม ๕ คะแนน)           | 4            | 5                                     |

\*คะแนนเฉลี่ยที่ได้รับการประเมินโดยผู้บังคับบัญชาระดับต้น นำไปใช้รายงานในแบบฟอร์มIDP:A

๒. โปรดยกตัวอย่างงาน/โครงการและผลที่เกิดขึ้นจากการที่ท่านได้นำความรู้ที่ได้รับไปปรับใช้ในการปฏิบัติงาน

| ผู้รับการพัฒนา                                   | ความคิดเห็นของผู้บังคับบัญชาระดับต้น |
|--------------------------------------------------|--------------------------------------|
| สารการการกิจการอมุล c-Operation ได้อย่าง คุกต้อง | สาหารกโร้งหนโต้อา                    |
|                                                  |                                      |
|                                                  |                                      |
|                                                  |                                      |
|                                                  |                                      |
|                                                  |                                      |
|                                                  |                                      |

๓. นอกจากที่ท่านได้นำความรู้จากการเข้าร่วมชุมชนนักปฏิบัตินี้มาปรับใช้ในการปฏิบัติงานของท่านแล้ว ท่านยังได้นำ
 ความรู้มาประยุกต์ใช้ในเรื่องอื่นๆหรือไม่ (ตอบได้มากกว่า ๑ ข้อ)

🗖 เผยแพร่ความรู้ที่ได้ให้กับผู้ร่วมงาน

🗹 พยายามนำความรู้ที่ได้มาพัฒนาองค์กร

🗹 ให้ความช่วยเหลือ/แนะนำผู้ร่วมงานหากมีปัญหาเกี่ยวกับเรื่องที่เข้าร่วมชุมชนนักปฏิบัติ

🗖 อื่นๆ (โปรดระบุ).....

🗖 ไม่ได้นำความรู้ไปประยุกต์ใช้ในเรื่องอื่นๆ

ลงชื่อ. ขวัญชนิณา Longeret monohygan ผู้รับการประเมิน

ชื่อ. พาย ปละสิทธิ์ จำหรับก ตำแหน่ง. พานสีตาเพกซ์ สังกัด (ระง. ปลง. งากลา

๑. โปรดประเมินตนเองและให้ผู้บังคับบัญชาระดับต้นประเมินติดตามผลการนำไปใช้ประโยชน์ในด้านต่างๆ
 โดยใช้เกณฑ์ ๑-๕ (๑ = น้อยมาก ๕ = ดีมาก)

| ประเด็นการประเมิน                                | ประเมินตนเอง | ประเมินโดยผู้บังคับบัญชา<br>ระดับต้น* |
|--------------------------------------------------|--------------|---------------------------------------|
| ๑) ระดับการนำความรู้ไปปรับใช้ในการ<br>ปฏิบัติงาน | 4            | 5                                     |
| ๒) ระดับการปฏิบัติงานดีขึ้นเพียงใด               | 4            | 5                                     |
| คะแนนรวม (เต็ม ๑๐ คะแนน)                         | q            | (9                                    |
| คะแนนเฉลี่ย (คะแนนรวม/๒, เต็ม ๕ คะแนน)           | 4            | 5                                     |

\*คะแนนเฉลี่ยที่ได้รับการประเมินโดยผู้บังคับบัญชาระดับต้น นำไปใช้รายงานในแบบฟอร์มIDP:A

๒. โปรดยกตัวอย่างงาน/โครงการและผลที่เกิดขึ้นจากการที่ท่านได้นำความรู้ที่ได้รับไปปรับใช้ในการปฏิบัติงาน

| ผู้รับการพัฒนา                             | ความคิดเห็นของผู้บังคับบัญชาระดับต้น |
|--------------------------------------------|--------------------------------------|
| - Totoreur lumensontous lusite Eoperation. | 51050 25gnu swy e-operation lo       |
| - Unitation uminional.                     | odrannos                             |
|                                            |                                      |
|                                            |                                      |
|                                            |                                      |
|                                            |                                      |
|                                            |                                      |
|                                            |                                      |

๓. นอกจากที่ท่านได้นำความรู้จากการเข้าร่วมชุมชนนักปฏิบัตินี้มาปรับใช้ในการปฏิบัติงานของท่านแล้ว ท่านยังได้นำ
 ความรู้มาประยุกต์ใช้ในเรื่องอื่นๆหรือไม่ (ตอบได้มากกว่า ๑ ข้อ)

🛛 เผยแพร่ความรู้ที่ได้ให้กับผู้ร่วมงาน

🛛 พยายามนำความรู้ที่ได้มาพัฒนาองค์กร

🗖 ให้ความช่วยเหลือ/แนะนำผู้ร่วมงานหากมีปัญหาเกี่ยวกับเรื่องที่เข้าร่วมชุมชนนักปฏิบัติ

🗖 อื่นๆ (โปรดระบุ).....

🗖 ไม่ได้นำความรู้ไปประยุกต์ใช้ในเรื่องอื่นๆ

ผู้รับการประเมิน

|      | $\sim$ ( |
|------|----------|
|      | al.      |
| d    | 10-      |
| ลงชอ |          |

(

(นายวงศพัทธ์ จันไขยยศ/) ผู้ฟังติสิตัญหาระ์ตับต้นบูการ